# Oregon Vital Events Registration System (OVERS)

**Oregon Birth Report Instructions** 

Birth Information Specialist User Guide Revised September 2023

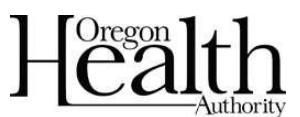

Public Health Division Center for Public Health Practice Center for Health Statistics This page intentionally left blank.

# **Table of Contents**

| Chapter 1: Basic Navigation          | 1  |
|--------------------------------------|----|
| Introduction                         | 1  |
| Getting Started                      | 1  |
| Logging In                           | 1  |
| Home                                 | 2  |
| Change Office                        | 2  |
| Change Password                      | 3  |
| Current Activity                     | 3  |
| Logout                               | 3  |
| Navigation                           | 4  |
| General navigation                   | 4  |
| Menu Bar                             | 4  |
| Birth Registration Menu              | 4  |
| Page-to-Page Button Controls         | 4  |
| Helpful Tools                        | 5  |
| Tools for Searching                  | 5  |
| Required Field Indicator             | 5  |
| Date Fields                          | 6  |
| Using Lookup Tools                   | 6  |
| Keyboard Shortcuts                   | 7  |
| Communication                        | 8  |
| <u>Messages</u>                      | 8  |
| Viewing and Deleting Messages        | 8  |
| Sending Messages                     | 8  |
| Queues                               | 9  |
| Registration Work Queues             | 9  |
| Filtering Records                    | 10 |
| Record Status                        | 11 |
| <u>Status Bar Terms</u>              | 11 |
| Error Checking and Correction        | 12 |
| Error Types                          | 12 |
| Correcting Errors                    | 13 |
| Duplicate Records Check              | 15 |
| Comments                             | 16 |
| Adding a Comment                     | 17 |
| Print Forms                          | 18 |
|                                      |    |
| Chapter 2: Completing a Birth Record | 20 |
| Start a New Record                   | 20 |
| Locate an Existing Record            | 22 |
| Birth Registration                   | 22 |
| Parent Information                   | 23 |
| Child Page                           | 23 |
| Mother                               | 24 |
| Mother Address                       | 25 |

| Mother Demographics                                                                                                    | 27                                                 |
|----------------------------------------------------------------------------------------------------|----------------------------------------------------|
| Mother Disability                                                                                                    | 31                                                 |
| Mother Health                                                                                                    | 33                                                 |
| Marital Status                                                                                                    | 34                                                 |
| Father/2 <sup>nd</sup> Parent                                                                                                    | 35                                                 |
| Father/2 <sup>nd</sup> Parent Demographics                                                                                                    | 36                                                 |
| Father/2 <sup>nd</sup> Parent Disability                                                                                                    | 40                                                 |
| Informant                                                                                                    | 42                                                 |
| Facility Information                                                                                                    | 43                                                 |
| Place of Birth                                                                                                    | 43                                                 |
| Prenatal                                                                                                    | 44                                                 |
| Pregnancy Factors                                                                                                    | 47                                                 |
| Labor                                                                                                    | 47                                                 |
| Delivery                                                                                                    | 48                                                 |
| Newborn                                                                                                    | 50                                                 |
| Newborn Factors                                                                                                    | 51                                                 |
| Attendant/Certifier                                                                                                    | 52                                                 |
| Certify                                                                                                    | 54                                                 |
| Uncertify                                                                                                    | 55                                                 |
|                                                                                                    |                                                    |
| Chapter 3: Completing a Fetal Death Record                                                                                                    | 57                                                 |
| Start a New Record                                                                                                    | 57                                                 |
| Locate an Existing Record                                                                                                    | 59                                                 |
| Fetal Death Registration                                                                                                    | 59                                                 |
| Personal Information                                                                                                    | 59                                                 |
| Fetus Page                                                                                                    | 59                                                 |
| Mother                                                                                                    | 61                                                 |
| Mother Address                                                                                                    | 62                                                 |
| Mother Attributes                                                                                                    | 62                                                 |
| Mother Health                                                                                                    | 64                                                 |
| Marital Status                                                                                                    | 65                                                 |
| Father                                                                                                    | 66                                                 |
| Father Attributes                                                                                                    | 66                                                 |
| Place of Delivery                                                                                                    | 67                                                 |
| Reporter                                                                                                    | 68                                                 |
| Medical Information                                                                                                    | 69                                                 |
| Brenetal                                                                                                    | 70                                                 |
| Prenatal                                                                                                    |                                                    |
| Pregnancy Factors                                                                                                    | 71                                                 |
| Prenatal.<br>Pregnancy Factors<br>Delivery                                                                                                    | 71<br>71                                           |
| Pregnancy Factors<br>Delivery<br>Maternal Morbidity                                                                                                    | 71<br>71<br>72                                     |
| Pregnancy Factors<br>Delivery<br>Maternal Morbidity<br>Fetal Attributes                                                                                                    | 71<br>71<br>72<br>73                               |
| Pregnancy Factors<br>Delivery<br>Maternal Morbidity<br>Fetal Attributes<br>Cause/Conditions Contributing to fetal death                                                                                    | 71<br>71<br>72<br>73<br>74                         |
| Pregnancy Factors<br><u>Delivery</u><br><u>Maternal Morbidity</u><br><u>Fetal Attributes</u><br><u>Cause/Conditions Contributing to fetal death</u><br><u>Attendant/Certifier</u>                          | 71<br>71<br>72<br>73<br>74<br>76                   |
| Pregnancy Factors<br>Delivery<br><u>Maternal Morbidity</u><br><u>Fetal Attributes</u><br><u>Cause/Conditions Contributing to fetal death</u><br><u>Attendant/Certifier</u><br><u>Affirm/Certify</u>        | 71<br>72<br>73<br>74<br>76<br>77                   |
| Pregnancy Factors<br><u>Delivery</u><br><u>Maternal Morbidity</u><br><u>Fetal Attributes</u><br><u>Cause/Conditions Contributing to fetal death</u><br><u>Attendant/Certifier</u><br><u>Affirm/Certify</u> | 71<br>71<br>72<br>73<br>73<br>74<br>76<br>77<br>78 |

| Chapter 4: Record Additions & Amendments                      | 79 |
|---------------------------------------------------------------|----|
| Amendments                                                    | 79 |
| Searching for an Incomplete Amendment                         | 82 |
| Linking Plural Deliveries                                     | 83 |
| Linking a New Record                                          | 83 |
| Linking to an Existing Record                                 | 86 |
| Other Registries                                              | 88 |
| Immunization                                                  | 88 |
| Hearing Screening                                             | 90 |
|                                                               |    |
| Appendices                                                    | 93 |
| Appendix 1: Glossary of Icons and Controls                    | 93 |
| Appendix 2: Usage and Common Conventions                      | 95 |
| Appendix 3: Oregon Revised Statutes for Birth and Fetal Death | 98 |

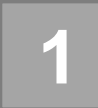

# **Basic Navigation**

# Introduction

The Oregon Vital Events Registration System (OVERS) is a web-based application for submitting birth and fetal death report information to the state vital records office. It is a secure, vital records management system that uses standard web navigation techniques and functionality. The application includes tools used to search and verify the quality and completeness of the data entered.

If you have questions about using OVERS, you may contact the OVERS Help Desk at 971-673-0279, Monday- Friday 8 am to 5 pm.

# Fetal deaths should only be recorded by a facility Birth Information Specialist or Medical Examiner. Midwives must refer all fetal deaths to a Medical Examiner.

All examples shown in this document contain fictional report information.

## **Getting Started**

## Logging In

On the OVERS **Login** page, enter your assigned username in the **Username** field and your password in the **Password** field and click **Login**. Both your Username and Password are case sensitive.

| The State of<br>Health Author<br>OVERS Assistance Con | Oregon - Oregon<br>Drity<br>tact: 971-673-0279 |
|-------------------------------------------------------|------------------------------------------------|
| Username:                                             | Password:                                      |
| birthclerk                                            |                                                |
| Version #: 20.2.3.67317                               | Login                                          |
| Forgot your password?                                 |                                                |

Accept the User Acknowledgement. This statement states that as a user, it is your responsibility to safeguard the information in the system by not sharing your username and password. It is CHS's responsibility to monitor and support the system and its users.

#### The State of Oregon - Oregon Health Authority OVERS

#### User Acknowledgement

You are about to access a system within the Oregon Department of Human Services/Oregon Health Authority (ODHS)OHA) computer network. (1) Use of this system constitutes the user's consent to permit ODHS/OHA monitoring of the user's activities. Evidence of unauthorized activities obtained during monitoring can and will be used by ODHS/OHA for civil or criminal penalty against the individual or responsible entity as permitted by law. It may also be used as evidence of violation of a contract granting access to the system, potentially resulting in termination of the contract. (2) You may not use another person's username and password. Do not share your username or password under any circumstances.

I Accept Can

#### The State of Oregon - Oregon Health Authority

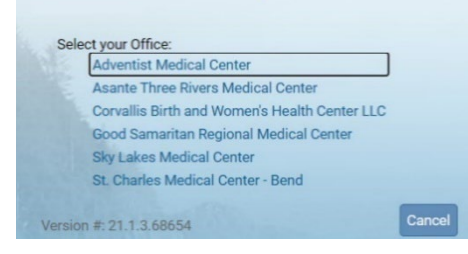

If your username is associated with more than one office location, then you must also select from the office list. Click on the **Office** name to continue. This step is not necessary for all users.

1

# <u>Home</u>

After you successfully log in to OVERS, you will be presented with a user-specific **Home** page. Your **Home** page shows links to sections of the OVERS application that you access frequently, so your **Fast Links** may change over time. The fast links will not appear for new users. They are added over time depending on which links are the most accessed. The image below is an example of a **Home** page:

|                               | 🖽 Birth and Women's Health           |                              |                              | A birthclerk                      |         |
|-------------------------------|--------------------------------------|------------------------------|------------------------------|-----------------------------------|---------|
|                               | The State of Oregon - Orego<br>OVERS | on Health Authority          |                              |                                   |         |
| 🗥 Main                        | 🕈 Lif <u>e</u> Events 🔚 Queues       | Reports 皆 Forms 🚱 Help       |                              |                                   |         |
| lome                          |                                      |                              |                              |                                   |         |
| Fast Links                    |                                      |                              |                              | Queues                            |         |
| Messages                      | <b>਼ਾ</b> Birth Locate Case          | Birth Start/Edit New<br>Case | Fetal Start/Edit New<br>Case | E Registration Work Queue Summary | 39<br>+ |
| <b>਼੍ਰਾ</b> Fetal Locate Case |                                      |                              |                              |                                   |         |

Notice the **Menu Bar** across the top of the page. From the menu bar, you will navigate throughout the OVERS application.

# **Change Office**

If your username is associated with more than one office location, then you chose which office to access when you logged in. To change offices without logging out, choose **Main** from the **Menu Bar** along the top of the page, then choose **Change Office**. A box will appear stating, "Click **OK** to change office." Click **OK**.

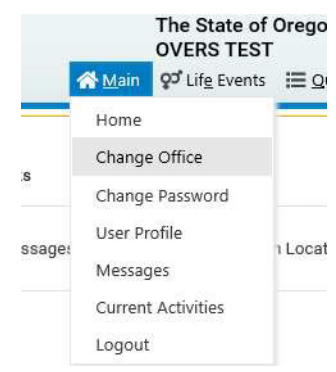

You will be taken to the Login page shown below. Enter your password in the **Password** field, then choose the **Office** name.

| Jsemame:                   | Password:                                  |
|----------------------------|--------------------------------------------|
| birthclerk                 |                                            |
| Adventist M<br>Asante Thre | ledical Center<br>re Rivers Medical Center |
| Corvallis Bi               | th and Women's Health Center LLC           |
| Good Sama                  | ritan Regional Medical Center              |
| Sky Lakes M                | Aedical Center                             |
|                            |                                            |

# Change Password

You may change your password at any time. To change your password, choose **Main** from the **Menu Bar** along the top of the page, then choose **Change Password**.

You will be taken to the **Change Password** page. Enter your **Old Password**, or the password you used to log in to OVERS. Then enter your new password twice, once in the **New Password** field and again in the **Confirm Password** field. Click **Save**.

Passwords must be 8 to 26 characters long and must contain a number. Passwords are case sensitive. Special characters can be used but are not required.

If you don't know your password, then you can reset it yourself by clicking on **Forgot your password?** on the OVERS login page or by calling the OVERS Help Desk at 971-673-0279 to have a new temporary one issued. They are available Monday through Friday from 8am to 5pm.

#### or Life Events Main Home Change Office Change Password User Profile age Messages **Current Activities** Logout Old Password New Password Confirm Password Security Question What was your high school mascot? Security Answer Save Later Clea

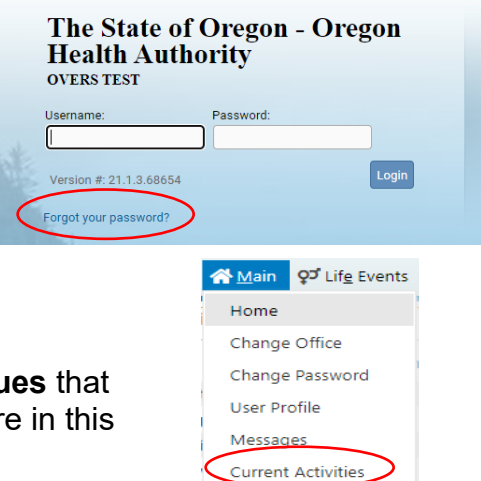

Logout

# **Current Activity**

The **Current Activities** pane displays a listing of the **Queues** that contain records requiring attention. See Queues, elsewhere in this manual, for more information about **Queues**.

# <u>Logout</u>

Whenever you are going to be away from your desk or workstation, whether you're going home for the day or just going to lunch, you should always log out of OVERS.

To log out of OVERS, click **Logout** in the upper right-hand corner. The **Logout** button is available on every page in OVERS.

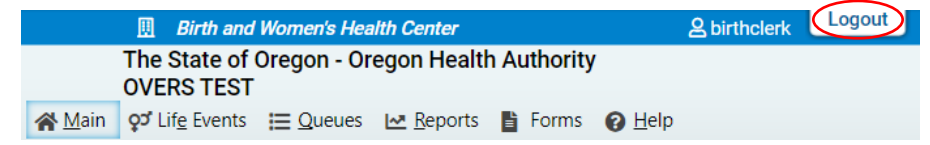

After you click the **Logout** button you will be taken back to the **Login** page. If you do not log out of OVERS, you will be automatically logged out after 15 minutes of inactivity and you may lose work you have not saved.

UVERO LEGI

# Navigation

# **General Navigation**

Avoid using the 'Back' button in your browser. You may lose the data entered if this button is used. OVERS provides other tools for navigating from one page to another.

# Menu Bar

The **Menu Bar** appears across the top of every page in OVERS and provides easy access to each section of OVERS. Each menu heading on the Menu Bar contains additional options to navigate through OVERS. For example, the **Queues** menu contains different queues that can be viewed. You will use these menu options to find birth and fetal death reports that need completing.

|      | The State of Oregon - Oregon Health Authority<br>OVERS TEST |                       |                          |                            | 1                 |        |  |
|------|-------------------------------------------------------------|-----------------------|--------------------------|----------------------------|-------------------|--------|--|
|      | 🗥 <u>M</u> ain                                              | 🜻 Lif <u>e</u> Events | E Queues                 | <u>I™</u> <u>R</u> eports  | Forms             | 🕑 Help |  |
| Home |                                                             |                       | Registrati<br>Registrati | on Work Que<br>on Work Que | ues<br>ue Summary | 1      |  |

# **Birth Registration Menu**

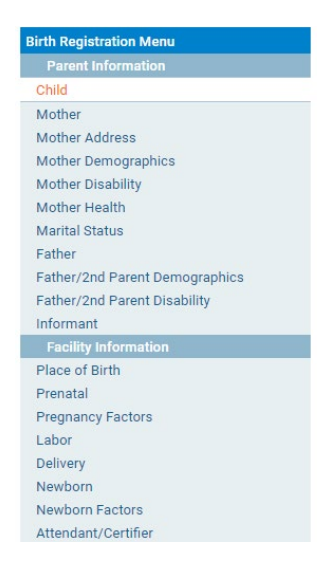

After you start or locate a birth report, the **Birth Registration Menu** will appear along the left-hand side of the screen. Each of these pages must be completed by the Birth Information Specialist for the report to be completed and signed.

# Page-to-Page Button Controls

Page-to-page button controls are located at the bottom of every birth report page. Each button serves a different purpose when completing a birth report.

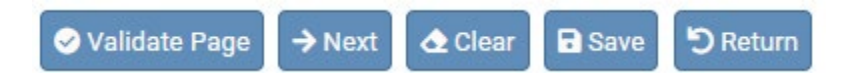

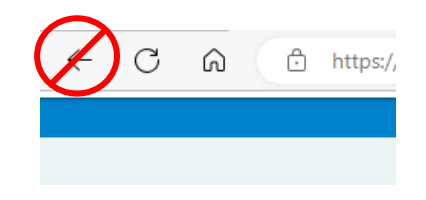

The **Validate Page** button will initiate an error check on the entire report. It is not necessary to validate every page before advancing to the next page. To save time, we recommend completing the entire birth report <u>before</u> clicking the **Validate Page** button.

The **Next** button saves entries on the current page and moves to the next page in the birth report. We recommend moving through the pages in a sequential, top-to-bottom manner from one page to another. The **Next** button will best facilitate this.

The **Clear** button removes all entries on the page that have not yet been saved.

The Save button saves changes without leaving the current page.

The **Return** button will take you out of the birth report without saving entries on the current page.

#### Helpful Tools

#### **Tools for Searching**

The OVERS application provides search tools for accessing birth reports. Search tools are available under the **Life Events** menu along the top of the screen.

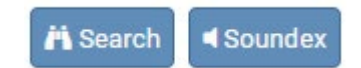

<u>Search</u> – The Search button searches an index and returns *exact* matches to a specified keyword.

<u>Soundex</u> – The Soundex button is a way of searching information based on how the word sounds rather than how it is spelled. It allows for variations in spelling so that a misspelled name entered as the search phrase will retrieve all items that sound like or are close to the spelling of the entered phrase.

<u>Wildcard</u> – Using the wildcard symbol (%) at the end of a partially entered phrase will return all matches to the partial entry. For instance, if the phrase "Sm%" is entered, all items that begin with "Sm" will be returned as results.

#### **Required Fields Indicator**

The Required Fields Indicator is a red arrow that appears next to all mandatory fields. They are most commonly found on the **Start/Edit New Case** page. Fields will also be encircled in red.

| Date of Birth: | Sex: |   |
|----------------|------|---|
|                |      | ~ |
| MMM-dd-yyyy    |      |   |

# Date Fields

The OVERS application allows you to enter a date using letters and/or numbers in various formats. When using numbers, you must enter months as two digits, days as two digits and years as four digits. Here are some examples of entering dates.

| lf y       | ou type:    | OVERS will display: |
|------------|-------------|---------------------|
| MM-DD-YYYY | 05-14-2021  |                     |
| MM/DD/YYYY | 05/14/2021  | MAY-14-2021         |
| MMDDYYYY   | 05142021    |                     |
| monDDYYYY  | may 14 2021 |                     |

Note: Placing the cursor in the date field and pressing the F12 key on the keyboard will automatically enter the current system date into the field.

The OVERS application also allows you to enter dates using the calendar control feature. Anywhere you see the calendar icon, you can choose the date from the calendar rather than typing the date manually.

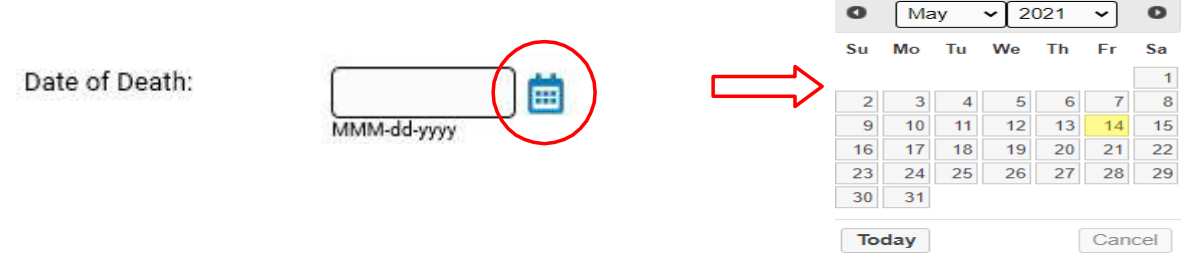

By default, the current month, day and year are displayed. As with other drop-down lists, clicking the down arrow next to the month or year will show you all the available options in the list. Once you select the correct month and year from the drop-down lists, click on the day of the month. This will populate the date chosen.

In any unknown number field, enter "999" instead of leaving the field blank. In unknown date field enter 99-99-9999.

# Using Lookup Tools

**Lookup Tools** are searchable lists displayed in a popup window. To display the **Lookup Tool**, click the magnifying glass button on the right side of the field.

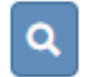

When the Lookup box appears, search for the person or facility you'd like to locate. When you find the person or facility name, click the **Select** link to the right. The Lookup box will close and the person's or facility's information will be selected and added to the field in OVERS.

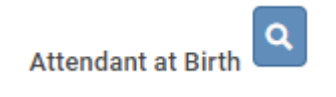

| ast Name• gu%  |           |        | First Nam  | ne 🦳        |               | Search      |      |
|----------------|-----------|--------|------------|-------------|---------------|-------------|------|
| License Number | Last Name | Suffix | First Name | Middle Name | Street Number | Street Name |      |
| MD19750        | Quejjdc   |        |            |             | 24800         | Stark       | sele |
| 000027332N5    | Quirk     |        |            |             | 118           | 75Th        | sele |
| 091000437RN    | Quiroz    |        | Karsyn     |             | 500           | Ramsey      | sele |
| MD155984       | Qutbhgqy  |        | Kwjfwfoa   |             | 3311          | Riverbend   | sele |
| MD26084        | Qutj      |        | Jnghd      |             | 1700          | 19th        | sele |
| DO102441       | Ouvafae   |        | Anoam      |             | 1046          | 6th         | eolo |

# Keyboard Shortcuts

A keyboard shortcut is a key or combination of keys that provides an alternative to standard ways of performing an action. The OVERS application includes the keyboard shortcuts shown below.

| Shortcut Key(s)                | Works in Field       | Performs this Function                           |
|--------------------------------|----------------------|--------------------------------------------------|
| F12                            | Date fields          | Enters the current date into any date field      |
| Tab                            | Any field, button or | Moves <u>forward</u> one box, button or          |
|                                | check box            | check box to another                             |
| Shift + Tab                    | Any field, button or | Moves backward from one box, button or           |
|                                | check box            | check box to another                             |
| Enter                          | Any button control   | Activates the next button on the page            |
| 1 <sup>st</sup> letter of word | Drop-down lists      | Populates the field with the selection in the    |
|                                |                      | list beginning with the letter entered           |
|                                |                      | For lists with more than one selection           |
|                                |                      | beginning with the letter entered, repeat the    |
|                                |                      | first letter until the correct choice appears in |
|                                |                      | the field.                                       |
| Space bar                      | Radio button or      | Selects a radio button or check box              |
|                                | check box            |                                                  |
| Arrow key                      | Radio button         | Moves from one radio button to the next          |
| Alt + Down arrow               | Drop-down list       | Opens a drop-down list                           |
| Alt + Up arrow                 | Drop-down list       | Closes a drop-down list                          |
| %                              | Any search box       | Wildcard symbol that stands for one or           |
|                                |                      | more characters in a search string               |

## Communication

#### <u>Messages</u>

The Messages page displays all of the messages that have been sent to you at your facility. To access the messages feature, click on the **Messages** fast link on the **Home** page. Alternatively, you can go to the **Main** menu along the top of the screen, then click **Messages**. You will be taken to the **Messages** page. On this page, you can view the messages you've received or send a new message to another OVERS user.

|   |                      | UVERS IESI                    |                         |                |
|---|----------------------|-------------------------------|-------------------------|----------------|
|   | <b>☆ <u>M</u>ain</b> | <b>ຸວ</b> Lif <u>e</u> Events | <u>I</u> <u>Q</u> ueues | <u>I~⁼ R</u> € |
| - | Home                 |                               | _                       |                |
|   | Change               | Office                        |                         |                |
|   | Change               | Password                      |                         |                |
|   | User Pro             | ofile                         |                         |                |
|   | Messag               | es                            | Locate Case             |                |
|   | Current              | Activities                    |                         |                |
|   | Logout               |                               |                         |                |
|   |                      |                               |                         |                |

#### Viewing and Deleting Messages

To view a message, click on the name in the **From** column. This will open the corresponding message. When you are finished reading the message, click the **Close** button to close the message window and return to the **Messages** page.

| Messages                  |                                                        | Send Messa                                                     | age 🗸 Mark as Read 🗙 Remo | ove from List |
|---------------------------|--------------------------------------------------------|----------------------------------------------------------------|---------------------------|---------------|
| From                      | Subject                                                | Message                                                        | Date Sent                 |               |
| Test Excellent Birthclerk | New functionality for Birth<br>Information Specialists | A new form has been added to better meet the needs of parents. | 5/24/2021 2:15:41 PM      |               |
|                           |                                                        |                                                                | Total P                   | Records : 1   |

To delete a message, select the message by clicking on the corresponding check box to the right of the message information. Then click the **Remove from List** button as shown in the message listed above.

Note: Placing a checkmark in the box to the right of **Date Sent** in the upper righthand corner of the page will select all messages in the list.

#### **Sending Messages**

In the upper right-hand corner, click on the **Send Message** button. You will be taken to the **Send Message** page.

| Recipients: | -)  | Enter recipients here |  |
|-------------|-----|-----------------------|--|
| Send By:    | ->[ | Notify V              |  |
| Subject:    |     | •                     |  |
|             |     |                       |  |
|             |     |                       |  |
|             |     |                       |  |
|             |     |                       |  |
|             |     |                       |  |
|             |     |                       |  |
|             |     |                       |  |
|             |     |                       |  |
|             |     |                       |  |
|             |     |                       |  |
|             |     |                       |  |
|             |     |                       |  |
|             |     |                       |  |
|             |     |                       |  |
|             |     |                       |  |
|             |     |                       |  |

You may send a message to a Person or an Organization. Enter the First and/or Last Name of the person to be added to the message as a recipient and a drop-down will appear with a list of recipients that match what you entered. Select the correct one and the page will refresh and add the recipient to the **Selected Recipients** list. You can then search for another individual if you choose.

**Note:** Use caution when sending a message to an Organization, as the message will be sent to every user within that organization.

Make a selection from the **Send By** drop-down list.

- a. Email and Notification Sends the message via external e-mail and internal messaging. The message will appear in the OVERS messages list.
- b. Email Sends the message via external e-mail only. The message will not appear in the OVERS messages list.
- c. Notify Sends the message via internal messaging only. The message will appear in the OVERS messages list. No external email will be sent.

Enter a **Subject** and type the message to the recipient. Then click **Send**. A box will appear to notify you that the message has been sent. Click **OK**.

## Queues

As registrations work their way through OVERS, they will pass from one work queue to another. Queues are the categories or status levels associated with vital records processing. Queues are shared with everyone at the same facility. It is common see records assigned to other users at the same facility.

### **Registration Work Queues**

There are 7 Registration work queues:

- 1. <u>Birth Certification Required</u> This queue lists records that are complete but have not been certified in OVERS.
- 2. <u>Legal Pending Birth</u> This queue lists records that are missing information in the legal portion of the birth record.
- 3. <u>Medical Pending</u> This queue lists records that are missing information in the medical/statistical portion of the birth record.
- 4. <u>Personal Pending Fetal Death</u> This queue lists records that are missing information in the personal portion of the fetal death record.
- 5. <u>Medical Pending Fetal Death</u> This queue lists records that are missing information in the medical/statistical portion of the fetal death record.
- 6. <u>Keyed (Requires Affirmation) Amendments</u> This queue lists records that have amendment requests that have not yet been signed.
- 7. <u>Plural Delivery Linkage Required</u> This queue lists records of births that must be linked together for a plural delivery. For example, twins, triplets, etc. must be linked as a plural delivery.

**Note:** Records appearing in one work queue can also appear in another work queue. For example, if a report has been sent to you and it is missing information in the medical section of the report, it will appear in both the Legal Pending and Medical Pending queues. Access queues by clicking **Main** and then **Current Activities** on the **Home** page or by choosing **Queues** in the menu bar along the top of the page, then clicking **Registration Work Queue Summary**. Both actions will take you to the same list of queues. If there is nothing in a queue, the queue name will not be shown on the screen.

| Current Activities               |             |       |                       |
|----------------------------------|-------------|-------|-----------------------|
| Queue Name                       | Туре 🔶      | Count | Age of Oldest in Days |
| Birth Certification Required     | Birth       | 8     | 192                   |
| Legal Pending                    | Birth       | 11    | 272                   |
| Medical Pending                  | Birth       | 12    | 200                   |
| Plural Delivery Linkage Required | Birth       | 4     | 189                   |
| Affirmation Required             | Fetal Death | 1     | 104                   |
| Medical Pending                  | Fetal Death | 2     | 104                   |
| Personal Pending                 | Fetal Death | 1     | 56                    |
|                                  |             |       | Total Queues : 7      |

Select one of the queues by clicking on the corresponding **Queue Name**. The queue will open, showing a list of all reports in the queue. An example is shown below. When you find the report you need to complete, click on either the **Case ID** or the **Registrant** (Name) to open the case.

| Search b | oy Registration Work | Queue         |              |       |        |                 |                                                  |
|----------|----------------------|---------------|--------------|-------|--------|-----------------|--------------------------------------------------|
| Queue:   | Legal Pending - Bi   | rth 🗸         | Search Type: | ~     | Value: |                 |                                                  |
| Display  | 200 rows p           | er page.      | Filter:      | Age 🗸 | Value: | 45-89 days 🗸    |                                                  |
|          |                      |               |              |       |        | Sea             | arch Show All Rows Clear                         |
| All      | Case Id File Numbe   | r             | Registrant   |       |        | Date of Event 👻 | Data Provider                                    |
|          | 7323177              | test,         |              |       |        | JUL-12-2021     | Corvallis Birth and Women's<br>Health Center LLC |
|          | 7323176              | Test, Rebecca |              |       |        | JUL-09-2021     | Corvallis Birth and Women's<br>Health Center LLC |
|          | 7323175              | Test, Regina  |              |       |        | JUL-09-2021     | Corvallis Birth and Women's<br>Health Center LLC |
|          | 7323172              | Test, Remus   |              |       |        | JUL-09-2021     | Corvallis Birth and Women's<br>Health Center LLC |
|          |                      |               |              |       |        |                 | Total Records : 4                                |

### **Filtering Records**

If too many reports are shown, you can reduce the number shown by filtering the reports. To filter results, make a selection from the **Filter** drop-down list. A second drop-down list will appear for you to enter an acceptable **Value** to be shown. In this case, **Age** refers to the length of time between today's date and the date of the birth or fetal death. For example, if you chose **Age**, you may choose only to view reports less than 45 days old.

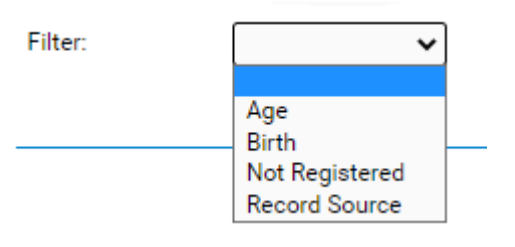

Alternatively, you can sort reports by clicking any of the headers listed such as **Date of Event** or **Data Provider**.

Queues can help you identify reports that need to be completed and are an easy way to find the reports referred to you.

# **Record Status**

The OVERS application manages data quality and workflow of the birth registration and fetal death registration process through the assignment of statuses. To track the steps undertaken by the various parties involved in completing a vital record, the OVERS system assigns one or more statuses to a record when an action is performed.

The Status Line provides a dynamic, real time view of the status of a birth record. It can be viewed at the top of any of the pages of the birth record and it is also visible in the preview of the record on the Search Results' page.

```
7322855 :Tommy Test MAY-03-2021

<a href="https://www.ceptions/Uncertified/Not Registered/Birth Certification Required">https://www.ceptions/Uncertified/Not Registered/Birth Certification Required</a>
```

The end product of the registration process is a legally registered record. A record can only reach registered status after it has been successfully completed, checked for accuracy and signed by a certifier. Once a record is registered at the state you will be able to see the **State File Number** that is assigned to it above the status line on every page of the record.

7323171 2021000023 :Romulus Test JUL-09-2021 /Legal Valid/Medical Valid/Certified/Registered/Potential Incorrect Birth Linkage

The terms in the table below are the most common to appear on a record.

### Status Bar Terms

| Term                           | What it Means                                                              |
|--------------------------------|----------------------------------------------------------------------------|
| New Event                      | Appears on a newly created record                                          |
| Not Certified                  | Birth record has not yet been signed by the birth certifier                |
| Unaffirmed                     | Fetal death record has not yet been signed by the birth certifier          |
| Uncertified                    | Fetal death record has not yet been signed by the medical                  |
|                                | examiner.                                                                  |
| Certified                      | Has been signed by the birth certifier                                     |
| Not Registered                 | Has not yet been registered at the State                                   |
| Registered                     | Has been registered at the State and assigned a State File<br>Number (SFN) |
| Legal Valid                    | The legal birth certificate data has been entered, checked for             |
|                                | completeness, and found to be correct.                                     |
| Legal Valid with Exceptions    | The legal birth certificate data had one or more exceptions that           |
|                                | were manually overridden by the certifier.                                 |
| Legal Invalid                  | The legal birth certificate data has one or more errors or omissions       |
|                                | that require a correction.                                                 |
| Medical Valid                  | The statistical data has been entered, checked for completeness,           |
|                                | and found to be correct.                                                   |
| Legal Valid with Exceptions    | The statistical data had one or more exceptions that were manually         |
|                                | overridden by the certifier.                                               |
| Medical Invalid                | The statistical data has one or more errors or omissions that require      |
|                                | a correction.                                                              |
| Birth Certification Required   | The birth certifier's signature is required                                |
| Registration Approval Required | The State's Registration approval is required                              |
| AOP Pending                    | The Acknowledgment of Paternity paperwork has not yet been                 |
|                                | received and accepted by the State.                                        |

# **Error Checking and Correction**

Once you have entered registration data into the system you can check for errors or validate that the information you have entered is correct and complete by clicking on the **Validate Page** button.

| Child                                                                       |                     |                                          |                   |                   |               |
|-----------------------------------------------------------------------------|---------------------|------------------------------------------|-------------------|-------------------|---------------|
| Child's Name                                                                |                     |                                          |                   |                   |               |
| First                                                                       | Middle              | Other Middle                             | Last              | Suffix            |               |
| Tommy                                                                       |                     |                                          | Test              |                   |               |
| Date of Birth Tin<br>MAY-03-2021 10<br>MMM-dd-yyyy<br>Request SSN for Child | ne of Birth         | Sex Chil<br>Male Safe Harbor/Foundling B | d SSN<br><br>aby? |                   |               |
| No, parent does not w                                                       | ant a card issued 🗸 | No 🗸                                     |                   |                   |               |
| Is Adoption/Legal proc                                                      | eeding expected?    |                                          |                   |                   |               |
|                                                                             |                     |                                          | 🛇 Validate Pa     | ge → Next 👌 Clear | Save D Return |

Anytime the Validate Page button is clicked the system will evaluate all pages and mark them accordingly with red, yellow, or green symbols.

#### **Error Types**

There are two types of errors or edits in **OVERS**: (1) Hard and (2) Soft. Hard errors are highlighted on-screen in red. Soft errors are highlighted in yellow. For example, pages marked with a **green** checkmark contain no errors. Pages marked with a **red** X contain hard edit rule failures that must be corrected before registration can be completed. Pages marked with a **yellow circle** contain soft edit rule failures that may be overridden or have already been overridden.

These symbols serve as indicators as to which pages contain errors and which pages pass validation.

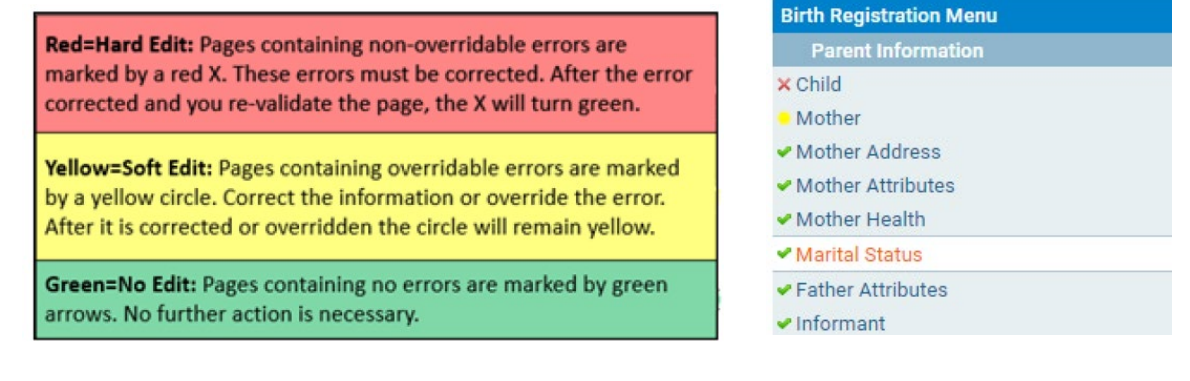

## **Correcting Errors**

In this example, notice that the **Request SSN for Child** field is highlighted in red. Registration of the record will not be permitted until this error is corrected. Enter the information required to correct this error.

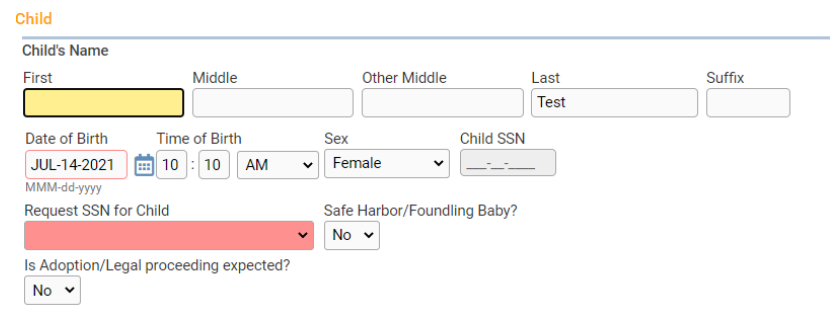

The **First** name is highlighted in yellow. By using the **Override** feature, this entry can be accepted as shown and registration permitted. To override an error, select the Override checkbox and click **Save Overrides**. Registrations can still be processed with a soft error (yellow) message present. This allows you to process a birth record even if some errors are present.

| Validation Results                                                                                                    | 🗮 List Page Errors | ave Overrides  | - Hide  |
|----------------------------------------------------------------------------------------------------|--------------------|----------------|---------|
| Error Message                                                                                                    | Over               | ide Goto Field | Popup   |
| BR0076: Child's First or last Name should not be Baby, Infant or similar combination if t<br>known or undecided<br>Please verify if child's name is not known at this time, if so leave blank. | he name is not     | Fix Fix        | Fix Fix |

**Note:** After overriding an error always leave a comment on the record with an explanation as to why the error was overridden. See page 16 about how to leave a comment.

Initially, the Validation Results frame will only display those errors associated with the current registration page. All the errors in the example above are related to the Child page. However, if you then click on the List All Errors button the Validation Results frame will refresh and display all the errors associated with the entire registration.

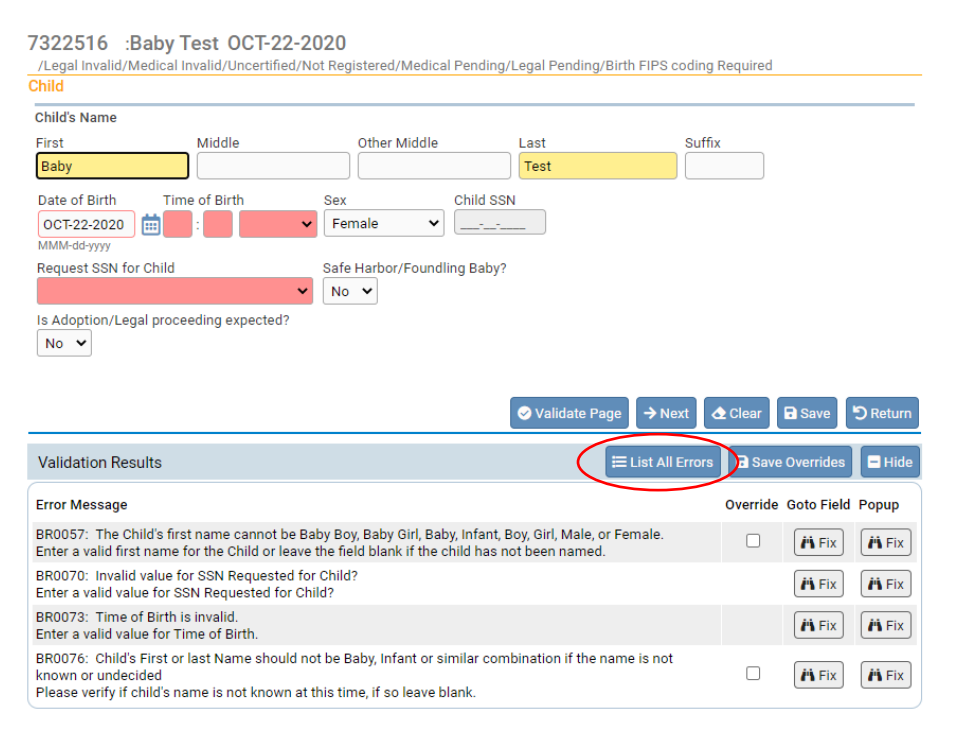

Notice also that the **List All Errors** button has now become the **List Page Errors** button. Clicking this button again will hide any errors not associated with the current registration page.

| Validation Results                                                                                                    | e Errors 🕞 Save Overrides 📃 Hide |
|----------------------------------------------------------------------------------------------------|----------------------------------|
| Error Message                                                                                                    | Override Goto Field Popup        |
| BR0004: Attendant Title is invalid.<br>Enter a valid Title for the Attendant.                                                                                                    | 🗆 🥂 Fix 🥂 Fix                    |
| BR0057: The Child's first name cannot be Baby Boy, Baby Girl, Baby, Infant, Boy, Girl, Male, or Female.<br>Enter a valid first name for the Child or leave the field blank if the child has not been named. | Fix A Fix                        |
| BR0070: Invalid value for SSN Requested for Child?<br>Enter a valid value for SSN Requested for Child?                                                                                                    | H Fix H Fix                      |

Goto Field - Use this option if you are on a single registration page with many errors to

correct. To correct an error, click on the button in the **Goto Field** column of the **Validation Results** page. This will place the cursor or "focus" in the field that needs to be corrected. If a text box 'has the focus' then anything typed on the keyboard appears in the text box. If a drop-down list 'has the focus' the down-arrow will open the list and the up-arrow will close the list.

**Popup** - Another method of correcting errors is to click the button in the **Popup** column to launch a popup window containing the error or errors to be corrected.

The **Popup** functionality is useful when an error is generated by conflicting entries across multiple registration pages. Rather than searching across many pages trying to determine which field contains the error, **Popup** presents all the conflicting fields in one window.

| Notice that error                              | Validation Popup                                                                                                    | × |
|------------------------------------------------|----------------------------------------------------------------------------------------------------|---|
| number <b>BR0377</b> was                       | Validation Popup                                                                                                    | _ |
| generated by a conflict between three          | BR0377: The difference between the Calculated Gestation and Estimated Gestation cannot be more than 4 weeks. Please verify<br>obstetric estimate and last menses on prenatal page.<br>Enter a valid value for Obstetric Estimate of Gestation. |   |
| separate fields on                             | Child                                                                                                    |   |
| three separate pages.<br>Correcting one of the | Date of Birth Time of Birth DEC-07-2020  10 : 10 AM  MMM-dd-yyyy                                                                                                    |   |
| errors below may                               | Prenatal                                                                                                    | _ |
| though more than one correction may be         | Date of Last Menses       MAR-31-2020       MMM-dd-yyyy                                                                                                    |   |
| needed in some                                 | Newborn                                                                                                    | - |
| cases.                                         | Obstetric Estimate of Gestation(weeks) 28                                                                                                    | _ |

Correct the error and click **Save** to submit your changes. The popup will close and your changes will appear on the registration page. Click **Cancel** to close the popup without making any changes.

Save Cancel

Click **Validate Page** after all corrections are made so the system can perform the error checking process on the record.

Once an error has been edited and validated again, the arrow indicator will turn green. If a soft edit is <u>overridden</u> (as opposed to edited) the yellow circle will <u>remain</u> yellow after being validated.

## **Duplicate Records Check**

When the **Validate Page** button is activated from any of the **Birth Registration Menu** pages, the **OVERS** application runs a search for potential duplicate records. This is done to prevent the creation of duplicate registrations. If **OVERS** finds any potential duplicates, an error message will appear in the **Validation Results** frame containing the following message and link:

"BR0614: A potential duplicate birth record exists. Please verify Child's first and last names, Child's DOB, Mother's maiden surname, Mother's DOB, and multiple birth indicator. <u>Potential</u> <u>Duplicates</u>". Click the **Potential Duplicates** link to open the **Duplicate Resolution** page.

| Child                                                                                                    |                                                                                                    |                                                                                              |                                          |                        |          |            |              |
|----------------------------------------------------------------------------------------------------|----------------------------------------------------------------------------------------------------|----------------------------------------------------------------------------------------------|------------------------------------------|------------------------|----------|------------|--------------|
| Child's Name                                                                                                  |                                                                                                    |                                                                                              |                                          |                        |          |            |              |
| First                                                                                                    | Middle                                                                                              | Other Middle                                                                                 | Last                                     | Suffix                 |          |            |              |
| Kathy                                                                                                    |                                                                                                    |                                                                                              | Test                                     |                        |          |            |              |
| Date of Birth Time                                                                                            | e of Birth                                                                                          | Sex Child                                                                                    | SSN                                      |                        |          |            |              |
| FEB-14-2021 109<br>MMM-dd-yyyy                                                                                | : 11 AM 🗸                                                                                           | Female                                                                                       | -*                                       |                        |          |            |              |
| Request SSN for Child                                                                                         |                                                                                                    | Safe Harbor/Foundling Bab                                                                    | y?                                       |                        |          |            |              |
| No, parent does not wa                                                                                        | nt a card issued 🐱                                                                                  | No 🗸                                                                                         |                                          |                        |          |            |              |
| Is Adoption/Legal procee                                                                                      | eding expected?                                                                                     |                                                                                              |                                          |                        |          |            |              |
|                                                                                                    |                                                                                                    |                                                                                              | 🤣 Validate Pag                           | e 🔿 Next 🛕             | Clear    | Save       | 🔊 Return     |
| Validation Results                                                                                            |                                                                                                    |                                                                                              |                                          | E List All Errors      | 🖬 Save   | Overrides  | 🗖 Hide       |
| Error Message                                                                                                 |                                                                                                    |                                                                                              |                                          |                        | Override | Goto Field | Popup        |
| BR0614: A potential dup<br>DOB,Mother's maiden su<br>Verify the values for Child<br>multiple birth indicator. | licate birth record exis<br>rname,Mother's DOB,a<br>d's first and last name<br>Potential Duplicates | sts. Please verify Child's fir:<br>and multiple birth indicator.<br>Child's DOB,Mother's mai | st and last names,C<br>den surname,Mothe | hild's<br>er's DOB,and |          | /1 Fix     | <b>H</b> Fix |

The **Duplicate Resolution** page displays a list of the records in the **OVERS** database that have been identified as potential duplicates.

Notice that the current case is previewed in the **Current Case** window. Select the **Compare** link next to the potential duplicates.

| uplicate Resoluti                          | on                                       |                                 |                                          |                    |                              |                      |
|--------------------------------------------|------------------------------------------|---------------------------------|------------------------------------------|--------------------|------------------------------|----------------------|
| Case Id                                    | Child's Name 🔺                           | Date of Birth                   | Sex                                      | Place of Birth     | Mother Maiden<br>Last Name   | Compare              |
| 7323050                                    | Test, Kathy                              | FEB-14-2001                     | Female                                   | Clackamas          | Doe                          | Compare              |
| 7323051                                    | Test, Kathy                              | FEB-14-2001                     | Female                                   | Clackamas          | Doe                          |                      |
|                                            |                                          |                                 |                                          |                    |                              | Total Records : 2    |
| Current Case                               |                                          |                                 |                                          |                    |                              |                      |
| Case Id: 7323051                           |                                          |                                 |                                          |                    |                              |                      |
| Child Name: Kath                           | y Test<br>rth: Sandy                     | Date/Time of Birth: F           | Date/Time of Birth: FEB-14-2001 09:11 AM |                    | Sex: Female                  |                      |
| Facility of Birth: 1                       | 23 Main Street                           | county of Birth. Clac           | Kaillas                                  |                    |                              |                      |
|                                            |                                          | Mother's Current Leg            | al Name: Carol Test                      |                    |                              |                      |
| Mother's Maiden N<br>Mother's Date of B    | Name: Carol Doe<br>Birth: SEP-24-1946    |                                 |                                          |                    | Mother's Birthplace: Utah    |                      |
| Father's Current Le<br>Father's Date of Bi | egal Name: Max Test<br>irth: JUL-30-1944 |                                 |                                          |                    | Father's Birthplace: Wyoming |                      |
| Status: /Legal Inv                         | alid/Medical Invalid/Uncertified/        | Not Registered/Legal Pending/Bi | rth Potential Duplica                    | te/Medical Pending |                              |                      |
|                                            |                                          |                                 |                                          |                    | D Re                         | turn to Rule Failure |

Selecting the **Compare** link will display the **Potential Duplicate Case** window beneath the **Current Case** window. These summaries can be used to help determine whether a duplicate record exists.

| licate Resolution                          | n                                      |                                                |                                |                  |                              |                              |  |
|--------------------------------------------|----------------------------------------|------------------------------------------------|--------------------------------|------------------|------------------------------|------------------------------|--|
| Case Id                                    | Child's Name 🔺                         | Date of Birth                                  | Sex                            | Place of Birth   | Mother Maiden<br>Last Name   | Compar                       |  |
| 7323050                                    | Test, Kathy                            | FEB-14-2001                                    | Female                         | Clackamas        | Doe                          | Select                       |  |
| 7323051                                    | Test, Kathy                            | FEB-14-2001                                    | Female                         | Clackamas        | Doe                          | $\bigcirc$                   |  |
|                                            |                                        |                                                |                                |                  |                              | Total Records : 2            |  |
| urrent Case                                |                                        |                                                |                                |                  |                              |                              |  |
| Case Id: 7323051                           |                                        |                                                |                                |                  |                              |                              |  |
| Child Name: Kathy<br>City or Town of Bir   | rTest<br>th: Sandy                     | Date/Time of Birth: I<br>County of Birth: Clac | FEB-14-2001 09:11 AM<br>:kamas |                  | Sex: Female                  |                              |  |
| Facility of Birth: 1                       | 23 Main Street                         |                                                |                                |                  |                              |                              |  |
| vlother's Maiden N<br>Nother's Date of B   | ame: Carol Doe<br>irth: SEP-24-1946    | Mother's Current Leg                           | al Name: Carol Test            |                  | Mother's Birthplace: Utah    |                              |  |
| Father's Current Le<br>Father's Date of Bi | gal Name: Max Test<br>rth: JUL-30-1944 |                                                |                                |                  |                              | Father's Birthplace: Wyoming |  |
| Status: /Legal Inva                        | alid/Medical Invalid/Uncertified/N     | lot Registered/Legal Pending/Bi                | rth Potential Duplicate        | /Medical Pending |                              |                              |  |
| otential Duplic                            | ate Case                               |                                                |                                |                  |                              |                              |  |
| Case Id: 7323050                           |                                        |                                                |                                |                  |                              |                              |  |
| Child Name: Kathy<br>City or Town of Bir   | r Test<br>th: Sandy                    | Date/Time of Birth: I<br>County of Birth: Clac | FEB-14-2001 09:11 AM<br>kamas  |                  | Sex: Female                  |                              |  |
| Facility of Birth: 1                       | 23 Main Street                         |                                                |                                |                  |                              |                              |  |
| Mother's Maiden N<br>Mother's Date of B    | ame: Carol Doe<br>irth: SEP-24-1946    | Mother's Current Leg                           | al Name: Carol Test            |                  | Mother's Birthplace: Utah    |                              |  |
| Father's Current Le<br>Father's Date of Bi | gal Name: Max Test<br>th: JUL-30-1944  |                                                |                                |                  | Father's Birthplace: Wyoming |                              |  |
| Status: /Legal Val                         | d with exceptions/Medical Invali       | d/Uncertified/Not Registered/M                 | edical Pending                 |                  | D Rete                       | um to Rule Failure           |  |

If the **Potential Duplicate Case** window does not provide enough information, then click on the **Select** link to open the actual record.

If you are certain that the record you are working on is not a duplicate, then click on the **Return to Rule Failures** button to return to the current case. If there is a duplicate record in OVERS, it must be deleted by calling the OVERS Help Desk.

### Comments

During the process of entering and registering a birth record it is sometimes necessary to store comments or remarks about the case. These comments can serve as reminders or as instructions to others who will work on the case. Comments should be added every time a soft edit (error) is overridden. Birth Information Specialists should also add comments to birth records in OVERS to clarify any unique circumstances. Adding comments means avoiding receiving calls from the state office and more efficient registration of birth records for families.

Some of the most common are listed below with suggested comments in italics.

- <u>Child has no first name</u> Parent has not decided the child's first name
  Child's name is blank
- Parent has not named the child
- <u>Father's information is blank</u> Mother is married but husband is not the father of the baby, or mother refuses to put the father's information on the record
- <u>Date of last normal menses</u> (when the yellow edit appears) Last normal menses is correct
- <u>Mother weight gain</u> (when a yellow edit appears) Weight is correct

- <u>Previous live births or other pregnancy outcomes number</u> (when the yellow edit appears) Other pregnancy outcome is correct
- <u>Any other unique situation</u> e.g. mother refused to fill birth worksheet, adoption, not born at the facility, etc.

#### Adding a Comment

#### From the **Birth Registration Menu** or the **Fetal Death Registration Menu** select **Other** Links > Comments.

The **Comments** window will pop up. To add a new comment, click on **New Comment** located at the bottom of the **Comments** window.

| Comments          |             |             | ×    |
|-------------------|-------------|-------------|------|
| Comments          |             |             |      |
| State File Number |             |             |      |
| Registrant Name:  | Kathy Test  |             |      |
| Event Type:       | Birth       |             |      |
| Event Date:       | FEB-14-2001 |             |      |
| No data found.    |             |             |      |
|                   |             | New Comment | lose |

Other Links
Print Forms
Comments
Validate Registration

The Enter New Comment tab will open allowing you to enter new comments.

The first step in adding a new comment is to select a **Comment Type**. Every comment must have a type assigned to it. The **Event**, **Change history**, and **General** comments can be viewed by all users. The **Late filing reason**, **Confidential medical**, **Hearing Screening**, and **HIPPA** comment types can only be viewed by the Center for Health Statistics.

When you have finished entering a comment, select **Save**. Or, choose **Clear** to clear your entry or **Cancel** to close the comment window without saving changes.

| Comments          |                                                                                                    | ×     |
|-------------------|----------------------------------------------------------------------------------------------------|-------|
| Comments          |                                                                                                    |       |
| State File Number | :                                                                                                    |       |
| Registrant Name:  | Kathy Test                                                                                                    |       |
| Event Type:       | Birth                                                                                                    |       |
| Event Date:       | FEB-14-2001                                                                                                    |       |
| No data found.    |                                                                                                    |       |
|                   |                                                                                                    |       |
| Enter New Comme   | ent                                                                                                    |       |
| Comment Type:     | v                                                                                                    |       |
| Comment:          | Event<br>Change history<br>General Comments<br>Late filing reason<br>Confidential medical<br>Hearing Screening Comments<br>HIPPA |       |
|                   | Maximum text length: 4000 Characters left: 4000                                                                                  |       |
|                   | New Comment                                                                                                    | Close |

Selecting **Save** will write the comment to the **OVERS** database and return you to the main **Comments** window, shown below. Notice that a portion of the comment can be read in the **Comment** window. Lengthy comments will have to be opened in order to be read in their entirety. Clicking on the **Edit** link will open the **Update Existing Comment** window for you to view and, if necessary, edit the comment.

| omments             |                     |            |                                                     |                                        |                   |
|---------------------|---------------------|------------|-----------------------------------------------------|----------------------------------------|-------------------|
| State File Number   | r:                  |            |                                                     |                                        |                   |
| Registrant Name:    | Gracie Tes          | t          |                                                     |                                        |                   |
| Event Type:         | Birth               |            |                                                     |                                        |                   |
| Event Date:         | DEC-18-20           | 20         |                                                     |                                        |                   |
| Comment Type        | Date<br>Entered     | Entered By | Office                                              | Comment                                |                   |
| General<br>Comments | 06/14/2021<br>04:16 | birthclerk | Corvallis Birth and<br>Women's Health Center<br>LLC | General comment for training purposes. | Edit Delete       |
|                     |                     |            |                                                     | 1                                      | Total Records : 1 |

Once a comment has been added to a record, a checkmark will appear next to the **Comments** link in the **Other Links** sub-menu.

The ability to Edit or Delete comments is determined by the individual user's security configuration. You may not be able to Edit or Delete existing comments.

| <i>.</i> | Other Links          |
|----------|----------------------|
| P        | rint Forms           |
| ✓ C      | omments              |
| V        | alidate Registration |

### **Print Forms**

A variety of printable forms related to birth and fetal death records can be printed from OVERS.

From the **Birth Registration Menu** or the **Fetal Death Registration Menu** select **Other Links > Print Forms**.

For Birth records, the Print Forms page contains 4 links: Paternity – (45-31A Hospital), Paternity – (45-31S Hospital- Spanish), Working Copy – Legal (45-1V) and Working Copy – Statistical (45-1ST). Other Links Print Forms Comments Validate Registration

Print Forms

Paternity - (45-31A Hospital) Paternity - (45-31S Hospital - Spanish) Working Copy - Legal (45-1V) Working Copy - Statistical (45-1ST) Clicking these links will open a preview of printable versions of the birth data. Paternity – (45-31A Hospital) and Paternity – (45-31S Hospital- Spanish), are Voluntary Acknowledgement of Paternity forms. Working Copy – Legal (45-1V) provides a preview of the birth record information and Working Copy – Statistical (45-1ST) provides a preview of the statistic information.

#### Notes:

- The Acknowledgement of Paternity forms can only be printed if 'No' is selected for the Marital Status question and the birth is within five days of entering the record.
- Never give a copy of the Statistical data to the family and do not keep a copy of this document in the patient's files.

For Fetal Death records, the Print Forms page contains three links: Disposition Permit (45-3D), Statistical (45-ST), and Working Copy Vault (45-3V). The Disposition Permit is used if the fetal remains are removed from the facility. The Working Copy Vault and the Statistical provides a preview of the fetal report of death and the statistic information.

| Print Forms        |  |  |  |
|--------------------|--|--|--|
| Disposition Permit |  |  |  |
| Statistical        |  |  |  |
| Working Copy Vault |  |  |  |

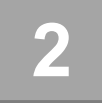

# Completing a Birth Record

This chapter aims to explain the data entry process for creating, certifying, and retrieving birth death reports from OVERS.

For additional instruction or troubleshooting help contact the Help Desk during normal business hours (*Monday – Friday, 8 am to 5 pm*) at 971-673-0279. For questions about the definitions and rules for completing the Oregon Fetal Death Report, contact the Center for Health Statistics, Registration Manager at 971-673-1160.

The Center for Disease Control (CDC) has additional resources for completing a birth record. Their manual can be found at:

https://www.cdc.gov/nchs/data/dvs/GuidetoCompleteFacilityWks.pdf

#### Start a New Record

To start a new birth record, select Birth from the Life Events submenu. The menu path is Main Menu > Life Events > Birth > Start/Edit New Case. This will bring up the Start/Edit New Case page.

| The State of Oregon - Oregon Health Authority                                                                         |                |
|----------------------------------------------------------------------------------------------------|----------------|
| Main <sup>QV</sup> Life Events ⊞ Queues ⊯ Beports 🖺 Forms 🕑 Help                                                      |                |
| Birth Start/Edit New Case     Birth     Locate Case       Child's Information     Fetal Death     Start/Edit New Case |                |
| Child's First Name: Child's Middle Name: Child's Other Middle Name: Child's Last Name:                                |                |
| Date of Birth:     Sex:     Child's Medical Record Number:     MMM-dd-yyyy                                            |                |
| Place of Birth Information Place of Birth Location Type: County V Place of Birth:                                     |                |
| Mother's Information                                                                                                  |                |
| Mother's Current Legal Last Name: Mother's Name Before First Marriage:                                                |                |
| Mother's Medical Record Number:                                                                                       |                |
| Case Id:                                                                                                    |                |
|                                                                                                    | Search 👌 Clear |

Although **Start/Edit New Case** can also be used to find existing, partially complete records it is not recommended as a search tool. The **Locate Case** search tool is an easier method for searching for an existing record.

#### **Required Entries**

The first step in entering a new record is to perform a search. This helps to minimize the creation of duplicate records. For birth records, notice that **Child's Date of Birth**: and **Sex** are marked with red arrows **>**. Fields with a red arrow next to them are *required entries* and must be completed before you will be allowed to start a new case.

Note: Before you will be allowed to create a new Birth Record you must first search for an existing record. This is to prevent the creation of duplicate records.

Once you have completed the required items, click the **Search** button to proceed or the **Clear** button to clear all entries and start over.

If no potential duplicate records are found, you can begin a new record by clicking **Start New Case** or you can begin a new search, by clicking **New Search**.

| irth Search Results                                                                                                    |                  |
|----------------------------------------------------------------------------------------------------|------------------|
| There are no cases that match the criteria you have entered.<br>If this is a new case, select the Start New Case button or select the New Search button to perform a new search. |                  |
|                                                                                                    | + Start New Case |

If a matching event was found, click **Preview** to verify if it is a potential duplicate. If the record is a match, click on the underlined link in the **Child's Name** column to open and complete the record.

| esults  |                 |               |        |                |                   |
|---------|-----------------|---------------|--------|----------------|-------------------|
| Case Id | Child's Name    | Date of Birth | Sex    | Place of Birth | $\sim$            |
| 4389042 | Belts, Jennifer | SEP-09-2014   | Female | Clackamas      | Preview           |
|         | d               |               |        |                | Total records : 1 |

For our purposes, we are selecting **Start New Case**. The **Birth Registration Menu** will open, displaying the **Child** page:

| Birth Registration Menu        | 7323282 :Dottie Test NOV-03-2021                            |
|--------------------------------|-------------------------------------------------------------|
| Parent Information             | /New Event/New Event/Uncertified/Not Registered/AOP Pending |
| Child                          |                                                             |
| Mother                         | Child's Name                                                |
| Mother Address                 | First Middle Other Middle Last Suffix                       |
| Mother Demographics            | Dottie Test                                                 |
| Mother Disability              | Date of Birth Time of Birth Sex Child SSN                   |
| Mother Health                  | NOV-03-2021 🗰 08 · 10 AM 💙 Female 💙                         |
| Marital Status                 | MMM-ddyyyy                                                  |
| Father                         | Request SSN for Child Safe Harbor/Foundling Baby?           |
| Father/2nd Parent Demographics | No. parent does not want a card issued V No. V              |
| Father/2nd Parent Disability   |                                                             |
| Informant                      | Is Adoption/Legal proceeding expected?                      |
| Facility Information           | No V                                                        |
| Place of Birth                 |                                                             |
| Prenatal                       |                                                             |
| Pregnancy Factors              | Validate Page 7 Next @ Clear @ Save 5 Return                |
| Labor                          |                                                             |
| Delivery                       |                                                             |
| Newborn                        |                                                             |
| Newborn Factors                |                                                             |
| Attendant/Certifier            |                                                             |

#### Locate an Existing Record

There are two ways to locate records in the OVERS application using the top menu bar: **Locate Case** and **Start/Edit New Case**.

| The State of Oregon - Oregon Health Authority<br>OVERS TEST |                       |                              |                    |            |                |                    |
|-------------------------------------------------------------|-----------------------|------------------------------|--------------------|------------|----------------|--------------------|
| 😭 Main                                                      | 🗘 Lif <u>e</u> Events | ⊞ <u>Q</u> ueues L           | <u> R</u> eports ∎ | Forms      | 🕜 <u>H</u> elp |                    |
| Birth Locate Case                                           | Birth                 | Locate C                     | Case               |            |                |                    |
| Child's Information                                         | Fetal Death           | <ul> <li>Start/Ed</li> </ul> | it New Case        |            |                |                    |
| Child's First Name:                                         | Child's N             | Aiddle Name:                 | Child's Ot         | her Middl  | e Name:        | Child's Last Name: |
| Date of Birth:                                              | Sex:                  | ~                            | Child's Me         | edical Rec | ord Number:    |                    |

**Locate Case** is used to locate records that have already been started and are "owned" by the user or facility currently using the application. A facility becomes the owner of a record if a user at that facility started the case or assumed ownership from another facility.

Although **Start/Edit New Case** can also be used to find existing, partially complete records, it is not recommended as a search tool.

| NOTE: The Locate | Case option is the more flexible search tool if |
|------------------|-------------------------------------------------|
| not              | all required criteria are known.                |

### **Birth Registration Menu**

The **Birth Registration Menu** provides links to a series of pages that are used for gathering all the information needed to register a new birth record. The pages that comprise the **Birth Registration Menu** are grouped into sub-menus.

| Birth Registration Menu        | 7323282 :Dottie Test NOV-03-2021                            |
|--------------------------------|-------------------------------------------------------------|
| Parent Information             | /New Event/New Event/Uncertified/Not Registered/AOP Pending |
| Child                          | <sup>1</sup> Child                                          |
| Mother                         | Child's Name                                                |
| Mother Address                 | First Middle Other Middle Last Suffix                       |
| Mother Demographics            | Dottie Test                                                 |
| Mother Disability              | Data of Right Time of Right Say Child SSN                   |
| Mother Health                  |                                                             |
| Marital Status                 |                                                             |
| Father                         | Request SSN for Child Safe Harbor/Foundling Baby?           |
| Father/2nd Parent Demographics | No, parent does not want a card issued V No V               |
| Father/2nd Parent Disability   | Is Adoption/Legal proceeding expected?                      |
| Informant                      |                                                             |
| Facility Information           |                                                             |
| Place of Birth                 |                                                             |
| Prenatal                       | 🔿 Validate Page 🔿 Next 🔿 Clear 🕞 Save 🏷 Return              |
| Pregnancy Factors              |                                                             |
| Labor                          |                                                             |
| Delivery                       |                                                             |
| Newborn                        |                                                             |
| Newborn Factors                |                                                             |
| Attendant/Certifier            |                                                             |
| Other Registries               |                                                             |
| Immunization                   |                                                             |
| Other Links                    |                                                             |
| Print Forms                    |                                                             |
| Comments                       |                                                             |
| Validate Registration          |                                                             |

**OVERS User Guide** 

### Parent Information

The first sub-menu, **Parent Information**, contains the pages necessary to gather personal, legal information about the birth registrant and parents.

### Child Page

The first page in the **Parent Information** sub-menu is the **Child** page. The first step in completing this page is to complete the **Child's Name**.

Note: Each name field allows up to 50 characters. More than one name can be entered into any of the name fields by either separating the two names with a space or with a hyphen.

| Child                             |                |                    |           |                 |        |         |      |          |
|-----------------------------------|----------------|--------------------|-----------|-----------------|--------|---------|------|----------|
| Child's Name                      |                |                    |           |                 |        |         |      |          |
| First<br>April                    | Middle         | Other Middle       |           | Last<br>Test    | s      | uffix   |      |          |
| Date of Birth Time<br>JUN-30-2021 | of Birth       | Sex<br>Female      | Child SSN | -               |        |         |      |          |
| Request SSN for Child             | ~              | Safe Harbor/Foundl | ing Baby? |                 |        |         |      |          |
| Is Adoption/Legal procee          | ding expected? |                    |           |                 |        |         |      |          |
|                                   |                |                    |           | ✓ Validate Page | → Next | 👌 Clear | Save | D Return |

**Date of Birth** is outlined in red, indicating that this is a required item. Enter the date manually or use the Calendar icon is to launch the Calendar Control.

Note: If the date of birth of the infant is not known because the infant is a foundling, enter the date the infant was found as the date of birth.

**Time of Birth** consists of three controls: two number entry boxes and one **AM/Military/PM** drop-down list. In the first number entry box enter the 2-digit birth hour. For example, if birth occurred at 6:30 am, enter '**06**' in the first number box. In the second number entry box enter the 2-digit minute at which birth occurred. If the birth occurred at 6:30 am, enter '**30**' in the 2<sup>nd</sup> number box. To complete the **Time of Birth** entry, make a valid selection from the **AM/Military/PM** drop-down list.

ild AM V Military PM

**Sex Designation** – make a selection from the drop-down list. The options are Female, Male, Undetermined, Unknown or X.

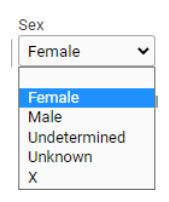

**Undetermined** is used in cases where the sex cannot be determined dues to a medical condition.

**X** indicates nonbinary and is for individuals who are not exclusively male or female. Parents can make the decision to have their child's sex be X on the birth record. In order to get a SSN card in the mail, parents need to select Male or Female in the **Sex Designation** drop-down. If the gender is listed as X, the Social Security Administration won't issue cards and parent will need to apply for one in person.

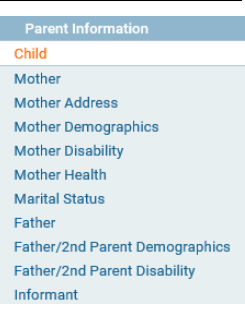

If the **Child's SSN** is known, enter it here. In most cases, however, the Child's SSN will likely be left blank.

**Request SSN for Child** – Make a selection from the drop-down list. In order to get a SSN card in the mail, parents need to select Male or Female in the **Sex Designation** drop-down. If the gender is listed as X, the Social Security Administration won't issue cards and parents will need to apply for one in person.

If the child is a foundling, select **Yes** from **Safe Haven/Foundling Baby** dropdown list. Otherwise, select **No**.

Lastly, make a selection from the **Is Adoption/Legal Proceeding Expected?** drop-down list.

Click the **Next** button to save and proceed to the **Mother** page, **Clear** to clear all entries, or **Save** to save changes without leaving this page. The **Return** button will take you out of the record without saving your entries. Clicking the **Validate Page** button will save the entries and check the entire record for errors. Validating the page is usually done after all of the record information has been entered.

#### <u>Mother</u>

The Mother page is used to capture data relevant to the newborn's mother.

In the **Mother's Current Name** section, enter the mother's current **First**, **Middle**, and **Last** name. If the mother uses a suffix such as Jr. or Sr., enter it in the **Suffix** field.

In the **Mother's Name Before First Marriage**, enter the mother's birth name, including any suffixes. If both names are the same click **Copy Current Legal Name.** An override-able, yellow error will occur if the mother's current Last name and Last name before first marriage are the same. Add a comment to the record if

| this situation of | ccurs. |
|-------------------|--------|
|-------------------|--------|

| Middle                    | Last                                                                             | Suffix                         |
|---------------------------|----------------------------------------------------------------------------------|--------------------------------|
|                           |                                                                                  |                                |
| me                        |                                                                                  |                                |
| t Marriage                |                                                                                  |                                |
| Middle                    | Last                                                                             | Suffix                         |
| ge Social Security Number | n O None O Unknown                                                               |                                |
|                           |                                                                                  |                                |
| Birthplace Country        |                                                                                  |                                |
| United States             |                                                                                  |                                |
|                           |                                                                                  |                                |
|                           | Middle<br>Middle<br>Social Security Numbe<br>Birthplace Country<br>United States | Middle Last<br>Middle Last<br> |

**Date of Birth** - enter the mother's date of birth manually or use the Calendar icon is to launch the Calendar Control. In any unknown number field, enter "999" instead of leaving the field blank. In an unknown date field enter "99-99-9999".

After entering the **Date of Birth**, click the auto-populate  $\bigcirc$  button to autocalculate the age in the **Age** control. Social Security Number – Enter the mother's SSN here.

**None** – If the Mother does not have a social security number, select the radio button for "None" to system-fill the Social Security Number with zeros.

**Unknown** – If the Mother's social security number is unknown, select the radio button for "Unknown" to system-fill the Social Security Number with nines.

The **Mother's Birthplace** control is used to capture the mother's **Birthplace State** and **Birthplace Country**. If the birthplace is outside the USA, then leave the state blank to avoid an error.

Enter the birthplace manually or use the House icon rol to launch the **Places** Control. This control will allow you to select a country and state from a drop-down list.

| Places        |   | _ |
|---------------|---|---|
| Country       |   |   |
| United States | ~ |   |
| State         |   |   |
| Please Select | ~ |   |
|               |   |   |

Click the **Next** button to save and proceed to the **Mother Address** page.

#### Mother Address

The Mother Address page captures the mother's residence and mailing addresses.

First, manually complete the **Residence Address** section. While most of this page is selfexplanatory, please make note of the **Pre-Directional** and **Post-Directional** drop-down lists. If the mother is homeless, then fill out with "Unknown" in Street Name field and use digit "999" for all the number fields like street number and zip code. In addition, make sure to mark NO for SSN due to unknown address.

If the street address has a **Pre-Directional** indicator, i.e. *North* Willow St. then indicate that by selecting "N" from the **Pre-Directional** drop-down list. If the street address has a **Post-Directional** indicator, i.e. Willow St. *NW*, then indicate that by selecting "NW" from the **Post-Directional** drop-down list. Do NOT type the **Pre-Directional** or **Post-Directional** indicator in the **Street Name** text box.

# Use these drop-down lists to capture any pre- and post-directional indicators. Do not enter directional indicators in the Street Name textbox control.

| Residence Address      |                          |             |                      |                                        |
|------------------------|--------------------------|-------------|----------------------|----------------------------------------|
| Street Number Directio | nal Street Name, Rural I | Route, etc. | Street<br>Designator | Post Apt #,<br>Directional Suite #,etc |
| 123 N                  | Willow                   |             | Street               | · ·                                    |
| City or Town           | County                   | State       | Country              | Zip Code                               |
| 🖄 Sandy                | Clackamas                | Oregon      | United States        | 97055                                  |

Make a selection from the **Inside City Limits** drop-down list.

If the mother's mailing address is the same as her residence address, then click the **Same As Residence Address** button in the middle of the page. This will automatically copy the residence address information to the **Mailing Address** section. Once selected, the mailing address section will be disabled.

| Mailing Address                  |                         |               |             |                  |
|----------------------------------|-------------------------|---------------|-------------|------------------|
| Same As Residence Address 🔽      |                         |               |             |                  |
| Pre                              |                         | Street        | Post        | Apt #,           |
| Street Number Directional Street | Name, Rural Route, etc. | Designator    | Directional | Suite #,etc.     |
| 123 NW 🗸 Willo                   | W                       | Street 💌      | ~           |                  |
| City or Town                     | State                   | Country       | Zip Code    |                  |
| Sandy                            | Oregon                  | United States | 97055       |                  |
|                                  |                         |               |             |                  |
| Mother's Telephone Numbers       |                         |               |             |                  |
| Day 503-555-1000 Ext             | Evening 503-555-1234    | )             |             |                  |
|                                  |                         | Validate Page | → Next      | Clear Save Stern |

If the two addresses are different, then manually complete the **Mailing Address** section. If the mailing address is a P.O. Box, then the format should be P.O. Box XX in the mailing street name field. P.O. Boxes *cannot* be listed in the **Residence Address**. An override-able, yellow error will occur if the Street Number field is left blank.

The last section of this page **Mother's Telephone Numbers.** Enter in the Day and Evening phone numbers.

Click the **Next** button to save and proceed to the **Mother Demographics** page.

#### **Mother Demographics**

The **Mother Demographics** page is used to gather demographic information related to the newborn's mother. This information is used in reporting at the State and Federal level and can be instrumental in obtaining funding for various programs.

Education: Make a selection from the drop-down list.

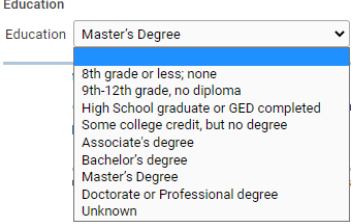

#### Race and Ethnicity:

The answers to these questions are self-reported by the mother and are not assumptions made by the birth information specialist or other hospital staff.

The How do you identify your race, ethnicity, tribal affiliation, country of origin, or ancestry? field will have a textbox to enter the mother's response. Check Did not answer if the mother left this field blank.

| Mother Race and Ethnicity                                                |                     |                |  |
|--------------------------------------------------------------------------|---------------------|----------------|--|
| How do you identify your race, ethnicity, tribal affiliation, country of | origin or ancestry? | Did not answer |  |

Which of the following describes your racial or ethnic identity? Please check ALL that apply. Each race or ethnic identity category will have multiple checkboxes that can be selected. Select all checkboxes that the mother checked on the parent worksheet. Scroll down the page in OVERS to show all categories.

The categories are:

- Hispanic and Latino/a/x
- Native Hawaiian and Pacific Islander
- White
- American Indian and Alaska Native
- Black and African American
- Middle Eastern/North African
- Asian

Middle Eastern/North African Mexican North African South American Asian Cuban Asian Indian Puerto Rican Other Hispanic or Latino/a/x (Specify) Cambodian Chinese Native Hawaiian and Pacific Islander Communities of Myanmar CHamoru (Chamorro) 🗌 Filipino/a Marshallese Hmona Communities of the Micronesian Region Japanese Native Hawaiian Korean Samoan Laotian Other Pacific Islander (Specify) 🗌 South Asian White ☐ Vietnamese Eastern European Other Asian (Specify) Slavic Western European Other White (Specify) American Indian or Alaska Native American Indian Alaska Native Canadian – Inuit, Metis, or First Nation Indigenous Mexican, Central American or South American Specify Tribes: Black and African American African American Afro-Caribbean 🗌 Ethiopian Somali Other African (Black) (Specify) Other Black (Specify)

In each category there are racial and ethnic identities to select from. There is also an **Other (Specify)** option where the mother can write in an identity that is not listed for that specific racial or ethnic identity. When **Other (Specify)** is selected in OVERS, a text box will appear where the information provided on the Parent Worksheet can be entered.

| Native Hawaiian and Pacific Islander  |
|---------------------------------------|
| 🗌 CHamoru (Chamorro)                  |
| Marshallese                           |
| Communities of the Micronesian Region |
| Native Hawaiian                       |
| Samoan                                |
| Other Pacific Islander (Specify)      |
| Tongan                                |

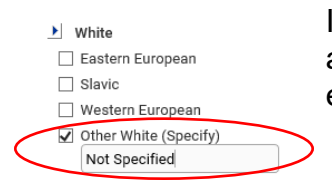

If the mother selected **Other (Specify)**, but didn't write anything on the Parent Worksheet in this field, then enter "Not Specified" in the text field.

In the American Indian or Alaska Native category there are four options: American Indian; Alaska Native; Canadian – Inuit, Metis, or First Nation; and Indigenous Mexican, Central American or South American.

If any of these options are selected, then you must also select **Specify Tribes**. When **Specify Tribes** is selected two drop-down boxes will appear that have a list of tribes to choose from. If the tribe(s) does not appear in the drop-down list, type in the tribe name that was written on the Parent Worksheet. This field is a combo box which means information can be typed in if the drop-down options don't have what was written on the Parent Worksheet.

| American Indian or Alaska I                | lative                        |  |  |  |
|--------------------------------------------|-------------------------------|--|--|--|
| 🖌 American Indian                          |                               |  |  |  |
| 🗌 Alaska Native                            |                               |  |  |  |
| 🗌 Canadian – Inuit, Metis, or First Nation |                               |  |  |  |
| 🗌 Indigenous Mexican, Centra               | al American or South American |  |  |  |
| Specify Tribes:                            |                               |  |  |  |
| ▼                                          |                               |  |  |  |
| <b>•</b>                                   |                               |  |  |  |

If American Indian, Alaska Native, Canadian – Inuit, Metis, or First Nation; and/or Indigenous Mexican, Central American or South American was selected, but no tribe was listed on the Parent Worksheet, enter "Not Specified" in the first Specify Tribes drop-down box.

**Not listed, please specify** – If none of the race or ethnic identities apply, then the mother can write in a racial or ethnic identity. Click in the check box and enter what was written on the Parent Worksheet for this field.

| ✓ Not listed, please specify: |  |
|-------------------------------|--|
|-------------------------------|--|

Opt Out Options – Select the option from the drop-down list. They are:

- Don't know
- Don't want to answer
- Did not answer

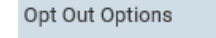

Don't know Don't want to answer Did not answer

| Select Did not answer if the mother did not choose |
|----------------------------------------------------|
| any racial or ethnic identity selections.          |

Leave a comment on the record if six or more racial or ethnic identity checkboxes are selected. The comment should state "Racial/Ethnic identities correct as shown".

#### **Primary Racial or Ethnic Identity**

Some people have more than one racial or ethnic identity, but they consider themselves to have **one** primary racial or ethnic identity. The next question on this page in OVERS addresses that.

The question is "If you checked <u>more than one</u> category above, is there <u>one</u> you think of as your <u>primary</u> racial or ethnic identity?" The options available for this question are:

#### Yes

I do not have just one primary racial or ethnic identity. No. I Identify as Biracial or Multiracial. N/A. I only checked one category above. Don't know Don't want to answer Did not answer

- Yes The Parent Worksheet instructs the mother to circle her primary racial or ethnic identity from the options in the previous section.
- I do not have just one primary racial or ethnic identity.
- No. I Identify as Biracial or Multiracial.
- N/A. I only checked one category above.
- Don't know
- Don't want to answer
- Did not answer use if the mother did not have a response to the primary racial or ethnic identity question.

If **Yes** is selected, then a drop-down will open with a list of racial or ethnic identities from the previous section. Select the one that was circled on the Parent Worksheet.

| If you checked more the | an one category above, is there one you think as your primary racial or ethnic identity? |
|-------------------------|------------------------------------------------------------------------------------------|
| Yes                     |                                                                                          |
| Please choose your pr   | mary racial or ethnic identity above from the following dropdown list                    |
| Asian Indian            |                                                                                          |

If the drop-down list of racial or ethnic identities does not list all that were selected above, then you may have to refresh the drop-down list by clicking on the blank space at the top of the Primary Racial or Ethnic Identity dropdown box and then selecting **Yes** again.

Yes I do not have just one primary racial or ethnic identity. No. I Identify as Biracial or Multiracial.

Note: Do not assume racial and ethnic identity; preferred signed, written and spoken language; or functional limitations. These items are to be self-reported by the parent. If the answer was left blank, you must select "Did not answer".

#### Mother Language:

#### What language or languages do you use at home?

Make a selection from the drop-down lists or type in the language(s) if the language isn't listed. If the **only** answer is English, sign language, or American Sign Language, then the remaining language questions **do** 

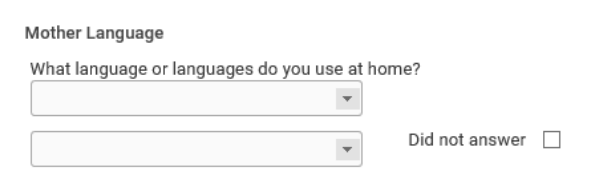

*not* need to be answered and you can proceed to the **Mother Disability** page. If the parent answers English AND American Sign Language, or Sign Language the remaining three language questions do not need to be answered.

The selections for **Don't want to answer** or **Don't know** can be found at the bottom of the language drop-down list. Choose **Did not answer** if the mother did not provide an answer on the Parent Worksheet.

The language drop-down list has English listed first and then the top five languages in Oregon. The remaining languages are listed in alphabetical order.

If any language or languages other than or in addition to English, sign language or American sign language are spoken at home, then proceed to the next language questions. For example, if the parent spoke both English and Spanish at home then the remaining languages would need to be answered.

What language would you prefer to use when communicating (in person, phone, virtually) with someone outside the home about important matters such as medical, legal, or health information? – Make a selection from the drop-down list or type in the language if the language isn't listed. The selections for **Don't want to answer** or **Don't know** can be found at the bottom of the language drop-down list. Choose **Did not answer** if the mother did not make a selection.

What language would you prefer to use to read important written information such as medical, legal, or health information? – Make a selection from the

| What language would you prefer to use when communicating (in person, phone, virtually) with someone outside the home about important matters such as medical, legal, or health information? |
|----------------------------------------------------------------------------------------------------|
| Ψ                                                                                                    |
| Did not answer                                                                                                    |
| What language would you prefer to use to read important written information such as medical, legal, or health information?                                                                  |
| Y                                                                                                    |
| Did not answer                                                                                                    |

drop-down list or type in the language if the language isn't listed. The selections for **Don't** want to answer or **Don't know** can be found at the bottom of the language drop-down list.

Choose **Did not answer** if the mother did not make a selection.

How well do you speak English? The options for this question are:

- Very Well
- Well
- Not Well
- Not at all
- Don't know
- Don't want to answer

| How well do you speak English? | Very Well<br>Woll    |
|--------------------------------|----------------------|
|                                | Not Well             |
|                                | Not at all           |
|                                | Don't know           |
|                                | Don't want to answer |
|                                | Did not answer       |
|                                |                      |

Choose **Did not answer** if the mother did not make a selection.

Click the **Next** button to save and proceed to the **Mother Disability/Functional Limitations** page.

### Mother Disability/Functional Limitations

The **Mother Disability** page is used to gather information about any functional limitations the mother may have. We ask these questions to help ensure access and equity in services, processes and outcomes. The information can improve client/patient services and reduce inequities.

In OVERS, the page will show as Disability, but on the Parent Worksheet it is listed as Functional Limitations. The **Mother Disability** page has a list of questions that cover functional limitations that the mother may have.

The answers to these questions are self-reported by the mother and are not assumptions made by the birth information specialist or other hospital staff.

The questions on this page are:

- Are you deaf or have serious difficulty hearing?
- Are you **blind** or have **serious difficulty seeing**, even when wearing glasses?
- Do you have serious difficulty walking or climbing stairs?
- Because of a physical, mental, or emotional condition, do you have **serious** difficulty concentrating, remembering, or making decisions?
- Do you have difficulty dressing or bathing?
- Do you have serious difficulty learning how to do things most people your age can learn?
- Using your usual (customary) language, do you have serious difficulty communicating (for example understanding or being understood by others)? This question has the additional response option of Don't know what this question is asking.

The following two questions are only answered if the mother is age 15 and older. They will be disabled/grayed out if the mother is under age 15.

- Because of a **physical**, **mental**, **or emotional condition**, do you have **difficulty doing errands alone** such as visiting a doctor's office or shopping?
- Do you have serious difficulty with the following: mood, intense feelings, controlling your behavior, or experiencing delusions or hallucinations? This question has the additional response option of Don't know what this question is asking.
The functional limitations questions will have the following options in a drop-down list:

- Yes
- No
- Don't know
- Don't want to answer
- Don't know what this question is asking – only valid for 2 of the questions on this page.
- Did not answer

| Yes                                     |
|-----------------------------------------|
| No                                      |
| Don't know                              |
| Don't want to answer                    |
| Don't know what this question is asking |
| Did not answer                          |

If **Yes** is selected, then the textbox **If yes, at what age did this condition begin?** will display. Enter the age at which the condition began. Enter "0" if the condition was present at birth or began from birth to age 1. Enter 999 for unknown or if the parent left this field blank.

| Mother Disability                                                                                                    |
|----------------------------------------------------------------------------------------------------|
| Are you deaf or have serious difficulty hearing? Yes                                                                                                   |
| If yes, at what age did this condition begin? 5                                                                                                    |
| Are you blind or have serious difficulty seeing, even when wearing glasses? No                                                                         |
| Do you have serious difficulty walking or climbing stairs? No                                                                                          |
| Because of physical, mental or emotional condition, do you have serious difficulty concentrating, remembering Did not answer view or making decisions? |
| Do you have difficulty dressing or bathing? Don't want to answer                                                                                       |
| Do you have serious difficulty learning how to do things most people your age can learn? No                                                            |
| Using your usual (customary) language, do you have serious difficulty communicating (for example understanding or being understood by others)?         |
| Because of a physical, mental, or emotional condition, do you have difficulty doing errands alone such as visiting a doctor's office or shopping?      |
| Do you have serious difficulty with the following: mood, intense feelings, controlling your No                                                         |

Click the **Next** button to save and proceed to the **Mother Health** page.

## Mother Health

The **Mother Health** page is used to gather statistical data relative to the mother's health and personal habits. This data is used by various agencies to gauge the effect of certain government programs (WIC) and other behavioral factors on the health of newborns.

| other Health                                                                                                    |    |
|----------------------------------------------------------------------------------------------------|----|
| Did Mother get WIC food for herself during this pregnancy? No                                                                                 |    |
| Height(feet/inches)       Mother Pre-pregnancy Weight (pounds)       Mother Weight at Delivery (pounds)         5       3       140       190 |    |
| igarette smoking per day before and/or during pregnancy                                                                                       | _  |
| obacco use during this pregnancy No 🗸                                                                                                    |    |
| Three months before pregnancy 0                                                                                                    |    |
| First three months of pregnancy 0                                                                                                    |    |
| Second three months of pregnancy 0                                                                                                    |    |
| ast Trimester of Pregnancy 0 V                                                                                                    |    |
| Icohol Usage                                                                                                    | _  |
| Alcohol use during this pregnancy No 🗸                                                                                                    |    |
| Average number of drinks per week 0                                                                                                    |    |
| bid mother go into labor intending to deliver at home or freestanding birthing center? No 🗸                                                   |    |
| What was the primary attendant type at onset of labor?                                                                                        |    |
| ♥ Validate Page → Next ▲ Clear B Save ♥ Ret                                                                                                   | um |

**Did Mother get WIC food for herself during this pregnancy?** – Make a selection from the drop-down list.

**Height (feet/inches)** – Consists of two numeric entry controls. Enter the mother's height in feet in the first box and the remaining inches in the second box. If height is unknown enter "99/99".

**Mother Pre-pregnancy Weight (pounds)** – Enter the mother's weight (in pounds) prior to the current pregnancy in this control. If pre-pregnancy weight is unknown enter "999".

**Mother Weight at Delivery (pounds)** – Enter the mother's weight (in pounds) at delivery, but prior to the actual birth, in this control.

**Cigarette Smoking per day before and during pregnancy** – This control is used to capture the mother's use of tobacco (smoking) during the 3 months prior to the current pregnancy and each of the trimesters of pregnancy.

If the mother is a non-smoker, then select **No** for the first smoking question. For non- smoking mothers, it is <u>not</u> necessary to make an entry for the subsequent 4 questions.

If the mother smoked between 1 and 20 cigarettes per day during any of the specified periods, enter the approximate number of cigarettes smoked and select **Cigarettes** from the applicable drop-down lists. If the number is unknown enter "999".

Alcohol usage – select from the drop-down if the mother used alcohol during her pregnancy and the average number of drinks per week.

Select from the drop-down for Did mother intend to give birth at home or a freestanding birth center. This question is only seen by Birth Information Specialists at a hospital. Freestanding birth centers offer a home-like environment in which to give birth and **are not** associated with a hospital. These births are usually attended by a midwife. If the answer is Yes, select the attendant type.

| Did mother go into labor intending to deliver at home or freestanding birthing center? | Yes 🗸                                                                            |              |
|----------------------------------------------------------------------------------------|----------------------------------------------------------------------------------|--------------|
| What was the primary attendant type at onset of labor?                                 | ~                                                                                |              |
| Valida                                                                                 | Doctor of Medicine<br>Doctor of Naturopathic Medicine<br>Certified Nurse Midwife | ave 🕽 Return |
|                                                                                        | Traditional Midwife<br>Licensed Direct Entry Midwife                             |              |

Click the **Next** button to save and proceed to the **Marital Status** page.

## Marital Status

The Marital Status page collects Marital Information and Paternity Information.

The Parent Information menu may change according to the selections made on this page.

|                                                                  | Marital Status                                                                                                    |                         |                                                |
|------------------------------------------------------------------|----------------------------------------------------------------------------------------------------|-------------------------|------------------------------------------------|
| In the Marital Information field                                 | Marital Information Was Mother Married at Conception, at Birth or within 300 days prior to Birth? Yes Paternity Information Has acknowledgement of paternity been signed in the hospital? Not Applicable Parental Description on Birth Certificate |                         |                                                |
| make a selection from <b>Was</b>                                 |                                                                                                    |                         |                                                |
| Mother married at hirth                                          |                                                                                                    |                         |                                                |
| conception or within 300 days<br>prior to Birth? drop-down list. |                                                                                                    |                         |                                                |
|                                                                  |                                                                                                    |                         |                                                |
|                                                                  |                                                                                                    |                         | ♥ Validate Page → Next ▲ Clear B Save ♥ Return |
|                                                                  |                                                                                                    | Birth Registration Menu |                                                |
| If Vac an Oregon Deviatored Demostic                             |                                                                                                    | Parent Information      |                                                |
| in res or Oregon Registered Domestic                             |                                                                                                    | Child                   |                                                |
| Partnership is selected and the Save button                      |                                                                                                    | Mother                  |                                                |
| alialized then the news will refuse hand three                   |                                                                                                    | Mother Address          |                                                |
| clicked, then the page will refresh and three                    |                                                                                                    | Mother Demographics     |                                                |
| additional pages will appear in the <b>Parent</b>                |                                                                                                    | Mother Disability       |                                                |
| Information submenu: Eathor Eath                                 | or                                                                                                    | Morrier Hearn           |                                                |

additional pages will appear in the F Information submenu: Father, Father Demographics, and Father Disability.

Father

If **No** is selected here, the Paternity Information section will need to be completed. Acknowledgement of Paternity (AOP) forms are given to all mothers that are unmarried at birth, conception or within 300 days prior to Birth. There are two types of Acknowledgement of Paternity forms. One form, 45-31, is completed and signed at the facility. The other form, 45-21, is given to parents that are not able to sign at the facility within 5 days of birth. This form requires a notary signature.

| Paternity Information      | Paternity Information                                                  |
|----------------------------|------------------------------------------------------------------------|
| Make a selection from the  | Has acknowledgement of paternity been signed in the hospital?          |
| drop-down list, <b>Has</b> | Yes Description on Birth Certificate                                   |
| Acknowledgement of         | No Jrental description on the child's birth certificate Mother/Father  |
| Paternity form been signed | ⊘ Validate Page       → Next       ▲ Clear       ➡ Save       > Return |
| in the hospital?           |                                                                        |

Make sure to give the parents the notary version of the form, 45-21, if the Acknowledgement of Paternity was not completed at the facility.

The last field on this page is **Parental description on the child's birth certificate**. The options in the drop-down are **Mother/Father** or **Parent/Parent**.

Click the **Next** button to save and proceed to the **Father** or **Informant** page, depending on options selected on the **Marital Status** page.

## <u>Father</u>

The **Father** page is used to capture demographic and statistical data on the newborn's father/second parent. This page will only appear if **Yes** was selected for Marital Information or Paternity Information on the Marital Status Screen. The father or second parent information can be left blank in the case of a surrogacy or if the mother is married, but not to the father of the child. Leave a comment on the record for these types of instances.

In the **Father's Name** fields, enter the father/second parent's **First**, **Middle**, and **Last** name. If the name has a Suffix such as Jr. or Sr., include it in the **Suffix** dialog box.

| Father's Name     |                          |                         |        |  |
|-------------------|--------------------------|-------------------------|--------|--|
| First             | Middle                   | Last                    | Suffix |  |
| Date of Birth     | Age Social Security Numb | ber<br>O None O Unknown |        |  |
| Father Birthplace |                          |                         |        |  |
| Birthplace State  | Birthplace Country       |                         |        |  |

**Date of Birth** - Enter the father/second parent's date of birth manually or use the Calendar icon into the Calendar Control. If the date is unknown, enter "99-99-9999". In any unknown number field, enter "999" instead of leaving the field blank.

After entering the **Date of Birth**, click the auto-populate  $\bigcirc$  button to autofill the age in the **Age** control.

Social Security Number – Enter the father/second parent's SSN here.

**The** Father's Birthplace **control is used to capture the father/second parent's** Birthplace State **and Birthplace Country**. If the birthplace is outside the USA, then leave the state blank to avoid an error.

Click the **Next** button to save and proceed to the **Father/Second Parent Demographics** page.

## Father/2nd Parent Demographics

The **Father/Second Parent Demographics** page is used to gather demographic information related to the newborn's father/second parent. This information is used in reporting at the State and Federal level and can be instrumental in obtaining funding for various programs.

Education: make a selection from the drop-down list.

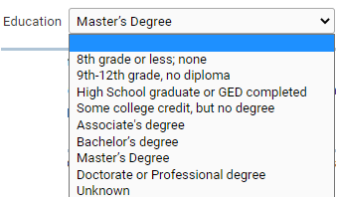

#### Race and Ethnicity:

The answers to these questions are self-reported by the father/second parent and are not assumptions made by the birth information specialist or other hospital staff.

The How do you identify your race, ethnicity, tribal affiliation, country of origin, or ancestry? field will have a textbox to enter the father/second parent's response. Check **Did not answer** if the father/second parent left this field blank.

| Father/2nd Parent Race and Ethnicity                                                       |                    |
|--------------------------------------------------------------------------------------------|--------------------|
| How do you identify your race, ethnicity, tribal affiliation, country of origin or ancestr | ry? Did not answer |

Which of the following describes your racial or ethnic identity? Please check ALL that apply. Each race or ethnic identity category will have multiple checkboxes that can be selected. Select all checkboxes that the father/second parent checked on the parent worksheet. Scroll down the page in OVERS to show all categories.

The categories are:

- Hispanic and Latino/a/x
- Native Hawaiian and Pacific Islander
- White
- American Indian and Alaska Native
- Black and African American
- Middle Eastern/North African
- Asian

- Which of the following describes your racial or ethnic identity? Please check ALL that apply: Middle Eastern/North African Hispanic and Latino/a/x Middle Eastern Central American North African Mexican South American Asian Cuban 🗌 Asian Indian Puerto Rican Cambodian Other Hispanic or Latino/a/x (Specify) Chinese Communities of Myanmar Native Hawaiian and Pacific Islander CHamoru (Chamorro) Filipino/a Marshallese Hmong Communities of the Micronesian Region Japanese Native Hawaiian 🗌 Korean Samoan Laotian Other Pacific Islander (Specify) South Asian American Indian or Alaska Native Vietnamese Other Asian (Specify) American Indian Alaska Native Canadian – Inuit, Metis, or First Nation Indigenous Mexican, Central American or South American Specify Tribes:

  - Black and African American
    African American
  - African Americ
  - Ethiopian
  - Somali
  - Other African (Black) (Specify)
  - Other African (Black) (Spe
    Other Black (Specify)

In each category there are racial and ethnic identities to select from. There is also an **Other (Specify)** option where the father/second parent can write in an identity that is not listed for that specific racial or ethnic identity. When **Other (Specify)** is selected in OVERS, a text box will appear where the information provided on the Parent Worksheet can be entered.

Native Hawaiian and Pacific Islander
 CHamoru (Chamorro)

Other Pacific Islander (Specify)

- Marshallese
- Communities of the Micronesian Region
- 🗌 Native Hawaiian
- Samoan

Tongan

White
Eastern European
Slavic
Western European
Other White (Specify)
Not Specified

If the father/second parent selected **Other (Specify)**, but didn't write anything on the Parent Worksheet in this field, then enter "Not Specified" in the text field.

In the **American Indian or Alaska Native** category there are four options: American Indian; Alaska Native; Canadian – Inuit, Metis, or First Nation; and Indigenous Mexican, Central American or South American.

If any of these options are selected, then you must also select **Specify Tribes**. When **Specify Tribes** is selected two drop-down boxes will appear that have a list of tribes to choose from. If the tribe(s) does not appear in the drop-down list, type in the tribe name that was written on the Parent Worksheet. This field is a combo box which means information can be typed in if the drop-down options don't have what was written on the Parent Worksheet.

- American Indian or Alaska Native
- 🖌 American Indian
- 🗌 Alaska Native
- 🗌 Canadian Inuit, Metis, or First Nation
- 🗌 Indigenous Mexican, Central American or South American
- Specify Tribes:

| * |
|---|
| Ŧ |

37

If American Indian, Alaska Native, Canadian – Inuit, Metis, or First Nation, and Indigenous Mexican, Central American and/or South American was selected, but no tribe was listed on the Parent Worksheet, enter "Not Specified" in the first Specify Tribes drop-down box.

**Not listed, please specify** – If none of the race or ethnic identities apply, then the father/second parent can write in a racial or ethnic identity. Click in the check box and enter what was written on the Parent Worksheet for this field.

| Not listed, please specify: |  |  |
|-----------------------------|--|--|
|-----------------------------|--|--|

**Opt Out Options** – Select the option from the drop-down list. They are:

- Don't know
- Don't want to answer
- Did not answer

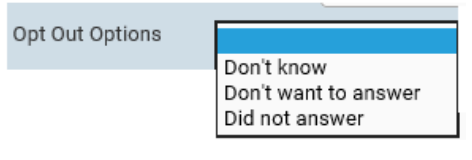

Select **Did not answer** if the father/second parent did not choose any racial or ethnic identity selections.

Leave a comment on the record if six or more racial or ethnic identity checkboxes are selected. The comment should state "Racial/Ethnic identities correct as shown".

## Primary Racial or Ethnic Identity

Some people have more than one racial or ethnic identity, but they consider themselves to have **one** primary racial or ethnic identity. The next question on this page in OVERS addresses that.

The question is "If you checked <u>more than one</u> category above, is there <u>one</u> you think of as your <u>primary</u> racial or ethnic identity?" The options available for this question are:

#### Yes

I do not have just one primary racial or ethnic identity. No. I Identify as Biracial or Multiracial. N/A. I only checked one category above. Don't know Don't want to answer Did not answer

- Yes The Parent Worksheet instructs the father/second parent to circle a primary racial or ethnic identity from the options in the previous section.
- I do not have just one primary racial or ethnic identity.
- No. I Identify as Biracial or Multiracial.
- N/A. I only checked one category above.
- Don't know
- Don't want to answer
- Did not answer use if the father/second parent did not have a response to the primary racial or ethnic identity question.

If **Yes** is selected, then a drop-down will open with a list of racial or ethnic identities from the previous section. Select the one that was circled on the Parent Worksheet.

| If you checked more the | nan one category above, is there one you think as your primary racial or ethnic identity? |
|-------------------------|-------------------------------------------------------------------------------------------|
| Yes                     |                                                                                           |
| Please choose your pr   | imary racial or ethnic identity above from the following dropdown list                    |
| Asian Indian            |                                                                                           |

If the drop-down list of racial or ethnic identities does not list all that were selected above, then you may have to refresh the drop-down list by clicking on the blank space at the top of the Primary Racial or Ethnic Identity dropdown box and then selecting **Yes** again.

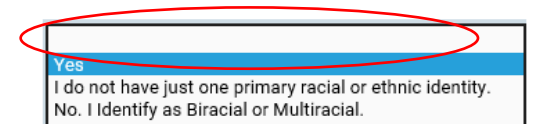

Note: Do not assume racial and ethnic identity; preferred signed, written and spoken language; or functional limitations. These items are to be self-reported by the parent. If the answer was left blank, you must select "Did not answer".

#### Father/Second Parent Language:

#### What language or languages do you use at home?

Make a selection from the drop-down lists or type in the language(s) if the language isn't listed. If the <u>only</u> answer is English, sign language, or American Sign Language,

| Father/2nd Parent Language                     |  |
|------------------------------------------------|--|
| What language or languages do you use at home? |  |
| Did not answer                                 |  |

then the remaining language questions *do not* need to be answered and you can proceed to the **Father/2<sup>nd</sup> Parent Disability** page. If the parent answers English AND American Sign Language, or Sign Language the remaining three language questions do not need to be answered.

The selections for **Don't want to answer** or **Don't know** can be found at the bottom of the language drop-down list. Choose **Did not answer** if the father/second did not provide an answer on the Parent Worksheet.

The language drop-down list has English listed first and then the top five languages in Oregon. The remaining languages are listed in alphabetical order.

If any language or languages other than or in addition to English, sign language or American sign language are spoken at home, then proceed to the next language questions. For example, if the parent spoke both English and Spanish at home then the remaining languages would need to be answered.

What language would you prefer to use when communicating (in person, phone, virtually) with someone outside the home about important matters such as medical, legal or health information? – Make a selection from the drop-down list or type in the language if the language isn't listed. The selections for **Don't want to answer** or **Don't know** can be found at the bottom of the language drop-down list. Choose **Did not answer** if the father/second parent did not make a selection.

# What language would you prefer to use to read important written information such as

**medical, legal, or health information?** – Make a selection from the drop-down list or type in the language if the language isn't listed. The selections for **Don't want to** 

| What language would you prefer to use when communicating (in person, phone, virtually) with someone outside the home about important matters such as medical, legal, or health information? |
|----------------------------------------------------------------------------------------------------|
| Did not answer                                                                                                    |
| What language would you prefer to use to read important written information such as medical, legal, or health information?                                                                  |
| Did not answer                                                                                                    |

Very Well

Not at all

Don't know Don't want to answer

Did not answer

Well Not Well

**answer** or **Don't know** can be found at the bottom of the language drop-down list. Choose **Did not answer** if the father/second parent did not make a selection.

How well do you speak English?

How well do you speak English? The options for this question are:

- Very Well
- Well
- Not Well
- Not at all
- Don't know
- Don't want to answer
- Did not answer

Choose **Did not answer** if the father/second parent did not make a selection.

Click the **Next** button to save and proceed to the **Father/2<sup>nd</sup> Parent Disability/Functional Limitations** page.

## Father/2<sup>nd</sup> Parent Disability/Functional Limitations

The **Father/2<sup>nd</sup> Parent Disability** page is used to gather information about any functional limitations the father/second parent may have. We ask these questions to help ensure access and equity in services, processes and outcomes. The information can improve client/patient services and reduce inequities

In OVERS, the page will show as Disability, but on the Parent Worksheet it is listed as Functional Limitations. The **Father/2<sup>nd</sup> Parent Disability** page has a list of questions that cover functional limitations that the father/second parent may have.

The answers to these questions are self-reported by the father/second parent and are not assumptions made by the birth information specialist.

The questions on this page are:

- Are you deaf or have serious difficulty hearing?
- Are you **blind** or have **serious difficulty seeing**, even when wearing glasses?
- Do you have serious difficulty walking or climbing stairs?
- Because of a physical, mental, or emotional condition, do you have **serious** difficulty concentrating, remembering, or making decisions?

- Do you have difficulty dressing or bathing?
- Do you have serious difficulty learning how to do things most people your age can learn?
- Using your usual (customary) language, do you have serious difficulty communicating (for example understanding or being understood by others)? This question has the additional response option of Don't know what this question is asking.

The following two questions are only answered if the father/second parent is age 15 and older. They will be disabled/grayed out if the father/second parent is under age 15.

- Because of a **physical**, **mental**, **or emotional condition**, do you have **difficulty doing errands alone** such as visiting a doctor's office or shopping?
- Do you have serious difficulty with the following: mood, intense feelings, controlling your behavior, or experiencing delusions or hallucinations? This question has the additional response option of Don't know what this question is asking.

The functional limitations questions will have the following options in a drop-down list:

- Yes
- No
- Don't know
- Don't want to answer
- Don't know what this question is asking – only valid for 2 of the questions on this page.
- Did not answer

Yes No Don't know Don't want to answer Don't know what this question is asking Did not answer

If **Yes** is selected, then the textbox **If yes, at what age did this condition begin?** will display. Enter the age at which the condition began. Enter "0" if the condition was present at birth or began from birth to age 1. Enter 999 for unknown or if the parent left this field blank.

| Lothor | 10 m d | Doront | Dischility |
|--------|--------|--------|------------|
| Father | /zna   | Parent | DISADIIITV |
|        | _      |        | Diodistity |

| Are you deaf or have serious difficulty hearing?                                                                                                   |
|----------------------------------------------------------------------------------------------------|
| If yes, at what age did this condition begin?                                                                                                    |
| Are you blind or have serious difficulty seeing, even when wearing glasses? Don't know                                                             |
| Do you have serious difficulty walking or climbing stairs? No                                                                                      |
| Because of physical, mental or emotional condition, do you have serious difficulty concentrating, remembering or making decisions?                 |
| Do you have difficulty dressing or bathing? Yes                                                                                                    |
| If yes, at what age did this condition begin? 999                                                                                                  |
| Do you have serious difficulty learning how to do things most people your age can learn? No                                                        |
| Using your usual (customary) language, do you have serious difficulty communicating (for example understanding or being understood by others)?     |
| Because of a physical, mental, or emotional condition, do you have difficulty doing errands alone such as visiting a doctor's office or shopping?  |
| Do you have serious difficulty with the following: mood, intense feelings, controlling your behavior, or experiencing delusions or hallucinations? |
| If yes, at what age did this condition begin? 20                                                                                                   |

Click the **Next** button to save and proceed to the **Informant** page.

#### **Informant**

The **Informant** refers to the person providing information to the hospital or birth center. This could be a parent, a member of the immediate family, or other authorized representative.

| Informant                 |                       |      |                        |                         |
|---------------------------|-----------------------|------|------------------------|-------------------------|
| Relationship of Informant | to Baby Other Specify |      |                        |                         |
| Informant Name            |                       |      |                        |                         |
| First                     | Middle                | Last | Suffix                 |                         |
|                           |                       |      | ✓ Validate Page → Next | 🛧 Clear 🕞 Save 🖒 Return |

Relationship of Informant to Baby – Make a selection from the drop-down list.

Note: If Mother or Father is selected from 'Relationship of Informant to Baby' drop-down list, then the page will refresh and autofill the informant name fields with the previously entered name information. Selecting **Other (Specify)** from the relationship drop-down list will enable the **Other Specify** text entry control; an entry must be made in the space provided.

| Informant                         |               |  |
|-----------------------------------|---------------|--|
| Relationship of Informant to Baby | Other Specify |  |
| Other (Specify) 🖌                 | Grandmother   |  |

**Informant Name** – complete this control by providing at least the informant **First** and **Last** name.

Click the **Next** button to save and proceed to the **Place of Birth** page which is the first page of the Facility Information submenu.

| Facility Inf | ormation |
|--------------|----------|
|--------------|----------|

**Facility Information** is the second sub-menu of the Birth Registration menu. It contains the pages necessary to gather the confidential medical information about the birth registrant and parents. This information is collected for statistical purposes.

#### Place of Birth

The **Place of Birth** page is used to indicate where the baby was born.

The **Type of Place of Birth** drop-down list will automatically display the type of facility assigned to the current user. The users default location will be auto-filled in the **Facility Name** and **Address** fields and the on-screen controls will be disabled.

|          |                  |              |               | -           |                      |                 |            |                    |               |
|----------|------------------|--------------|---------------|-------------|----------------------|-----------------|------------|--------------------|---------------|
|          | Place of Birth   |              |               |             |                      |                 |            |                    |               |
|          | Type of Place    | of Birth     |               | Other S     | pecify               |                 |            |                    |               |
|          | Freestanding     | ) Birthing C | enter •       | •           |                      |                 |            |                    |               |
|          | Facility Name    |              |               | Facilit     | ty NPI               |                 |            |                    |               |
|          | Birth and Wor    | men's Heal   | t             | 1831        | 5                    |                 |            |                    |               |
|          | Address          |              |               |             |                      |                 |            |                    |               |
|          |                  | Pre          |               |             |                      | Street          | Post       | Apt #,             |               |
|          | Street Number    | Direction    | al Street Nan | ne or PO Bo | ox, Rural Route, etc | . Designator    | Directiona | Suite #,etc.       |               |
|          | 123              | NW 🗸         | Any Stree     | t           |                      |                 |            |                    |               |
|          | City or Town     |              | County        |             | State                | Country         | Zip Code   |                    |               |
|          | Corvallis        |              | Benton        |             | Oregon               | United States   | 97330      |                    |               |
|          |                  |              |               |             |                      |                 |            |                    |               |
|          |                  |              |               |             |                      | 🔗 Validate Page | e → Next 🖉 | Clear 🕞 Save       | S Return      |
|          |                  |              |               |             |                      |                 |            |                    |               |
|          |                  |              |               |             |                      |                 |            | Type of Place of E | Birth         |
|          | r tha <b>T</b> v | ne o         | f Plac        | o of        | <b>Birth</b> car     | he change       | d hv       | Freestanding Bir   | thing Center  |
|          | i, uic i j       | he o         |               |             |                      | i be change     | чbу        |                    |               |
| electing | anothe           | er opt       | ion in 1      | the d       | rop-dowi             | n list.         |            | Hospital           |               |
|          | •                | •            |               |             | •                    |                 |            | Freestanding Bir   | thing Center  |
|          |                  |              |               |             |                      |                 |            | Home Delivery P    | anned         |
|          |                  |              |               |             |                      |                 |            | Home Delivery U    | nknown if Pla |
|          |                  |              |               |             |                      |                 |            | Clinic/Doctor's O  | ffice         |
|          |                  |              |               |             |                      |                 |            | Other (specify)    |               |

If the actual place of birth does not have a corresponding selection in the drop-down list, select **Other (specify)**. This will enable the **Other Specify** text-box control allowing manual entry of the type of place of birth and the **Address** section.

**Facility name** and **Facility NPI** are both disabled when **Other (specify)** is selected. These controls are typically auto-filled based on the facility associated with the user.

| Place of Birth                   |                                      |                      |                                         |            |
|----------------------------------|--------------------------------------|----------------------|-----------------------------------------|------------|
| Type of Place of Birth           | Other Specify                        |                      |                                         |            |
| Other (specify)                  | ✓ en route-OHSU                      |                      |                                         |            |
| Facility Name                    | Facility NPI                         |                      |                                         |            |
| Address                          |                                      |                      |                                         |            |
| Street Number Directional Street | et Name or PO Box, Rural Route, etc. | Street<br>Designator | Post Apt #,<br>Directional Suite #,etc. |            |
| City or Town Cor                 | unty State                           | Country              | Zip Code                                |            |
|                                  |                                      | ✓ Validate Page      | → Next Clear Save                       | e D Return |

If the birth occurred en route to the facility (in a moving conveyance), choose **Other** (specify) from the drop-down list under **Type of Place of Birth** and key in "en route" followed by the location where the child was first removed from the conveyance.

Click the **Next** button to save and proceed to the **Prenatal** page.

## **Prenatal**

The **Prenatal** page is used to capture information relative to the type and frequency of prenatal care administered to the mother.

If applicable, enter the **Mother Medical Record #** and **Mother Medicaid #** in the appropriate onscreen controls.

| Prenatal                                                                                              |
|----------------------------------------------------------------------------------------------------|
| Mother Medical Record # Mother Medicaid # Principal Source of payment for this delivery Other Specify |
| Date of Last Menses                                                                                   |
| Prenatal Care                                                                                         |
| No Prenatal Care                                                                                      |
| Date of First Visit Total Number of Prenatal Visits                                                   |
| Total Number of Previous Live Births                                                                  |
| Number Now Living Number Now Dead                                                                     |
| Date of Last Live Birth                                                                               |
| Total Number of other Pregnancy Outcomes (Spontaneous or Induced Terminations)                        |
| Number of Other Pregnancy Outcomes Date of Last Other Pregnancy Outcome                               |
| Mother tested for HIV?                                                                                |
| ♥ Vaildate Page → Next ▲ Clear B Save ♥ Return                                                        |

| Make a selection from the<br>Principal Source of | Principal Source of payment fo                          | r this delivery | Other Specify |  |
|--------------------------------------------------|---------------------------------------------------------|-----------------|---------------|--|
| payment for this delivery drop-down list.        | Medicaid / OHP / CAWEM<br>Private Insurance<br>Self-pay |                 |               |  |
|                                                  | Champus/Tricare<br>Other Government<br>Other<br>Unknown |                 |               |  |

There are several options available to select from in **Principal Source of payment for this delivery** drop-down list. This information can be found on the Parent Worksheet, but we recommend that you verify the payment source with your billing department or the mother's electronic health record. Parents occasionally make mistakes when filling out this information because they do not fully understand the 'category' of payment. The answer from the facility worksheet can preempt the parent worksheet if they don't match.

This question is asking about the delivery costs only; do not include information on prenatal care costs. Only one source of payment may be selected. This item may not be left blank. Do not select "Other" if the payment source is private insurance, Medicaid, Oregon Health Plan or Self-pay. Oregon Health Plan is currently administered through Coordinated Care Organizations or "CCO". Information about CCOs can be found on the following website:

https://www.oregon.gov/oha/HSD/OHP/Pages/cco-plans.aspx?utm\_medium=email&utm\_source=govdelivery

Sources for payment include: Medicaid / OHP / CAWEM, Private Insurance, Self-Pay, Indian Health Services, Champus/Tricare, Other Government, Other, and Unknown.

If uninsured, select **Self-pay**. If the delivery costs are being paid by adoptive parent(s) directly, source of payment should be identified as a "**Self-pay**".

If the applicable payment type is not available in the list, select **Other**. This will enable the **Other Specify** text entry control for manual entry.

Enter the mother's **Date of Last Menses** using a valid date format or by clicking on the **Calendar Control**.

#### **Prenatal Care**

If the mother did not receive any prenatal care, select the **No Prenatal Care** checkbox. If the mother did receive prenatal care, complete this field by entering the **Date of First Visit** and the **Total Number of Prenatal Visits**. Enter "99" if the total number of prenatal visits is unknown.

| Prenatal Care       |                                 |
|---------------------|---------------------------------|
| No Prenatal Care    |                                 |
| Date of First Visit | Total Number of Prenatal Visits |
| MMM-dd-yyyy         |                                 |

#### **Previous Live Births**

Make a selection from the **Number Now Living** drop-down list. If this is the mother's first child, select **None** from the list.

A selection must also be made from the **Number Now Dead** drop-down list. Again, if this is the mother's first child, select **None**.

| Total Number of Previous Live Births |   |  |  |  |  |
|--------------------------------------|---|--|--|--|--|
| Number Now Living Number Now Dead    |   |  |  |  |  |
| ~                                    | ~ |  |  |  |  |
| Date of Last Live Birth              |   |  |  |  |  |

If the **Number Now Living** and/or **Number Now Dead** is unknown, select **Unknown** from the drop-down list. Doing so will auto-populate the **Date of Last Live Birth** with **999/9999** and disable the control.

Complete the **Previous Live Births** section by entering the **Date of Last Live Birth**. If **None** has been selected in the previous two controls, this control will be disabled.

Dates entered in the "Date of Last Live Birth" do not include a day. Dates in this field must use a "MONYYYY", "MM/YYYY", "MM-YYYY", or "MMYYYY" format.

#### **Other Pregnancy Outcomes**

This section is used to collect information regarding previous pregnancies that did not result in a live birth.

First make a selection from the **Number of Other Pregnancy Outcomes** dropdown list. If this is the mother's first pregnancy, select **None**.

If the Number of Other Pregnancy Outcomes is unknown, select Unknown from the drop-down list. Doing so will auto-populate the Date of Other Pregnancy Outcome with 99/9999 and disable the control.

| Total Number of other Pregnancy Outco | mes (Spontaneous or Induced Terminations) |
|---------------------------------------|-------------------------------------------|
| Number of Other Pregnancy Outcomes    | Date of Last Other Pregnancy Outcome      |
| Mother tested for HIV?                |                                           |

In the **Date of Last Other Pregnancy Outcome** date field, enter the month and date that the last pregnancy terminated. If **None** was selected above, this field will be disabled.

Dates entered in the "Date of Last Other Pregnancy Outcome" do not include a day. Dates in this field must use a "MONYYYY", "MM/YYYY", "MM-YYYY", or "MMYYYY" format.

This section also has a field for **Mother tested for HIV?** Available selections from the drop-down list are; **Yes, No, or Unknown**.

Click the **Next** button to save and proceed to the **Pregnancy Factors** page.

## Pregnancy Factors

The **Pregnancy Factors** page attempts to gather information related to conditions suffered or experienced by the mother which could result in complications during labor or have health implications for the mother and/or child.

This page is comprised of four sections: **Risk Factors for this Pregnancy**, **Infections Tested**, **Infections Present and / or Treated During this Pregnancy**, and **Obstetric Procedures**.

Each section allows for multiple entries, meaning that the user can select one or more conditions for each section on the page, however, at least one selection must be made for each set of conditions. If there's no listing for Live Birth on the Prenatal page, *do not* select **Previous Preterm Births (<37 Completed Weeks Gestation) for Other Pregnancy Outcomes.** This will cause an error from the National Center for Health Statistics.

| Risk Factors for this Pregnancy (Ch                                                                                                    | neck all that apply)                                                                                                    |                                                                                                    |                      |
|----------------------------------------------------------------------------------------------------|----------------------------------------------------------------------------------------------------|----------------------------------------------------------------------------------------------------|----------------------|
| <ul> <li>Diabetes-Gestational</li> <li>Diabetes-Pre-pregnancy</li> <li>Hypertension-Pre-pregnancy<br/>(Chronic)</li> <li>Hypertension-Gestational<br/>(PIH, Preeclampsia)</li> </ul> | Hypertension-Eclampsia     Previous Preterm Births (<37     Completed Weeks Gestation)     Pregnacy Resulted From     Infertility Treatment-Fertility-     enhancing drugs | Pregnancy Resulted From     Infertility Treatment-Assisted     Reproductive Technology     Mother Had A Previous     Cesarean Delivery     None Of The Above |                      |
| Infections Tested                                                                                                    |                                                                                                    |                                                                                                    |                      |
| Mother tested for Syphilis?                                                                                                    | <b>~</b>                                                                                                    |                                                                                                    |                      |
| Mother rested for Group B Strep:                                                                                                    | •                                                                                                    |                                                                                                    |                      |
| Infections Present and / or Treated                                                                                                    | During this Pregnancy (Check all th                                                                                                    | at apply)                                                                                                    |                      |
| Gonorrhea Syphilis                                                                                                    | Chlamydia 🗌 Hepatitis 🗌 Hep<br>B C                                                                                                    | Datitis COVID-19 (Confirmed or<br>Presumed)                                                                                                    | None Of The<br>Above |
| Obstetric Procedures                                                                                                    |                                                                                                    |                                                                                                    |                      |
| <ul> <li>External cephalic version-<br/>successful</li> </ul>                                                                                                    | External cephalic version-<br>failed                                                                                                    |                                                                                                    |                      |
|                                                                                                    |                                                                                                    |                                                                                                    |                      |

After making selections for this page, click the **Next** button to save and proceed to the **Labor** page.

## <u>Labor</u>

The **Labor** page is used to gather information related to conditions suffered or experienced during labor which may have health implications for the mother and/or child.

This page has selections for the **Characteristics of Labor and Delivery**. This page allows for multiple entries, meaning that the user can select one or more condition on the page. At least one selection must be made.

| haracteristics of Labor and Delivery (Check all that apply)         |                                   |  |  |
|---------------------------------------------------------------------|-----------------------------------|--|--|
| Induction of labor                                                  |                                   |  |  |
| <ul> <li>Augmentation of labor</li> </ul>                           |                                   |  |  |
| Steroids (glucosteroids) for fetal lung maturation received         | d by the mother prior to delivery |  |  |
| <ul> <li>Antibiotics received by the mother during labor</li> </ul> |                                   |  |  |
| Clinical chorioamnionitis diagnosed during labor or mater           | rnal temperature >=38C (100.4F)   |  |  |
| <ul> <li>Epidural or spinal anesthesia during labor</li> </ul>      |                                   |  |  |
| Unknown                                                             |                                   |  |  |
| None of the above                                                   |                                   |  |  |

Click the **Next** button to save and proceed to the **Delivery** page.

## <u>Delivery</u>

The **Delivery** page is used to record the conditions and procedures present in and used during the birth process. Complete each section by checking the appropriate boxes. If the data are not available for completing an individual section, select **Unknown** from the drop-down. Do not leave the section blank.

The **Method of Delivery** section is used to describe how the child was born.

| Method of Delivery                                                 |                 |                            |        |                     |    |  |  |
|--------------------------------------------------------------------|-----------------|----------------------------|--------|---------------------|----|--|--|
| Fetal Presentation at Birth                                        |                 | ~                          |        |                     |    |  |  |
| Final Route and Method of Deli                                     | very            |                            | ~      |                     |    |  |  |
| If Cesarean, was a Trial of Labo                                   | r Attempted?    | Not Applicable 🗸           |        |                     |    |  |  |
| Maternal Morbidity (Check all t                                    | hat apply)      |                            |        |                     |    |  |  |
| Maternal transfusion                                               | 🗌 Unpla         | anned hysterectomy         |        | None Of The Above   | 9  |  |  |
| <ul> <li>Third or fourth degree<br/>perineal laceration</li> </ul> | Admi<br>unit    | ission to intensive care   |        | Unknown at this tir | ne |  |  |
| Ruptured uterus                                                    |                 |                            |        |                     |    |  |  |
|                                                                    | l medical or fe | tal indication prior to de | livery | ~                   |    |  |  |
| Mother Transferred for materna<br>Infant Transferred within 24 ho  | urs of delivery | ~                          |        |                     |    |  |  |

Make a selection from the **Fetal Presentation at Birth** drop-down list. The options are **Cephalic, Breech, Other and Unknown.** 

Then select the **Final Route and Method of Delivery**, the options are **Vaginal/Spontaneous**, **Vaginal/Forceps**, **Vaginal/Vacuum**, **Cesarean**, and **Unknown**.

The last field of this section, **If Cesarean, was a Trial of Labor Attempted?** will only be active and selectable if **Cesarean** was selected from the **Final Route and Method of Delivery** option. Select the option from the drop-down, if applicable.

Note: If 'Cesarean' is selected in the 'Final Route and Method of Delivery', then OVERS will expect the attendant type for the record to be a Doctor of Medicine or Doctor of Osteopathy. Any other attendant type will trigger a soft edit error which can be overridden.

#### **Maternal Morbidity**

The **Maternal Morbidity** section is used to capture any serious complications experienced by the mother associated with labor and delivery. Multiple entries are allowed. Select **None Of The Above** if none of the conditions were experienced by the mother during delivery.

Next, make a selection from the **Mother Transferred for maternal medical or fetal indication prior to delivery** drop-down list. Notice that selecting **Yes** will cause the page to refresh and a new set of controls will appear:

| Mother Transferred fo | r maternal medical or fetal indication prior to delivery | Yes | ~ |
|-----------------------|----------------------------------------------------------|-----|---|
| Transfer Facility     | ٩ ٩                                                      |     |   |

Note: 'Mother Transferred for maternal medical or fetal indication prior to delivery' refers to the facility <u>from</u> which the mother was transferred.

Selecting the Search icon <sup>(Q)</sup> will launch the **Place Name** lookup tool, shown below. Key in the full or partial name of the transfer facility, followed by a percentage sign (%), and then click the **Search** button:

| Facility Name | adven% | Search |
|---------------|--------|--------|
|               |        |        |

If the search was successful, select the Transfer Facility by clicking on the select link:

| Facility Name            | Address           | City              |
|--------------------------|-------------------|-------------------|
| Adventist Medical Center | 123 SE Any Street | Portland select   |
|                          |                   | Total Records : 1 |

The page will refresh and display the **Transfer Facility** on the **Delivery** page:

If this facility was selected in error, select the Eraser icon to remove the facility name from the page.

| Transfer Facility can be keyed in manually if the facility in question cannot be found in the OVERS database. |  |
|----------------------------------------------------------------------------------------------------|--|
|                                                                                                    |  |

Lastly, complete the page by making a selection from the **Infant Transferred** within 24 hours of delivery drop-down list. Notice that selecting Yes will cause the page to refresh and a new set of controls will appear:

| Infant Transferred with | nin 24 hours of delivery | Yes | ~        |
|-------------------------|--------------------------|-----|----------|
| Transfer Facility       |                          |     | <u> </u> |

Infant Transferred within 24 hours of delivery refers to the facility to which the infant is being transferred.

| Facility Name Adve%      |                   | Search   |        |
|--------------------------|-------------------|----------|--------|
| Facility Name            | Address           | City     |        |
| Adventist Medical Center | 123 SE Any Street | Portland | select |

If the search was successful, select the **Transfer Facility** by clicking on the **select** link. Again, the page will refresh and display the **Transfer Facility** on the **Delivery** page.

If this facility was selected in error, select the Eraser icon <a>I</a> to remove the facility name from the page.

Transfer Facility can be keyed in manually if the facility in question cannot be found in the OVERS database.

49

Click the **Next** button to save and proceed to the **Newborn** page.

#### Newborn

The **Newborn** page is used to capture data relevant to the child at the time of birth.

If a medical record number has been assigned, key it into the **Medical Record Number** field.

| Newborn                                                            |                                            |
|--------------------------------------------------------------------|--------------------------------------------|
| Medical Record Number                                              |                                            |
| Infant Birth Weight Pounds / Ounces Grams APGAR Score 5 Minute     | In Minutes                                 |
| Obstetric Estimate of Gestation(weeks)                             |                                            |
| Plurality                                                          |                                            |
| Birth Order 🗸                                                      |                                            |
| If not single birth, number of infants in this delivery born alive |                                            |
| Is infant living at time of report?                                |                                            |
| Is infant being breastfed at discharge?                            |                                            |
|                                                                    | ♥ Validate Page → Next  Clear Save  Return |
|                                                                    |                                            |

**Infant Birth Weight** should be entered in either **Pounds/Ounces** or **Grams**. Both weight measurements cannot be used simultaneously. If **Pounds/Ounces** is used, enter the weight in pounds in the first entry box and the remainder ounces in the second.

APGAR Score – Enter the child's APGAR score as it was recorded at 5 and 10 minute intervals. Enter "99" if the APGAR score at 5 minutes is unknown. Notice that, in the example below, the child's **5 Minutes** APGAR score was 6. A 5 minute APGAR score of 6 or higher eliminates the necessity to enter a 10 minute score, therefore, the **10 Minutes** field is disabled. If the child's 5 minute APGAR score is less than 6, the 10 minute score must be recorded.

Enter the clinicians estimated term of the mother's pregnancy in the **Obstetric Estimate of Gestation (weeks)** field. This may not be the same as the calculated gestation found by comparing the mother's date of last menstrual period to the date of birth. Enter only completed weeks; for example, if the gestation was 37 weeks and 5 days, then enter 37 weeks.

Make a valid selection from the **Plurality** drop-down list. If only one child was delivered, select **Single**. If more than one child was delivered – even if one or more children were stillborn or died shortly after birth – select the appropriate plurality from the list - **twin, triplet**, etc.

If more than one child was delivered, a new link called 'Link Plural Delivery' will appear on the 'Birth Registration Menu' > 'Other Links' submenu. To link the birth records for plural deliveries see the section on Linking Plural Delivery.

**Birth Order** will be disabled if **Single** was selected from the **Plurality** list. Otherwise, if more than one child was delivered – even if one or more children were stillborn or died shortly after birth – select the current child's birth order from this drop-down list.

If **Single** was selected from the **Plurality** drop-down list the **If not single birth**, **number of infants in this delivery born alive** control will be disabled. Otherwise, if a different plurality was selected, enter the number of live children that were delivered in this control.

If child is living, select '**Yes**' from the **Is infant living at time of discharge?** dropdown list. Likewise, if the child is breastfeeding, select '**Yes**' from the **Is infant being breastfed at discharge?** drop-down list. Otherwise, select '**No**.'

Click the Next button to save and proceed to the Newborn Factors page.

## **Newborn Factors**

The **Newborn Factors** page is used to gather information related to abnormal conditions or congenital anomalies suffered or experienced by the child at birth.

This page is comprised of two sections: **Abnormal Conditions of the Newborn**, and **Congenital Anomalies**. Each section allows for multiple entries. If none of the conditions were present, select **None of the above**.

**Abnormal Conditions of the Newborn** is used to gather information related to disorders or significant morbidity experienced by the newborn infant.

| Abnormal Conditions of the Newborn (Check all that                                                                                                    | apply)                                                                                                    |
|----------------------------------------------------------------------------------------------------|----------------------------------------------------------------------------------------------------|
| <ul> <li>Assisted ventilation required immediately after<br/>delivery</li> </ul>                                                                          | <ul> <li>Antibiotics received by the newborn for<br/>suspected neonatal sepsis</li> </ul>                                        |
| <ul> <li>Assisted ventilation required for more than 6<br/>hours</li> <li>NICU admission</li> <li>Newborn given surfactant replacement therapy</li> </ul> | <ul> <li>Seizure or serious neurologic dysfunction</li> <li>Other Significant birth injury</li> <li>None of the above</li> </ul> |

**Congenital Anomalies** is used to capture information related to malformations of the newborn diagnosed prenatally or after delivery.

| Congenital Anomalies (Check all that apply)                                                            |                                                                          |
|----------------------------------------------------------------------------------------------------|--------------------------------------------------------------------------|
| Anencephaly                                                                                            | Down Syndrome Karyotype Confirmed                                        |
| Meningomyelocele/spina bifida                                                                          | Down Syndrome Karyotype Pending                                          |
| Cyanotic congenital heart disease                                                                      | <ul> <li>Down Syndrome karyotype unknown</li> </ul>                      |
| <ul> <li>Congenital diaphragmatic hernia</li> </ul>                                                    | <ul> <li>Suspected chromosomal disorder karyotope</li> </ul>             |
| Omphalocele                                                                                            | confirmed                                                                |
| Gastroschisis                                                                                          | <ul> <li>Suspected chromosomal disorder karyotope<br/>pending</li> </ul> |
| <ul> <li>Limb reduction defect (excluding congenital<br/>amoutation and dwarfing syndromes)</li> </ul> | Suspected chromosomal disorder karyotope                                 |
| Cleft lip with or without cleft palate                                                                 | unknown                                                                  |
|                                                                                                    | Hypospadias                                                              |
| U Cleft palate alone                                                                                   | None of the anomalies listed above                                       |

Click the **Next** button to save and proceed to the **Attendant/Certifier** Page.

## **Attendant/Certifier**

The **Attendant/Certifier** page is used to capture information relevant to the person or persons attending and/or certifying the birth.

The Attendant at Birth is defined as the individual physically present at the delivery who is responsible for the delivery.

Notice that the page is divided into two sections: Attendant at Birth and Certifier.

| Attendant at Birth               | l                        |                  |                      |        |                     |                       |
|----------------------------------|--------------------------|------------------|----------------------|--------|---------------------|-----------------------|
| Attendant's Name                 |                          |                  |                      |        |                     |                       |
| First                            | Middle                   | Last             |                      | Suffix |                     |                       |
| Attendant's Title                | Other Specify            |                  |                      |        |                     |                       |
| Attendant NPI                    |                          |                  |                      |        |                     |                       |
| Address                          |                          |                  |                      |        |                     |                       |
| Edit Attendant Address 🗌         |                          |                  |                      |        |                     |                       |
| Pre<br>Street Number Directional | Street Name or PO Box, R | ural Route, etc. | Street<br>Designator |        | Post<br>Directional | Apt #,<br>Suite #,etc |
|                                  |                          |                  |                      | *      | <b>~</b>            |                       |
| City or Town                     | State                    | Co               | ountry               |        | Zip Code            |                       |
| <b>*</b>                         |                          | U                | nited States         |        |                     |                       |

Use the search icon to launch the Name Lookup tool to locate the **Attendant at Birth**. Key in the full or partial name of the attendant followed by a percent sign(%) and then click Search. If the search was successful, select the desired attendant by clicking on the **select** link. You will use the same process to locate a Certifier.

| 🕽 Lookup Atter  | ndant     |                   |             |               |            | ;         |
|-----------------|-----------|-------------------|-------------|---------------|------------|-----------|
| Last Name• smit | h%        | First Name        | •           |               | Search     |           |
| License Number  | Last Name | Suffix First Name | Middle Name | Street Number | Street Nam | пе        |
| MD126           | Smith     | Jane              |             | 35            | Interstate | select    |
|                 |           |                   |             |               | Total Red  | cords : 1 |
|                 |           |                   |             |               |            | Cancel    |

Again, the page will refresh and auto-fill the **Attendant at Birth** section with information specific to the selected attendant:

If this attendant was selected in error, select the Eraser icon to remove the facility name from the page. If the attendant is not included in the search results, then enter the information manually. The attendant may need to be added to our database. The OVERS Birth Attendant form is located on our website at <a href="https://www.oregon.gov/oha/PH/BIRTHDEATHCERTIFICATES/REGISTERVITAL">https://www.oregon.gov/oha/PH/BIRTHDEATHCERTIFICATES/REGISTERVITAL</a> RECORDS/OVERS/Documents/birthattendform.pdf

The **Certifier section** also includes the Search icon and the Eraser icon and the Eraser icon and the same set of steps detailed above can be used to auto-fill this control as well.

| Certifier Q                             |                                       |            |                 |                |      |          |
|-----------------------------------------|---------------------------------------|------------|-----------------|----------------|------|----------|
| Same As Attendant 🛛<br>Certifier's Name |                                       |            | 0.15            |                |      |          |
| First                                   | Middle                                | Last       | Suffix          |                |      |          |
| Test                                    | Excellent                             | Birthclerk |                 |                |      |          |
| Certifier's Title                       | Other Specify                         |            |                 |                |      |          |
|                                         | · · · · · · · · · · · · · · · · · · · |            |                 |                |      |          |
| Certifier NPI Date Certified            |                                       |            |                 |                |      |          |
|                                         |                                       |            | 🖉 Validate Page | <b>▲</b> Clear | Save | S Return |

If the certifier and the attendant are the same person click the **Same As Attendant** checkbox and the **Certifier** section will auto-fill with the attendant information from the **Attendant** section.

| Certifier<br>Same As Attendant<br>Certifier's Name |               |       |        |
|----------------------------------------------------|---------------|-------|--------|
| First                                              | Middle        | Last  | Suffix |
| Jane                                               | Jane          | Smith |        |
| Certifier's Title                                  | Other Specify |       |        |
| Doctor of Medicine                                 | ¥             |       |        |
| Certifier NPI Date Certified                       |               |       |        |

Attendant NPI will auto-fill based on data stored in the OVERS database.

Date Certified will be auto-filled once the birth record has been certified.

The birth registration data entry is now complete. Click **Validate Page** to check the entire record for errors. If no errors are found, then the page will refresh and a new menu item will appear: **Certify**. Click the **Certify** link to proceed.

If errors are found, then they must be either overridden for soft edits or corrected for hard edits. See page 12 for information on error types in OVERS. After all errors have been corrected or overridden you must click on **Validate Page** again to finish the error checking process.

| Bi | rth Registration Menu |
|----|-----------------------|
|    | Parent Information    |
| ¥  | Child                 |
| ÷  | Mother                |
| ÷  | Mother Address        |
| ~  | Mother Demographics   |
| ¥  | Mother Disability     |
| ÷  | Mother Health         |
| ~  | Marital Status        |
| ¥  | Informant             |
|    | Facility Information  |
| ×  | Place of Birth        |
| ~  | Prenatal              |
| ¥  | Pregnancy Factors     |
| ÷  | Labor                 |
| ~  | Delivery              |
| ~  | Newborn               |
| ¥  | Newborn Factors       |
| ~  | Attendant/Certifier   |
|    | Certify               |

The Certify link will only appear once all errors have been corrected or overridden.

Note: Always leave a Comment as to why an error was Overridden.

## Certify

Clicking the **Certify** link will take you to the Affirmations page.

#### Affirmations

An affirmation is used to record the fact that the birth certifier is accepting legal responsibility for the accuracy of the information provided. In Oregon, an affirmation is a legally binding statement made under the penalty of perjury.

| ffirmations                                                                                                    |                     |
|----------------------------------------------------------------------------------------------------|---------------------|
| Affirm the following:                                                                                                  |                     |
| ✓ I affirm under the penalty of perjury that I am the authorized certifier whose name will appear on this certificate. |                     |
| ✓ I certify that this child was born alive at the place and time and on the date stated.                               |                     |
|                                                                                                    | Affirm Clear Return |

Place checkmarks next to the **Affirm the following** checkboxes and click Affirm.

By "signing" the electronic document you are affirming that the child was born alive at the time and place stated in the birth certificate.

The record will be officially signed/affirmed and an **Authentication Successful** message displayed:

| Affirmations               |       |
|----------------------------|-------|
| Authentication successful. |       |
|                            | Clear |

## Uncertify

Once the record is affirmed you can still access it and view it for 6 months, although you will not be able to edit the record without either uncertifying it (if it has not yet been registered at the State level) or requesting an amendment (if it has already been registered at the State level). To learn more about requesting an amendment see the amendment section in Chapter 4 of this guide.

Until the record is registered at the State level you may uncertify it if you need to make edits. To do this, click on the **Certify** link. Notice that the **Affirm** button has changed to the **Unaffirm** button. To unaffirm the record so that you can edit it, click the **Unaffirm** button. A popup message will ask you to confirm that you wish to unaffirm the record. Click OK.

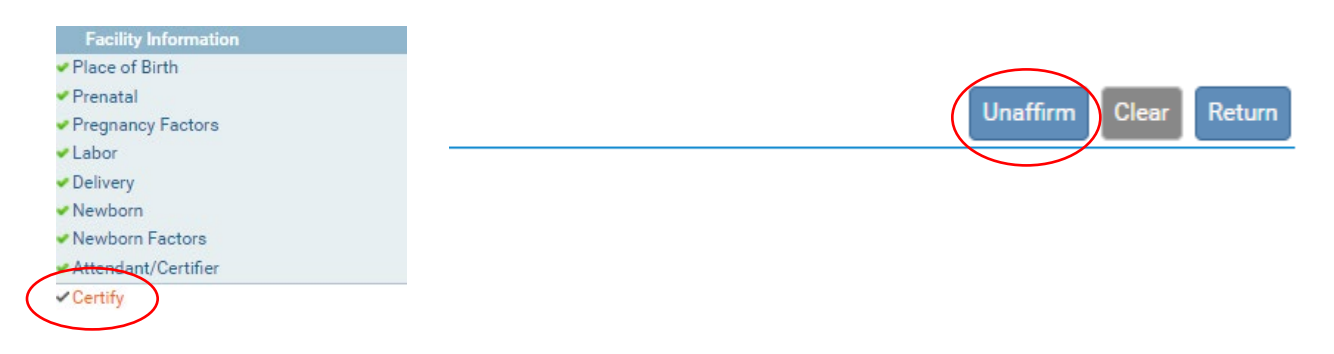

Click on the page or pages where corrections need to be made. Make any needed corrections to the record. Once you have completed the edits to the record you will need to Click **Validate Page** to see if the record contains any errors. If there are errors, they will need to be corrected to certify the record. After any errors are corrected the record will need to be certified again. Click on **Certify** and follow the steps above to certify the record.

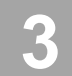

# **Completing a Fetal Death Record**

This chapter aims to explain the data entry process for creating, certifying, and retrieving fetal death reports from **OVERS**. More information about reporting fetal deaths can be found at our website: <u>https://www.oregon.gov/oha/PH/BIRTHDEATHCERTIFICATES/REGISTERVITAL</u> <u>RECORDS/Pages/InstructionsFetalDeath.aspx</u>

Fetal deaths should only be recorded by a Birth Information Specialist or Medical Examiner. Midwives must refer all fetal deaths to a Medical Examiner.

For additional instruction or troubleshooting help contact the **Help Desk** during normal business hours (*Monday – Friday, 8 am to 5 pm*) at (971) 673-0279. For questions about the definitions and rules for completing the Oregon Fetal Death Report, contact the Center for Health Statistics, Registration Manager at (971) 673-1191.

## Start a New Record

To start a new report of fetal death, select Life Events > Fetal Death > Start/Edit New Case. This will bring up the Start/Edit New Case page.

|                                                     | OVERGIEGI                                                                                                    |
|-----------------------------------------------------|----------------------------------------------------------------------------------------------------|
| 🗥 Main                                              | 🗭 Life Events 🗮 Queues 🗠 Reports 🚦 Forms 🚱 Help                                                                        |
| Home                                                | Birth                                                                                                    |
| Fast Links                                          | Fetal Death  Locate Case Start/Edit New Case                                                                           |
| ₩ Messages                                          | OT         Birth Locate Case         OT         Birth Start/Edit New Case         OT         Fetal Start/Edit New Case |
| <section-header> Fetal Locate Case</section-header> |                                                                                                    |

Use Locate Case to search for an existing report, whether registered or only partially completed.

Although **Start/Edit New Case** can also be used to find existing, partially complete records it is not recommended as a search tool The **Locate Case** search tool is a better method for searching for an existing record.

#### **Required Entries**

The first step in entering a new record is to perform a search. This helps to minimize the creation of duplicate records. For fetal death records, notice that **Fetus Last Name**, **Date of Delivery**, and **Sex** are marked with red arrows **>**. Fields with a red arrow next to them are *required entries* and must be completed before you will be allowed to start a new case.

Note: Before you will be allowed to create a new fetal death record you must first search for an existing record. This is to prevent the creation of duplicate records.

Once you have completed the required items, click the **Search** button to proceed or the **Clear** button to clear all entries and start over.

| Fetus First Name:                                   | Fetus Last Name: | • Test | Date of Delivery: |  |
|-----------------------------------------------------|------------------|--------|-------------------|--|
| Sex: > Female >                                     | Case Id:         |        | WWWWGG9999        |  |
|                                                     |                  |        |                   |  |
| Mother's Information                                |                  |        |                   |  |
| Mother's Information<br>Mother's Current Last Name: |                  |        |                   |  |

If no potential duplicate records are found, you can begin a new record by clicking the **Start New Case** button or you can begin a new search, by clicking the **New Search** button.

| Fetal Death Search Results                                                                                                    |                                                |
|----------------------------------------------------------------------------------------------------|------------------------------------------------|
| There are no cases that match the criteria you have entered.<br>If this is a new case, select the Start New Case button or select the New Search button to perform a new search. |                                                |
|                                                                                                    | +If case does not appear above, start new case |

If a matching event was found, click the **Preview** link to verify if it is a potential duplicate.

| -etus Name 🔺 | Date of Delivery    | Sex                                              | Place of Fetal Death                                        | State File Number                                                                       | Mother Maiden Last Name                                                                                   | Preview                                                                                                    |
|--------------|---------------------|--------------------------------------------------|-------------------------------------------------------------|-----------------------------------------------------------------------------------------|----------------------------------------------------------------------------------------------------|----------------------------------------------------------------------------------------------------|
| lest,        | JUL-06-2021         | Female                                           | Benton                                                      |                                                                                         |                                                                                                    | Preview                                                                                                    |
|              |                     |                                                  |                                                             |                                                                                         |                                                                                                    | Total Records : 1                                                                                                    |
| ĥ            | etus Name 🔺<br>est, | etus Name * Date of Delivery<br>est, JUL-06-2021 | etus Name * Date of Delivery Sex<br>est, JUL-06-2021 Female | etus Name * Date of Delivery Sex Place of Fetal Death<br>est, JUL-06-2021 Female Benton | etus Name A Date of Delivery Sex Place of Fetal Death State File Number<br>est, JUL-06-2021 Female Benton | etus Name * Date of Delivery Sex Place of Fetal Death State File Number Mother Maiden Last Name<br>est, JUL-06-2021 Female Benton |

For our purposes, we are selecting **Start New Case**. The **Fetal Death Registration Menu** will open, displaying the **Fetus** page:

| etal Death Registration Menu | 7323167 :Test JUL-06-2021                                                                                                    |
|------------------------------|----------------------------------------------------------------------------------------------------|
| Personal Information         | /New Event/New Event/Unaffirmed/Uncertified/Not Registered                                                                                                    |
| Fetus                        | Fetus                                                                                                    |
| Mother                       | Fetus Name                                                                                                    |
| Mother Address               | First Middle Other Middle Last Suffix                                                                                                    |
| Mother Attributes            | Test                                                                                                    |
| Mother Health                | Date of Delivery Time of Delivery Sax                                                                                                    |
| Marital Status               | Date of Derivery mine of Derivery Sex                                                                                                    |
| Place of Delivery            | MM/dbar                                                                                                    |
| Reporter                     | Method of disposition                                                                                                    |
| Medical Information          |                                                                                                    |
| Prenatal                     |                                                                                                    |
| Pregnancy Factors            | Funeral Home                                                                                                    |
| Delivery                     | Facility Name                                                                                                    |
| Fetal Attributes             |                                                                                                    |
| Cause/Conditions             | Address                                                                                                    |
| Contributing to fetal death  | Pre Street Post Apartment                                                                                                    |
| Attendant/Certifier          | Street Number Directional Street Name or PO Box, Rural Route, etc. Designator Directional Number                                                                                                    |
| Other Links                  |                                                                                                    |
| Print Forms                  | City or Town State Country Zip Code                                                                                                    |
| Comments                     | Contract Contract Con |
| validate Registration        |                                                                                                    |
|                              | Disposition                                                                                                    |
|                              | ID Tag Number                                                                                                    |
|                              |                                                                                                    |
|                              |                                                                                                    |
|                              |                                                                                                    |
|                              | Svalidate Page → Next & Clear Save 5 Return                                                                                                    |

## Locate an Existing Fetal Record

There are two ways to locate records in the **OVERS** application using the Life Events menu: **Locate Case** and **Start/Edit New Case**.

**Locate Case** is used to locate records that have been started by or are "owned" by the user or facility currently using the application. A facility becomes the owner of a record if a user at that facility started the case or assumed ownership from another facility.

Although **Start/Edit New Case** can also be used to find existing, partially complete records, it is not recommended as a search tool. Start/Edit New Case is best used to start a new case or to pick up a case that is not owned by another facility.

NOTE: The Locate Case option is the more flexible search tool if not all required criteria are known.

## Fetal Death Registration

The **Fetal Death Registration Menu** provides links to a series of pages that are used for gathering all the information needed to register a new fetal death record. The pages that comprise the **Fetal Death Registration Menu** are grouped into Personal Information, Medical Information and Affirm/Certify sub-menus.

### **Personal Information**

The first sub-menu, **Personal Information**, contains the pages necessary to gather personal, legal information about the fetal death and parents.

#### Fetus Page

The first page in the **Personal Information** sub-menu is the **Fetus** page. The first step in completing this page is to complete the **Fetus Name** field. Only a last name is a required field on this page. A first name should be entered if provided.

Note: Each name field allows up to 50 characters. More than one name can be entered into any of the name fields by either separating the two names with a space or with a hyphen.

|                 |                    |               |              |                  | Tes                  | st     |                     |                     |  |
|-----------------|--------------------|---------------|--------------|------------------|----------------------|--------|---------------------|---------------------|--|
| Date of Deliver | y Time o           | of Delivery   | Sex<br>Femal | e <b>v</b>       |                      |        |                     |                     |  |
| Method of disp  | osition            |               |              |                  |                      |        |                     |                     |  |
| Funeral Home    |                    |               |              |                  |                      |        |                     |                     |  |
| Facility Name   |                    |               | ٩            | 2                |                      |        |                     |                     |  |
| Address         |                    |               |              | _                |                      |        |                     |                     |  |
| Street Number   | Pre<br>Directional | Street Name o | r PO Box, Ru | ural Route, etc. | Street<br>Designator | *      | Post<br>Directional | Apartment<br>Number |  |
| City or Tov     | vn                 | State         |              | Country          | Zi                   | p Code |                     |                     |  |
| *               |                    |               |              | United State     | s                    |        |                     |                     |  |
| Disposition     |                    |               |              |                  |                      |        |                     |                     |  |
| ID Tag Number   |                    |               |              |                  |                      |        |                     |                     |  |
|                 |                    |               |              |                  |                      |        |                     |                     |  |

**Date of Delivery** is in red, indicating that this is a required item. Enter the date manually or use the Calendar icon is to launch the Calendar Control.

Note: If the actual date of delivery of the fetus is not known, enter the date the fetus was found as the date of delivery.

**Time of Delivery** consists of three controls: two number entry boxes and one **AM/Military/PM** drop-down list. In the first number entry box enter the 2-digit hour. For example, if the fetal death occurred at 6:30 am, enter '**06**' in the first number box.

In the second number entry box enter the 2-digit minute at which delivery occurred. If the delivery occurred at 6:30 am, enter '**30**' in the 2<sup>nd</sup> number box. To complete the **Time of Delivery** entry, make a valid selection from the **AM/Military/PM** drop-down list.

Sex – Make a selection from the drop-down list. The options are **Male, Female**, and **Undetermined**.

**Method of Disposition** - If **Burial** is selected, then the Funeral Home Facility Name must be entered.

**Funeral Home Facility Name** –To enter a funeral home facility name, click on the **Magnifying Glass c**ontrol to search.

| Funeral Home  |             |                |            |                  |           |          |   |             |           |
|---------------|-------------|----------------|------------|------------------|-----------|----------|---|-------------|-----------|
| Facility Name |             |                |            | 2                |           |          |   |             |           |
| Address       |             |                |            |                  |           |          |   |             |           |
|               | Pre         |                |            |                  | Street    |          |   | Post        | Apartment |
| Street Number | Directional | Street Name or | PO Box, Ru | ural Route, etc. | Designate | or       |   | Directional | Number    |
|               | ~           |                |            |                  |           |          | * | ~           |           |
| City or Tov   | vn          | State          |            | Country          |           | Zip Code |   |             |           |
| *             |             |                |            | United States    |           |          |   |             |           |

In the web page dialog window that appears, enter all or part of the funeral home name. If entering only part of the name, use the wildcard (%) at the end of the entry. Click **Search**. The search results will appear. Click the **select** next to the appropriate facility.

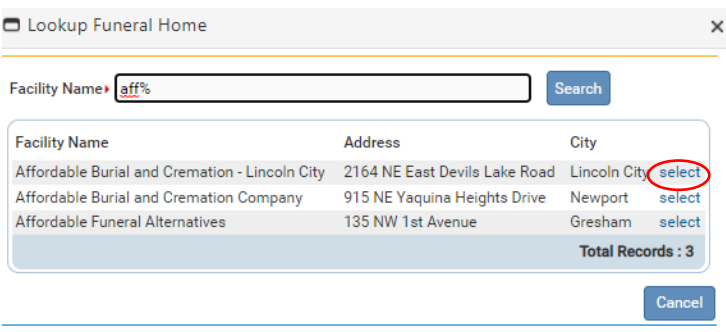

Removal From State

The **Funeral Home** section is auto-filled with the user's office location. To delete the entry, click on the Eraser control

**ID Tag Number** – Enter the Disposition ID Tag number provided by the funeral home.

Click the **Next** button to save and proceed to the **Mother** page, **Clear** to clear all entries, or **Save** to save changes without leaving this page. The **Return** button will take you out of the record without saving your entries. Clicking the **Validate Page** button will save the entries and check the entire record for errors.

#### <u>Mother</u>

The **Mother** page is used to capture data relevant to the mother.

In the **Mother's Current Name** section, enter the mother's current **First**, **Middle**, and **Last** name. If the mother uses a suffix such as Jr. or Sr., enter it in the **Suffix** field.

In the **Mother's Name Before First Marriage**, enter the mother's birth name either by clicking on the 'Copy Current Legal Name' button or by typing in the name. An override-able, yellow error will occur if the mother's current Last name and Last name before first marriage are the same.

| Mother's Current Legal Nar     | ne                 |       |        |  |
|--------------------------------|--------------------|-------|--------|--|
| First                          | Middle             | Last  | Suffix |  |
| Jane                           |                    | Smith |        |  |
| Copy Current Legal Na          | me                 |       |        |  |
| Mother's Name Prior to Firs    | st Marriage        |       |        |  |
| First                          | Middle             | Last  | Suffix |  |
| Jane                           |                    | Doe   |        |  |
| Date of Birth A<br>JAN-01-2001 | ge<br>20           |       |        |  |
| Mother Birthplace              |                    |       |        |  |
| D                              | Birthplace Country |       |        |  |
| Birthplace State               |                    |       |        |  |

**Date of Birth** - Enter the mother's date of birth manually or use the Calendar icon is to launch the Calendar Control.

After entering the **Date of Birth**, click the auto-populate  $\bigcirc$  button to auto-calculate the age in the **Age** control.

The **Mother's Birthplace** control is used to capture the mother's **Birthplace State** and **Birthplace Country**. If the birthplace is outside the USA, then leave the state blank to avoid an error.

Enter the birthplace manually or use the House icon  $\stackrel{\frown}{\rightarrow}$  to launch the **Places** Control.

| Places        |        | ×    |
|---------------|--------|------|
| Places        |        |      |
| Country       |        |      |
| United States | ~      |      |
| State         |        |      |
| Please Select | ~      |      |
|               | Select | ncel |

Click the **Next** button to save and proceed to the **Mother Address** page.

61

## Mother Address

The **Mother Address** page captures the mother's residence address.

First, manually complete the **Residence Address** section. While most of this page is self-explanatory, please make note of the **Pre-Directional** and **Post-Directional** drop-down lists.

If the street address has a **Pre-Directional** indicator, i.e. *North* Willow St. then indicate that by selecting "N" from the **Pre-Directional** drop-down list. If the street address has a **Post-Directional** indicator, i.e. Willow St. *NW*, then indicate that by selecting "NW" from the **Post-Directional** drop-down list. Do NOT type the **Pre-Directional** or **Post-Directional** indicator in the **Street Name** text box.

Use these drop-down lists to capture any pre- and post-directional indicators. Do not enter directional indicators in the Street Name textbox control.

| Mother Address                                     |                                    |                 |                                |                                         |              |
|----------------------------------------------------|------------------------------------|-----------------|--------------------------------|-----------------------------------------|--------------|
| Residence Address                                  |                                    |                 |                                |                                         |              |
| Street Number Directi                              | ional Street Name, Rural<br>Willow | Route, etc.     | Street<br>Designator<br>Street | Post Apt #,<br>Directional Suite #,etc. |              |
| City or Town<br>Sandy<br>Inside City Limits<br>Yes | County<br>Clackamas                | State<br>Oregon | Country<br>United States       | Zip Code<br>97055                       |              |
|                                                    |                                    |                 | ✓ Validate Page                | →Next 👌 Clear 🖬                         | Save SReturn |

If the street address has a **Post-Directional** indicator, i.e. Willow St. *NW*, then indicate that by selecting "NW" from the **Post-Directional** drop-down list. Do NOT type the **Post-Directional** indicator in the **Street Name** text box.

Use these drop-down lists to capture any pre- and post-directional indicators. Do not enter directional indicators in the Street Name textbox control.

Make a selection from the **Inside City Limits** drop-down list.

Click the **Next** button to save and proceed to the **Mother Attributes** page.

#### Mother Attributes

The **Mother Attributes** page is used to gather demographic information related to the mother. This information is used in reporting at the State and Federal level and can be instrumental in obtaining funding for various programs.

| ucation <sup>.</sup> Make a                                | Education                                                                         | Jucation                                                                          |           |                                                                                                    |       |
|------------------------------------------------------------|-----------------------------------------------------------------------------------|-----------------------------------------------------------------------------------|-----------|----------------------------------------------------------------------------------------------------|-------|
|                                                            |                                                                                   | the drop-down list.                                                               | Education | Master's Degree                                                                                                    |       |
| Nother Attributes                                          |                                                                                   |                                                                                   |           | 8th grade or less; none<br>9th-12th grade, no diploma<br>High School graduate or GED comp<br>Some college credit but no decree | leted |
| Education                                                  |                                                                                   | Associate's degree                                                                |           |                                                                                                    |       |
| Education                                                  | Master's begree<br>Master's begree<br>Doctorate or Professional degree<br>Unknown |                                                                                   |           |                                                                                                    |       |
| Hispanic Origin (Check all that ap                         | ply)                                                                              |                                                                                   |           |                                                                                                    |       |
| <ul> <li>No, not Hispanic</li> <li>Yes, Mexican</li> </ul> | <ul> <li>Yes, Puerto Rican</li> <li>Yes, Cuban</li> </ul>                         | <ul> <li>Yes, Other Hispanic Origin<br/>(specify)</li> <li>Unknown</li> </ul>     |           |                                                                                                    |       |
| Which one or more of the followin                          | ig is your race? (Check all that ap                                               | pply)                                                                             |           |                                                                                                    |       |
| White                                                      | 🗌 Filipino                                                                        | 🗌 Native Hawaiian                                                                 |           |                                                                                                    |       |
| Black or African American                                  | Japanese                                                                          | <ul> <li>Guamanian or Chamorro</li> </ul>                                         |           |                                                                                                    |       |
| American Indian or Alaska                                  | 🗆 Korean                                                                          | 🗆 Samoan                                                                          |           |                                                                                                    |       |
| Native (specify tribe) Asian Indian Chinese                | <ul> <li>Vietnamese</li> <li>Other Asian (specify)</li> </ul>                     | <ul> <li>Other Pacific Islander<br/>(specify)</li> <li>Other (Specify)</li> </ul> |           |                                                                                                    |       |

The **Hispanic Origin** section is used to indicate whether or not the mother is of Hispanic descent. Click one or more applicable box or boxes, as needed. Multiple selections are permitted.

| Note: Selecting the 'Yes, other Spanish/Hispanic/Latino' checkbox will cause a |  |  |  |  |
|--------------------------------------------------------------------------------|--|--|--|--|
| new text entry control to appear on-screen. Use this dialogue box to type in   |  |  |  |  |
| additional information.                                                        |  |  |  |  |

The **Which one or more of the following is your race?** also allows multiple selections. Select all checkboxes that the mother considers applicable.

If the mother is of American Indian descent or an Alaskan Native, selecting **American Indian or Alaska Native** will trigger the page to display two drop-down lists. Type or select the mother's specific tribe(s) using one or both of the drop-down lists.

Note that selecting the **Other Asian (specify), Other Pacific Islander (specify), or Other (Specify)** checkboxes will cause two new text entry controls to appear on-screen. At least one of these other entry controls must be completed before registration will be permitted.

| Which one or more of the followin | g is your race? (Check all that apply) |                                         |
|-----------------------------------|----------------------------------------|-----------------------------------------|
| □ White                           | 🗌 Filipino                             | Native Hawaiian                         |
| Black or African American         | Japanese                               | Guamanian or Chamorro                   |
| American Indian or Alaska         | 🗌 Korean                               | 🗌 Samoan                                |
| Native (specify tribe)            | Vietnamese                             | Other Pacific Islander (specify)        |
| · · ·                             | Other Asian (specify)                  |                                         |
| -                                 |                                        |                                         |
| 🗌 Asian Indian                    |                                        | ✓ Other (Specify)                       |
| Chinese                           |                                        |                                         |
|                                   |                                        |                                         |
|                                   |                                        |                                         |
|                                   |                                        | ⊘ Validate Page → Next Clear Save Clear |

Click the Next button to save and proceed to the Mother Health page.

## Mother Health

The **Mother Health** page is used to gather statistical data relative to the mother's health and personal habits. This data is used by various agencies to gauge the effect of certain government programs (WIC) and other behavioral factors that may have contributed to the loss of the fetus.

| Did Mother get WIC food for herself during this pregnancy?                             |
|----------------------------------------------------------------------------------------|
| Height(feet/inches) Mother Pre-pregnancy Weight (pounds)                               |
| Cigarette smoking per day before and/or during pregnancy                               |
| Three months before pregnancy                                                          |
| First three months of pregnancy                                                        |
| Second three months of pregnancy                                                       |
| Last Trimester of Pregnancy                                                            |
| Did mother go into labor intending to deliver at home or freestanding birthing center? |
| What was the primary attendant type at onset of labor?                                 |
| Validate Page Next Clear Bayes Staturn                                                 |
|                                                                                        |

**Did Mother get WIC food for herself during this pregnancy?** – Make a selection from the drop-down list.

**Height (feet/inches)** – Consists of two numeric entry controls. Enter the mother's height in feet in the first box and the remaining inches in the second box. Enter "99/99" if the height is unknown.

**Mother Pre-pregnancy Weight (pounds)** – Enter the mother's weight (in pounds) prior to the current pregnancy in this control. Enter "999" if unknown.

**Mother Weight at Delivery (pounds)** – Enter the mother's weight (in pounds) at delivery, but prior to the actual birth, in this control. Enter "999" if unknown.

**Cigarette Smoking per day before and during pregnancy** – This control is used to capture the mother's use of tobacco (smoking) during the three months prior to the current pregnancy and each of the trimesters of pregnancy.

If the mother is a non-smoker, then select **No** for the first smoking question. For nonsmoking mothers, it is <u>not</u> necessary to make an entry for the subsequent four questions.

If the mother smoked between 1 and 20 cigarettes per day during any of the specified periods, enter the approximate number of cigarettes smoked and select **Cigarettes** from the applicable drop-down lists. Enter "999" if the number of cigarettes per day is unknown.

Select from the drop-down if the mother intended to give birth at home or a freestanding birth center. Freestanding birth centers offer a home-like environment in which to give birth and **are not** associated with a hospital. These births are usually attended by a midwife. If the answer is Yes, select the attendant type.

| Did mother go into labor intending to deliver at home or freestanding birthing center? | Yes 🗸                                                                           |              |
|----------------------------------------------------------------------------------------|---------------------------------------------------------------------------------|--------------|
| What was the primary attendant type at onset of labor?                                 | ~                                                                               |              |
| 😔 Valida                                                                               | Doctor of Medicine<br>Doctor of Naturopathic Medicine                           | ave 🕽 Return |
|                                                                                        | Certified Nurse Midwife<br>Traditional Midwife<br>Licensed Direct Entry Midwife |              |

Click the **Next** button to save and proceed to the **Marital Status** page.

#### Marital Status

TI tl S The Marital Status page collects Marital Information and Paternity Information.

| ne Personal Information menu may change according to the selections made on       |
|-----------------------------------------------------------------------------------|
| nis page Selecting 'Yes' for Mother married at delivery' and clicking the Next or |
| ave button will cause a new menu option (Father) to appear.                       |

First, make a selection from the **Mother married at delivery, conception and any time in between?** drop-down list. This list includes a selection for Domestic Partner.

Second, make a selection from the **Will Father information be collected in this Report**? If the mother is married to a same sex spouse or has an Oregon Registered Domestic Partnership and the spouse or partner will be reported on the record, select **Yes**.

If **Yes** is selected and the **Save** button clicked, then the page will refresh and an additional page will appear in the **Parent Information** submenu: **Father**.

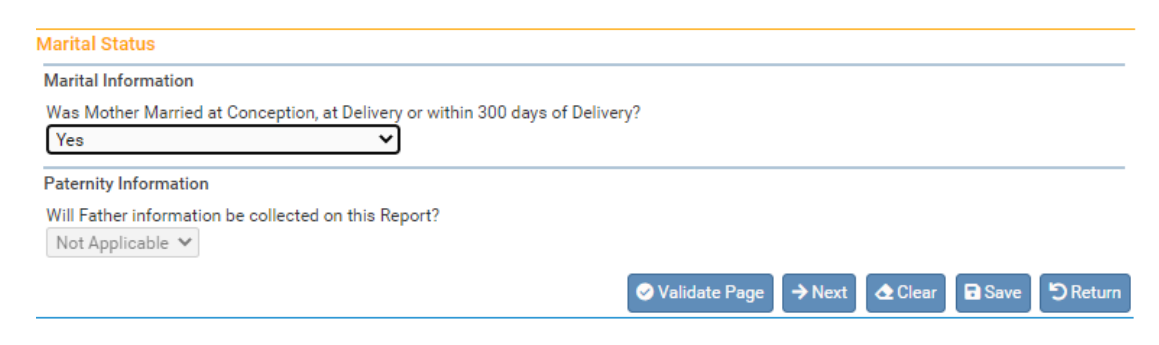

Note: If Father or Domestic Partner information will not be entered, click the **Next** button to save and proceed to the **Place of Delivery** page.

Fetus Mother Mother Address Mother Attributes

Mother Health Marital Status Father

Father Attributes Place of Delivery

Reporter

## <u>Father</u>

The **Father** page is used to capture demographic and statistical data on the father or second parent. This page will only appear if **Yes** was selected for either Marital Information or Paternity Information on the Marital Status page.

In the **Father's Name** section, enter the father/second parent's **First**, **Middle**, and **Last** name. If the father uses a Suffix such as Jr. or Sr., include it in the **Suffix** dialog box.

| Father                       |                 |         |                 |              |             |
|------------------------------|-----------------|---------|-----------------|--------------|-------------|
| Father's Name                |                 |         |                 |              |             |
| First                        | Middle          | Last    | S               | uffix        |             |
| John                         |                 | Test    | ][]             |              |             |
| Date of Birth<br>FEB-10-2001 | Age 20          |         |                 |              |             |
| Birthplace Sta               | te Birthplace C | Country |                 |              |             |
| oregon                       | United Stat     | es      |                 |              |             |
|                              |                 |         | 🛇 Validate Page | → Next Clear | Save Return |

**Date of Birth** - enter the father/second parent's date of birth manually or use the Calendaricon in to launch the Calendar Control.

After entering the **Date of Birth**, click the auto-populate  $\bigcirc$  button to auto fill the age in the **Age** control.

The **Father's Birthplace** control is used to capture the father/second parent's **Birthplace State** and **Birthplace Country.** If the birthplace is outside the USA, then leave the state blank to avoid an error.

Click the **Next** button to save and proceed to the **Father Attributes** page.

## Father Attributes

The **Father Attributes** page is used to gather demographic information related to the father/second parent. This information is used in reporting at the State and Federal level and can be instrumental in obtaining funding for various programs.

Education: Make a selection from the drop-down list.

| Education | Master's Degree                                                                                                    | ~ |
|-----------|----------------------------------------------------------------------------------------------------|---|
|           |                                                                                                    |   |
|           | Sth grade or less, none<br>9th / 2th grade, no diploma<br>High School graduate or GED completed<br>Some college credit, but no degree<br>Bachelor's degree<br>Bachelor's degree<br>Doctorate or Professional degree<br>Doctorate or Professional degree<br>Unknown |   |

The **Hispanic Origin** tab is used to indicate whether or not the father/second parent is of Hispanic descent. Click one or more applicable box or boxes, as needed. Multiple selections are permitted.

| Education                                                                                                    |                                                                                     |                                                                                                   |
|----------------------------------------------------------------------------------------------------|-------------------------------------------------------------------------------------|---------------------------------------------------------------------------------------------------|
| Education                                                                                                    | ~                                                                                   |                                                                                                   |
| Hispanic Origin (Check all that ap                                                                              | oply)                                                                               |                                                                                                   |
| <ul> <li>No, not Hispanic</li> <li>Yes, Mexican</li> </ul>                                                      | <ul> <li>Yes, Puerto Rican</li> <li>Yes, Cuban</li> </ul>                           | <ul> <li>Yes, Other Hispanic Origin<br/>(specify)</li> <li>Unknown</li> </ul>                     |
| Which one or more of the followi                                                                                | ng is your race? (Check all that ap                                                 | ply)                                                                                              |
| □ White                                                                                                    | 🗌 Filipino                                                                          | Native Hawaiian                                                                                   |
| Black or African American                                                                                       | Japanese                                                                            | Guamanian or Chamorro                                                                             |
| <ul> <li>American Indian or Alaska<br/>Native (specify tribe)</li> <li>Asian Indian</li> <li>Chinese</li> </ul> | <ul> <li>□ Korean</li> <li>□ Vietnamese</li> <li>□ Other Asian (specify)</li> </ul> | <ul> <li>Samoan</li> <li>Other Pacific Islander<br/>(specify)</li> <li>Other (Specify)</li> </ul> |

Note: Selecting the 'Yes, other Spanish/Hispanic/Latino' checkbox will cause a new text entry control to appear on-screen. Use this control to specify additional information.

The **Races the father/second parent considers themselves to be (Check all that apply)** tab also allows for multiple selections. Select all checkboxes that the father/second parent considers applicable.

If the father/second parent is of American Indian descent or an Alaskan Native, select the checkbox as shown below. Selecting **American Indian or Alaska Native (specify tribe)** will cause the page to refresh and display two drop-down lists.

| ✓ | American Indian or Alaska<br>Native (specify tribe) | Korean                                                        |                                                                                                    | Samoan                           |
|---|-----------------------------------------------------|---------------------------------------------------------------|----------------------------------------------------------------------------------------------------|----------------------------------|
|   | · · · · · · · · · · · · · · · · · · ·               | <ul> <li>Vietnamese</li> <li>Other Asian (specify)</li> </ul> | ~                                                                                                    | Other Pacific Islander (specify) |
|   | •                                                   |                                                               |                                                                                                    |                                  |
|   | Asian Indian                                        | (                                                             | <ul> <li>Image: A start of the start of the start of</li></ul> | Other (Specify)                  |
|   | Chinese                                             |                                                               | _                                                                                                    |                                  |
|   |                                                     |                                                               |                                                                                                    |                                  |

Type or select the father/second parent's specific tribe(s) using one or both of the drop-down lists. Note that selecting the **Other Asian (specify), Other Pacific Islander (specify), or Other (Specify)** checkboxes will cause two new dialog box controls to appear on-screen. At least one of these other entry controls must be completed before registration will be permitted.

Click the **Next** button to save and proceed to the **Place of Delivery** page.

#### Place of Delivery

The **Place of Delivery** page is used to indicate where the fetus was delivered. Hospital staff cannot report fetal deaths that did not occur within their facility. This is different from live births because the law is different. <u>See appendix 3, ORS 432.088</u>, sections 3 and 7 for more information on the law and how it pertains to the Place of Delivery.
First, make a selection from the **Type of Place of Delivery** drop-down list. If the type selected matches the office type assigned to the current user, then the user's default location will be auto-filled in the **Facility Name** and **Address** sections and the on-screen controls will be disabled.

| Place of Delive  | ry                             |                              |                      |                                         |             |
|------------------|--------------------------------|------------------------------|----------------------|-----------------------------------------|-------------|
| Type of Place of | of Delivery                    | Other Specify                | _                    |                                         |             |
| Freestanding     | Birthing Center 🔹 🗸            |                              |                      |                                         |             |
| Facility Name    |                                | Facility NPI                 |                      |                                         |             |
| Birth and Wor    | men's Healt                    | 183155                       |                      |                                         |             |
| Address          |                                |                              |                      |                                         |             |
| Street Number    | Pre<br>Directional Street Name | or PO Box, Rural Route, etc. | Street<br>Designator | Post Apt #,<br>Directional Suite #,etc. |             |
| 123              | NW 🗸 Any Street                |                              |                      | · ·                                     |             |
| City or Town     | County                         | State                        | Country              | Zip Code                                |             |
| Corvallis        | Benton                         | Oregon                       | United States        | 97330                                   |             |
|                  |                                |                              |                      |                                         |             |
|                  |                                |                              | 🔗 Validate Page      | → Next 🖸 🔂 Clear 🖬 S                    | ave DReturn |

If there is not an appropriate selection available for the place of delivery in the dropdown list, select **Other (specify)**. This will enable the **Other Specify** text-box control allowing manual entry of the type of place of delivery and the **Address** section.

Note that **Facility name** and **Facility NPI** are both disabled when **Other (specify)** is selected. These controls are typically auto-filled based on the facility associated with the user.

Place of Delivery

If the delivery occurred en route to the facility (in a moving conveyance), choose 'Other' from the drop-down list under 'Type of Place of Delivery' and key in "en route" followed by the location where the mother was first removed from the conveyance.

| Type of Place of Delivery | Other Specify   |
|---------------------------|-----------------|
| Other (specify)           | ✓ en route-OHSU |
| Facility Name             | Facility NPI    |

Click the **Next** button to save and proceed to the **Reporter** page.

#### **Reporter**

The **Reporter** page records the name and title of the person completing the Fetal Death report and the date the report was completed. The information on this page will auto-fill from the current user's account information.

The **Reporter** section includes two icons: the Search icon <a>Section</a> and the Eraser icon <a>Section</a>.

| Reporter                   |                   |            |                |          |              |      |          |
|----------------------------|-------------------|------------|----------------|----------|--------------|------|----------|
| Name and Title of Person ( | Completing Report |            |                |          |              |      |          |
| First                      | Middle            | Last       |                | Suffix   |              |      |          |
| Test                       | Excellent         | Birthclerk |                |          |              |      |          |
| Title                      | Other Specify     |            |                |          |              |      |          |
| Date Report Completed      |                   |            |                |          |              |      |          |
|                            |                   |            | 🔗 Validate Pag | e → Next | \Delta Clear | Save | S Return |

If someone else started the report of fetal death and you need to change the reporter to complete the report, click on the search icon  $\bigcirc$  to launch the **Name** lookup tool, shown below. Key in the full or partial name of the reporter, followed by a percentage sign (%), and then click the **Search** button:

| Lookup Repo      | orter      |                   |             |               |             | ×        |
|------------------|------------|-------------------|-------------|---------------|-------------|----------|
| Last Name  birth | c]%        | First Nam         | e           |               | Search      |          |
| License Number   | Last Name  | Suffix First Name | Middle Name | Street Number | Street Name | e        |
|                  | Birthclerk | Test              | Excellent   | 1015          | 22nd        | select   |
|                  |            |                   |             |               | Total Rec   | ords : 1 |
|                  |            |                   |             |               |             | Cancel   |

If the search was successful, select the desired reporter by clicking on the **select** link.

The page will refresh and auto-fill the **Reporter** section with information specific to the selected reporter. If this reporter was selected in error, select the Eraser icon of the reporter name from the page.

The **Date Report Completed** field will auto-fill when the record is Affirmed/Certified.

Click the **Next** button to save and proceed to the **Prenatal** page (the first page of the Medical Information submenu).

If all validation rules pass or have been successfully overridden, the **Affirm** link will appear in the menu. **Do not use this link**. Continue to the Medical Information portion of the record.

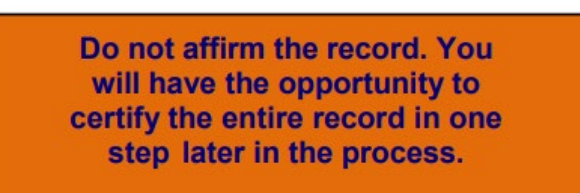

| Fetal Death Registration Menu         |
|---------------------------------------|
| Personal Information                  |
| ✓ Fetus                               |
| <ul> <li>Mother</li> </ul>            |
| <ul> <li>Mother Address</li> </ul>    |
| <ul> <li>Mother Attributes</li> </ul> |
| <ul> <li>Mother Health</li> </ul>     |
| <ul> <li>Marital Status</li> </ul>    |
| ✓ Father                              |
| <ul> <li>Father Attributes</li> </ul> |
| Place of Delivery                     |
| <ul> <li>Reporter</li> </ul>          |
| Afirm                                 |
|                                       |

#### **Medical Information**

The second sub-menu of the Fetal Death Registration menu, **Medical Information**, contains the pages necessary to gather confidential, medical information about the fetal death and parents that is collected for statistical purposes.

#### <u>Prenatal</u>

The **Prenatal** page is used to capture information relative to the type and frequency of prenatal care administered to the mother.

If applicable, enter the **Mother Medical Record #** in the appropriate on-screen controls.

Enter the mother's **Date of Last Menses** using a valid date format or by clicking on the **Calendar Control**.

If the mother did not receive any prenatal care, select the **No Prenatal Care** checkbox in the **Prenatal Care** section. If the mother did receive prenatal care, enter the **Date of First Visit**.

In the **Previous Live Births** section, make a selection from the **Number Now Living** drop-down list. If this is the mother's first pregnancy, select **None** from the list.

| Prenatal                          |
|-----------------------------------|
| Mother Medical Record #           |
|                                   |
| Date of Last Menses               |
| (iii)                             |
| MMM-dd-yyyy                       |
| Prenatal Care                     |
| No Prenatal Care 🗌                |
| Date of First Visit               |
| Previous Live Births              |
| Number Now Living Number Now Dead |
| Date of Last Live Birth           |

A selection must also be made from the **Number Now Dead** drop-down list. Again, if this is the mother's first pregnancy, select **None**.

If the **Number Now Living** and/or **Number Now Dead** are unknown, select **Unknown** from the drop-down list. Doing so will auto-populate the **Date of Last Live Birth** with **99/9999** and disable the control.

Complete the **Previous Live Births** section by entering the **Date of Last Live Birth**. If **None** has been selected in the previous two controls, this control will be disabled.

Dates entered in the "Date of Last Live Birth" do not include a day. Dates in this field must use a "MONYYYY", "MM/YYYY", "MM-YYYY", or "MMYYYY" format.

Click the Next button to save and proceed to the Pregnancy Factors page.

#### **Pregnancy Factors**

The **Pregnancy Factors** page attempts to gather information related to conditions suffered or experienced by the mother which could have resulted in complications during pregnancy.

| Risk Factors for this Pregnancy (Ch                                                                                                    | eck all that apply)                                                                                                    |                                                                                                    |
|----------------------------------------------------------------------------------------------------|----------------------------------------------------------------------------------------------------|----------------------------------------------------------------------------------------------------|
| <ul> <li>Diabetes-Pre-pregnancy</li> <li>Diabetes-Gestational<br/>(Diagnosis In This Pregnancy)</li> <li>Hypertension-Pre-pregnancy<br/>(Chronic)</li> <li>Hypertension-Gestational<br/>(PIH, Pre-eclampsia)</li> </ul> | <ul> <li>Hypertension-Eclampsia</li> <li>Previous Preterm Births (&lt;37<br/>Completed Weeks Gestation)</li> <li>Pregnancy Resulted From<br/>Infertility Treatment-Fertility-<br/>enhancing drugs</li> </ul> | <ul> <li>Pregnancy Resulted From<br/>Infertility Treatment-Assisted<br/>Reproductive Technology</li> <li>Mother Had A Previous<br/>Cesare an Delivery</li> <li>None Of The Above</li> </ul> |
|                                                                                                    |                                                                                                    | ⊘ Validate Page → Next Clear Save CReturn                                                                                                    |

This page allows for multiple entries, meaning that the user can select one or more conditions on the page; however, at least one selection must be made. In the example above, we have selected **None Of The Above**.

Click the Next button to save and proceed to the Delivery page.

#### **Delivery**

The **Delivery** page is used to gather information related to conditions suffered or experienced during labor which may have health implications for the mother and/or fetus. This page is comprised of two sections: **Method of Delivery** and **Maternal Morbidity**.

#### Method of Delivery

The Method of Delivery section is used to describe how the fetus was delivered or expelled.

Make a selection from the **Fetal Presentation at Delivery** drop-down list. The options are Cephalic, Breech and Other.

Then select the **Final Route and Method of Delivery**. The options are Vaginal/Spontaneous, Vaginal/Forceps, Vaginal/Vacuum, and Cesarean.

**If Cesarean, was a Trial of Labor Attempted?** will only be active and selectable if Cesarean was selected from the Final Route and Method of Delivery control above. Not Applicable is not acceptable as a response to Trial of Labor Attempted when the Method of Delivery is Cesarean.

| Method of Delivery            |                                                     |
|-------------------------------|-----------------------------------------------------|
| Fetal Presentation at Delive  | ry 🗸                                                |
| Final Route and Method of I   | Delivery 🗸                                          |
| If Cesarean, was a Trial of L | abor Attempted? Not Applicable 🗸                    |
| Maternal Morbidity (Check a   | all that apply)                                     |
| Ruptured uterus               | Admission to intensive care None Of The Above unit  |
| Mother Transferred for mate   | ernal medical or fetal indication prior to delivery |
|                               |                                                     |

#### **Maternal Morbidity**

The **Maternal Morbidity** section is used to capture any serious complications experienced by the mother associated with labor and delivery. Multiple entries are allowed. Select **None Of The Above** if none of the conditions were experienced by the mother during delivery.

Next, make a selection from the **Mother Transferred for maternal medical or fetal indication prior to delivery** drop-down list. Notice that selecting **Yes** will cause the page to refresh and a new set of controls will appear:

| Mother Transferred for maternal medical or fetal indication prior to delivery | Yes | ~ |
|-------------------------------------------------------------------------------|-----|---|
| Transfer Facility                                                             |     |   |

Selecting the Search icon will launch the **Place Name** lookup tool, shown below. Key in the full or partial name of the transfer facility, followed by a percentage sign (%), and then click the **Search** button.

Note: 'Mother Transferred for maternal medical or fetal indication prior to delivery' refers to the facility <u>from</u> which the mother was transferred.

If the search was successful, select the **Transfer Facility** by clicking on the **select** link:

| Lookup Mother Transfer Fac | cility            |          | >               |
|----------------------------|-------------------|----------|-----------------|
| Facility Name⊁ adven%      |                   | Search   |                 |
| Facility Name              | Address           | City     |                 |
| Adventist Medical Center   | 123 SE Any Street | Portland | select          |
|                            |                   | Tot      | tal Records : 1 |
|                            |                   |          | Cancel          |

The page will refresh and display the **Transfer Facility** on the **Delivery** page.

If this facility was selected in error, select the Eraser icon <a> to remove the facility name from the page.</a>

| Transfer Facility can be keyed in manually | / if the facility in question cannot be |  |  |  |  |
|--------------------------------------------|-----------------------------------------|--|--|--|--|
| found in the OVERS database.               |                                         |  |  |  |  |

Click the **Next** button to save and proceed to the **Fetal Attributes** page.

#### Fetal Attributes

This page is used to capture data relevant to the fetus at the time of delivery.

| Fetal Attributes                       |                 |        |         |      |          |
|----------------------------------------|-----------------|--------|---------|------|----------|
| Weight of Fetus Pounds / Ounces Grams  |                 |        |         |      |          |
| Obstetric Estimate of Gestation(weeks) |                 |        |         |      |          |
| Plurality 🗸                            |                 |        |         |      |          |
| Delivery Order 🗸 🗸                     |                 |        |         |      |          |
|                                        | 🔗 Validate Page | → Next | 소 Clear | Save | S Return |

**Weight of Fetus** should be entered in either **Pounds/Ounces** or **Grams**. Both weight measurements cannot be used simultaneously. If **Pounds/Ounces** is used, enter the weight in pounds in the first entry box and the remainder ounces in the second.

Enter the clinician's estimated term of the mother's pregnancy in the **Obstetric Estimate of Gestation (weeks)** field. This may not be the same as the calculated gestation found by comparing the mother's date of last menstrual period to the date of delivery. Enter only completed weeks; for example, if the gestation was 37 weeks 5 days, enter 37 weeks.

Make a valid selection from the **Plurality** drop-down list. If only one fetus was delivered, select **Single**. If more than one fetus or child was delivered – even if one or more children were stillborn or died shortly after birth – select the appropriate plurality from the list - **twin, triplet**, etc.

If more than one child was delivered, a new link called 'Link Plural Delivery' will appear on the 'Fetal Death Registration Menu' > 'Other Links' submenu. To link the fetal death record to another fetal death or live birth record for plural deliveries, see the section on Linking Plural Delivery in Section 4 of the User Guide.

**Delivery Order** will be disabled if **Single** was selected from the **Plurality** list. Otherwise, if more than one child was delivered – even if one or more children were stillborn or died shortly after birth – select the current child's birth order from this dropdown list.

When plural deliveries are linked, much of the information from the first record will carry over to other linked records. However, if the second delivery is a live birth, some of the screens will contain different information. For example, social security numbers must be collected from the parents in the case of a live birth.

Click the **Next** button to save and proceed to the **Cause/Conditions Contributing to Fetal Death** page.

#### Cause/Conditions Contributing to Fetal Death

This page is used to gather information related to pregnancy complications that may have contributed to the fetal demise.

This page is comprised of two sections: **Initiating Cause/Condition**, and **Other Significant Causes or Conditions**.

| ause/Conditions Contributing to Fetal Death                                                                                                    |                                                                                                    |
|----------------------------------------------------------------------------------------------------|----------------------------------------------------------------------------------------------------|
| Initiating Cause/Condition                                                                                                    | Other Significant Causes or Conditions                                                                                                    |
| Among the choices below, please select the one which most likely<br>began the sequence of events resulting in the death of the Fetus.                       | Select or Specify all other conditions contributing to death.                                                                                                    |
| Maternal Conditions/Disease (Specify)                                                                                                    | Maternal Conditions/Disease (Specify)                                                                                                    |
| Complications of placenta, cord or Membranes Rupture of membranes Abruptio placenta Placental insufficiency Prolapsed cord Chorioamnionitis Other (specify) | Complications of placenta, cord or Membranes Complications of membranes Abruptio placenta Placental insufficiency Prolapsed cord Chorioamnionitis Other (specify) |
| Other Obstetrical or Pregnancy Complications (Specify)                                                                                                    | Other Obstetrical or Pregnancy Complications (Specify)                                                                                                    |
| Fetal Anomaly (Specify)                                                                                                    | Fetal Anomaly (Specify)                                                                                                    |
| Fetal Injury (Specify)                                                                                                    | Fetal Injury (Specify)                                                                                                    |
| Fetal Infection (Specify)                                                                                                    | Fetal Infection (Specify)                                                                                                    |
| Other Fetal Conditions/Disorders (Specify)                                                                                                    | Other Fetal Conditions/Disorders (Specify)                                                                                                    |
| Unknown                                                                                                    | Unknown                                                                                                    |
| Estimated Time of Fetal Death                                                                                                    | ~                                                                                                    |
| Autopsy Performed 🛛 🗸 Histological Placental Examinatio                                                                                                    | n Performed 🛛 🗸                                                                                                    |
| Autopsy or Histological Placental Examination used in Determining C                                                                                         | ause of Fetal Death 🗸 🗸                                                                                                    |
|                                                                                                    | Save SReturn Save SReturn                                                                                                    |

74

#### **Initiating Cause/Condition**

The initiating cause/condition is for reporting <u>a single condition</u> that most likely began the sequence of events resulting in the death of the fetus. The cause of death listed should represent the physician, medical examiner or coroner's best medical opinion.

#### In the Maternal Conditions / Disease

control, enter any conditions specific to the mother that most likely began the sequence of events resulting in the death of the fetus. Multiple entries are allowed.

Note any **Complications of placenta**, **cord**, **or Membranes** by placing a check in the corresponding checkbox.

The Other Obstetrical or Pregnancy Complications, Fetal Anomaly, Fetal Injury, Fetal Infection, and Other Fetal Conditions/Disorders controls are to be used for reporting any conditions specific to the fetus that resulted in death.

If it is unknown whether or not such conditions exist, place a checkmark in the **Unknown** checkbox.

| Mate | rnal Conditions/Disease (Specify)                  |
|------|----------------------------------------------------|
| Com  | plications of placenta, cord or Membranes          |
|      | Rupture of membranes                               |
|      | Abruptio placenta                                  |
|      | Placental insufficiency                            |
|      | Prolapsed cord                                     |
|      | Chorioamnionitis                                   |
|      | Other (specify)                                    |
| Othe | r Obstetrical or Pregnancy Complications (Specify) |
| Feta | Anomaly (Specify)                                  |
| Feta | Injury (Specify)                                   |
| Feta | Infection (Specify)                                |
| Othe | r Fetal Conditions/Disorders (Specify)             |

#### **Other Significant Causes or Conditions**

Other significant causes or conditions include all other conditions contributing to death. These may be conditions that are triggered by the initiating cause or causes that are not among the sequence of events triggered by the initiating cause.

In the Maternal Conditions/Disease control, enter any conditions specific to the mother that may have been triggered by the initiating cause or causes. Note any Complications of placenta, cord or Membranes by placing a check in the corresponding checkbox.

The Other Obstetrical or Pregnancy Complications, Fetal Anomaly, Fetal Injury, Fetal Infection and Other Fetal Conditions/Disorders controls are to be used for reporting any conditions specific to the fetus that may have been triggered by the initiating cause or causes. If it is unknown whether or not such conditions exist, place a checkmark in the Unknown checkbox.

#### **Other Controls**

Make a selection from the **Estimated Time of Fetal Death** drop-down list. The options are:

| Materna             | al Conditions/Disease (Specify)                                                                                         |
|---------------------|----------------------------------------------------------------------------------------------------|
| Complie             | ations of placenta, cord or Membranes                                                                                   |
| Ru                  | pture of membranes                                                                                                    |
| Ab                  | ruptio placenta                                                                                                    |
| 🗌 Pla               | cental insufficiency                                                                                                    |
|                     | plapsed cord                                                                                                    |
|                     |                                                                                                    |
|                     | orioamnionitis                                                                                                    |
| Ch                  | ,<br>orioamnionitis<br>ner (specify)                                                                                    |
| Ch<br>Ch<br>Other C | orioamnionitis<br>her (specify)<br>bstetrical or Pregnancy Complications (Specify<br>pomaly (Specify)                   |
| Cher C              | orioamnionitis<br>her (specify)<br>bstetrical or Pregnancy Complications (Specify)<br>homaly (Specify)                  |
| Cther C             | orioamnionitis<br>her (specify)<br>bstetrical or Pregnancy Complications (Specify<br>homaly (Specify)<br>jury (Specify) |

Other Significant Causes or Conditions

Unknown

Dead at first assessment, no labor ongoing Dead at first assessment, labor ongoing Died during labor, after first assessment Unknown time of fetal death

Next, make a selection from the Autopsy Performed, Histological Placenta Examination Performed, and Autopsy or Histological Placental Examination used in Determining Cause of Fetal Death drop-down lists. If Autopsy Performed or Histological Placenta Examination Performed is either Planned or No, Autopsy or Histological Placental Examination used in Determining Cause of Fetal Death must be Not Applicable.

| Estimated Time of Fetal Death Dead at first assessment, no labor ongoing 🗸                 |
|--------------------------------------------------------------------------------------------|
| Autopsy Performed No 🗸 Histological Placental Examination Performed Yes 🗸                  |
| Autopsy or Histological Placental Examination used in Determining Cause of Fetal Death Yes |
| ♥ Validate Page → Next ▲ Clear Save ♥ Return                                               |

Click the **Next** button to save and proceed to the **Attendant/Certifier** page.

#### Attendant/Certifier

The **Attendant/Certifier** page is used to capture information relevant to the person or persons attending and/or certifying the delivery.

The Attendant at Delivery is defined as the individual physically present at the delivery who is responsible for the delivery.

Notice that the page is divided into two sections: Attendant at Delivery and Certifier.

The **Attendant at Delivery** section includes two icons: the Search icon <sup>(a)</sup> and the Eraser icon <sup>(a)</sup>.

The Search icon will launch the **Name** lookup tool, shown below. Key in the full or partial name of the attendant/certifier, followed by a percentage sign (%), and then click the **Search** button:

|                       | $\frown$       |            |             |               |             |        |
|-----------------------|----------------|------------|-------------|---------------|-------------|--------|
| Attendant at Delivery | ٩٥             |            |             |               |             |        |
| Attendant's Name      |                |            |             |               |             |        |
| First                 | Middle         |            | Last        |               | Suff        | х      |
|                       |                |            |             |               |             |        |
| Attendant's Title     |                | Other Spe  | cify        |               |             |        |
| 🗖 Lookup Attenda      | nt             |            |             |               |             | ×      |
|                       |                |            |             |               | $\sim$      |        |
| Last Name birthcler   | <u>k</u> %     | First Name |             | Se            | arch        |        |
| License Number Las    | st Name Suffix | First Name | Middle Name | Street Number | Street Name |        |
| Bin                   | thclerk        | Test       | Excellent   | 1015          | 22nd        | select |
|                       |                |            |             |               | Total Recor | ds : 1 |
|                       |                |            |             |               |             | Cancel |

If the search was successful, select the desired attendant by clicking on the **select** link.

The page will refresh and auto-fill the **Attendant at Delivery** section with information specific to the selected attendant. If this attendant was selected in error, select the

Eraser icon do to remove the facility name from the page. If the attendant is not included in the search results, then enter the information manually.

The **Certifier** section also includes the Search icon and the Eraser icon, meaning that the same set of steps detailed above can be used to auto-fill this control as well. <u>This section auto-fills based on the user and should only be changed if you</u> are certifying a fetal death report started by another user.

| If the certifier and the<br>attendant are the same<br>person click the <b>Same As</b><br><b>Attendant</b> checkbox and<br>the <b>Certifier</b> section will<br>auto-fill with the attendant<br>information from the | Certifier Q 2<br>Same As Attendar 2<br>Certifier's Name<br>First<br>Test<br>Certifier's Title<br>Certifier NPI Date Certifier<br>MMM-dd-yyyy | Middle<br>Excellent<br>Other Specify | Last<br>Birthclerk | Suffix                       |
|----------------------------------------------------------------------------------------------------|----------------------------------------------------------------------------------------------------|--------------------------------------|--------------------|------------------------------|
| Attendant section.                                                                                                    |                                                                                                    |                                      |                    | Validate Page 🖸 Clear 🖬 Save |

C Retu

Certifier NPI will auto-fill based on data stored in the OVERS database.

Date Certified will be auto-filled once the fetal death record has been registered.

Fetal death registration data entry is now complete. Click the **Validate Page** button or **Validate Registration** link to check this page for errors. If there are errors, they will need to be corrected to certify the record. After any errors are corrected the record will need to be Validated again. If no errors are found, then the page will refresh and a new menu item will appear: **Affirm/Certify**. Click the **Affirm/Certify** link to proceed.

#### Affirm/Certify

#### Affirmations

An affirmation is used to record the fact that the certifier is accepting legal responsibility for the accuracy of the information provided. In Oregon, an affirmation is a legally binding statement made under the penalty of perjury.

Once all Fetal Death registration pages have been completed, validated, and all errors corrected, the **Fetal Death Registration Menu** will refresh and display the **Affirm/Certify** link. **Do not** use the Affirm link in the Personal Information section.

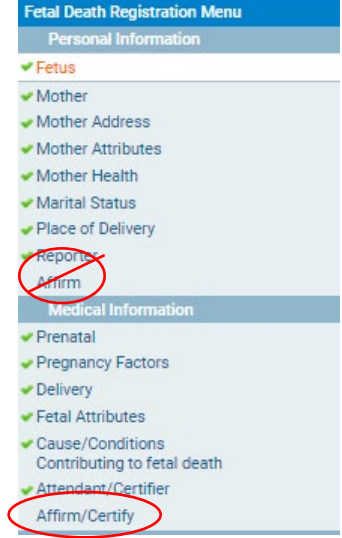

To affirm the fetal death record, place checkmarks in the **Affirm the following:** checkboxes and click the **Affirm/Certify** button.

| Affirmations                                                                                                    |                           |
|----------------------------------------------------------------------------------------------------|---------------------------|
| Affirm the following:                                                                                                  |                           |
| ☑ I affirm under the penalty of perjury that I am the authorized certifier whose name will appear on this certificate. |                           |
| ✓ I affirm the information provided is accurate and complete to the best of my knowledge.                              |                           |
| ☑ On the basis of medical information, the fetal death occured due to the causes or conditions stated.                 |                           |
|                                                                                                    | Affirm/Certify Clear Retu |
|                                                                                                    |                           |

After clicking the **Affirm/Certify** button, an **Authentication Successful** message will display.

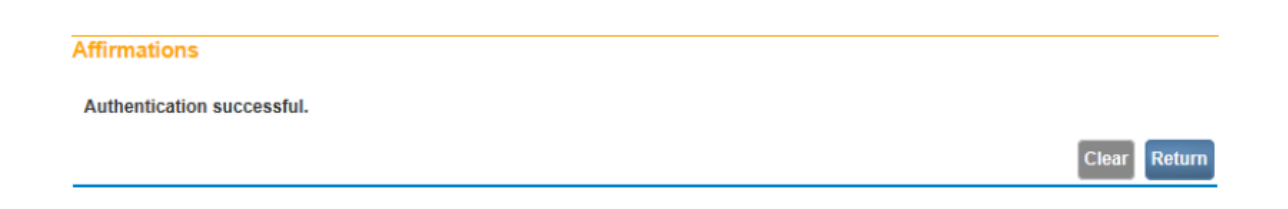

Click the **Return** button to return to the **Fetal Death Registration Menu**.

#### Uncertify

Uncertifying a fetal death record is not an option that is available like it is for a birth record. If a fetal death record needs to be changed then you must wait until the record is registered with the state. Most records are registered after they are certified unless there was an error that was overridden. Check the status line of the record to confirm that it is registered. See the <u>record status section</u> in chapter 1 for more information.

Once the record is registered with the state you can add an amendment to make a change to the record. To learn more about requesting an amendment see the <u>amendment section</u> of this manual.

# **Record Additions & Amendments**

This chapter aims to explain the process for amending a registered birth record or fetal death record, linking the records of babies from plural deliveries, and recording Immunization and Hearing screening information in **OVERS**.

Fetal deaths should only be recorded by a Birth Information Specialist or Medical Examiner. Midwives must refer all fetal deaths to a Medical Examiner.

For additional instruction or troubleshooting help contact the **Help Desk** during normal business hours (*Monday – Friday, 8 am to 5 pm*) at (971) 673-0279. For questions about amendments, contact the amendments department at <u>CHS.Amendments@dhsoha.state.or.us</u>.

#### Amendments

From time to time, it may be necessary to make corrections to a birth certificate or fetal death record after it has been registered at the State and assigned a State File Number. Amendment requests require a State review process before they can be approved. Requesting an amendment via the OVERS application significantly shortens the processing time necessary to change a birth certificate or fetal death record after registration.

To access **Amendments** for a birth record, select **Other Links > Amendments** from the **Birth Registration Menu**.

To access **Amendments** for a fetal death record, select **Other Links > Amendments** from the **Fetal Death Registration Menu**. The first page displayed is the **Amendment Page**.

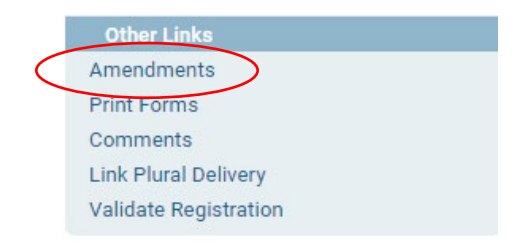

The first step in processing an amendment is to select an amendment type from the **Type** drop-down list.

For birth records, there are two types of amendments: 'Correction Affidavit 1 Year And Under' and 'Statistical Correction'.

**Correction Affidavit 1 Year And Under** – This type includes items that appear in the legal section of the birth record (the personal, legal information about the birth registrant and parents).

**Statistical Correction** – This type includes items that appear in the facility section of the birth record (the confidential, medical information about the birth and parents that is collected for statistical purposes).

| Amendment Page      |                                            |
|---------------------|--------------------------------------------|
| Туре                | Amendment Date                             |
| Year                | Correction Affidavit 1 Year And Under mber |
| Order Number        | Description                                |
| Amendment<br>Status |                                            |
|                     | Save Clear Return                          |

Select 'Correction Affidavit 1 Year And Under' or 'Statistical Correction' from the **Type** drop-down list.

For fetal death records, the only amendment type is 'Correction Affidavit <= 1 Year – FD'.

Next, click **Save**. The page will refresh and the **Amendment Date** will automatically fill in with the current system date and an **Amendment Number** will be assigned. In addition, a new **Page to Amend** drop-down list will appear.

From the **Page to Amend** drop-down list, select the page to be amended. This will cause the page to refresh, displaying the page to be amended.

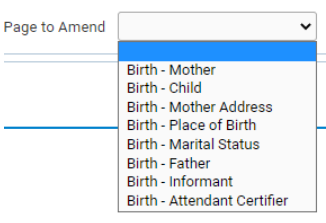

In the following example, the Mother page was selected from the Page to Amend drop-down. The entire Mother page then appears at the bottom of the page.

| Mother                       |                               |                           |                            |                   |
|------------------------------|-------------------------------|---------------------------|----------------------------|-------------------|
| Mother's Current Name        |                               |                           |                            |                   |
| First                        | Middle                        | Last                      | Suffix                     |                   |
| Jane                         |                               | Test                      |                            |                   |
| Copy Current Legal N         | ame                           |                           |                            |                   |
| Mother's Name Before Fir     | st Marriage                   |                           |                            |                   |
| First                        | Middle                        | Last                      | Suffix                     |                   |
| Jane                         |                               | Doe                       |                            |                   |
| Date of Birth<br>JAN-01-2001 | Age Social Security           | Number<br>None () Unknowr | 1                          |                   |
| Mother Birthplace            |                               |                           |                            |                   |
| Birthplace State Oregon      | Birthplace Co<br>United State | s                         |                            |                   |
|                              |                               | Cancel Amendment Valida   | te Page Validate Amendment | Save Clear Return |

Make changes to the page as necessary and then click the **Save** button to save the changes.

You can also click the **Validate** button if you want to check for possible errors in your amendments.

After you save the amendment, the page will refresh and the list of all amendments made to the record will appear in the Item in Error section. You will also see a message in red at the top of the page letting you know that the amendment has not been affirmed.

| The Amendment ha<br>Type | s not been affirmed. Please select An<br>Correction Affidavit 1 Year Ar 💙 | nendment Affirmation<br>Amendment Date | to Affirm the<br>JUL-09-20:<br>MMM-dd-vyyy | amendment.<br>21 🛗  |            |          |
|--------------------------|---------------------------------------------------------------------------|----------------------------------------|--------------------------------------------|---------------------|------------|----------|
| Year                     | 2021                                                                      | Amendment<br>Number                    | 581269                                     |                     |            |          |
| Order Number             |                                                                           | Description                            |                                            |                     |            |          |
| Amendment<br>Status      | Keyed (Requires Affirmation)                                              |                                        |                                            |                     |            |          |
| Page to Amend            | ~                                                                         |                                        |                                            |                     |            |          |
| Item In Error            |                                                                           | Item as it Appears                     | H                                          | tem as it Should be | Edit       | t Delete |
| Mother - Middle Na       | ame - Current                                                             |                                        | Д                                          | nne                 | Edit       | t Delete |
| Child - Middle Nam       | ne                                                                        |                                        | Δ                                          | ndrew               | Edit       | t Delete |
|                          |                                                                           |                                        |                                            |                     |            |          |
|                          |                                                                           | Cancel An                              | nendment                                   | Validate Amendment  | Save Clear | Return   |

Continue adding items by selecting the **Page to Amend** button, replacing the appropriate items, then clicking the **Save** button with each item added.

Notice in the example above, the **Item In Error** section now displays two Amendments to the registration. The **Amendment Page** allows the user to add multiple amendments to a record.

If the information on this page has not been saved, then clicking the **Clear** button will clear all entries related to the current amendment being added. If the page had been previously saved, then clicking the **Clear** button would reset all controls to the values in place prior to the last save.

Click the **Save** button to save the amendment or the **Return** button to close this page and return to the **Birth Registration Menu**.

When all amendments have been entered and are displayed in the **Item In Error** section, select **Amendment Affirmation** from the **Amendments** menu to approve (sign) the amendment request.

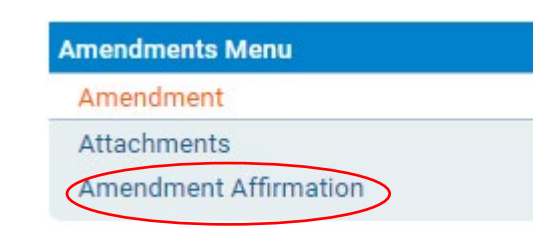

Place a checkmark next to the Affirm the following checkbox and click Affirm.

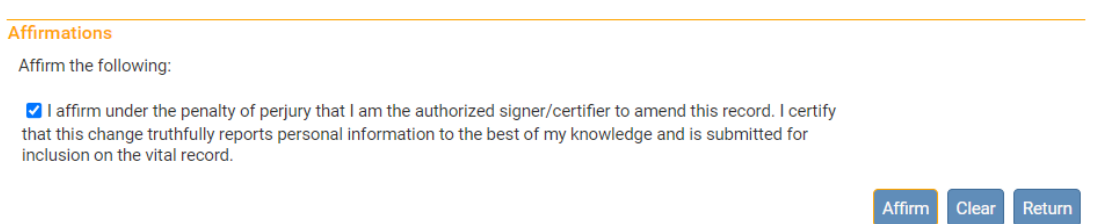

# Amendment requests must be Affirmed before they can be approved by the State office.

#### Searching for an Incomplete Amendment

Once an amendment has been requested, it appears on the **Amendment List**. The **Amendment List** contains a listing of all amendments that have been requested for a birth record and the status of each request.

For a birth amendment, select **Registrar > Amendment List** from the **Birth Registration Menu**. Registrar Information Amendment List

For a fetal death amendment, select **Registrar > Amendment List** from the **Fetal Death Registration Menu**.

The **Amendments List** page displays the history for the birth record amendments. Notice that each item in the list has an identification number, processing history, date for completion and amendment approval status.

From the **Amendment List** page select the **Amendment Id** link to access a specific amendment record.

| Amendment<br>d | Processing<br>History | Amendment Type                           | Date<br>Received | Date Completed /<br>Rejected | Amendment Status                | Order<br># |
|----------------|-----------------------|------------------------------------------|------------------|------------------------------|---------------------------------|------------|
| 581266         | History               | Correction Affidavit 1 Year And<br>Under | JUL-09-2021      |                              | Pending                         |            |
| 581267         | History               | Correction Affidavit 1 Year And<br>Under | JUL-09-2021      |                              | Keyed (Requires<br>Affirmation) |            |
| 581268         | History               | Correction Affidavit 1 Year And<br>Under | JUL-09-2021      |                              | Pending                         |            |
| 581269         | History               | Correction Affidavit 1 Year And<br>Under | JUL-09-2021      |                              | Keyed (Requires<br>Affirmation) |            |

The Amendment Page will provide more detail regarding the specific change requested.

82

#### Linking Plural Deliveries

**OVERS** can link multiple births related to a plural delivery. Since most of the registration information in plural deliveries is common to all related deliveries, this allows some information to be copied across all linked records.

The first step in linking plural deliveries is to complete the entry of at least one related birth record. On the **Newborn** page of the first related birth registration, select a **Plurality** greater than single. In the example shown below **Twin** was selected.

| Pounds / Ounces Grams APGAR Score 5 Minutes 10 Minutes<br>nfant Birth Weight 7 11 7<br>Ibstetric Estimate of Gestation(weeks) 40<br>Iurality Twin | APGAR Score 5 Minutes 10 Minutes<br>T 11 7 11 7 11 7 11 7 11 7 11 7 11 7 11 | dical Record Number                  |                                        |
|----------------------------------------------------------------------------------------------------|-----------------------------------------------------------------------------|--------------------------------------|----------------------------------------|
| Ubstetric Estimate of Gestation(weeks) 40<br>Plurality Twin                                                                                       | ality                                                                       | ent Birth Weight 7 11                | Grams APGAR Score 5 Minutes 10 Minutes |
| Plurality                                                                                                    | Twin •                                                                      | stetric Estimate of Gestation(weeks) | 40                                     |
| Second Y                                                                                                    |                                                                             | rality                               | Twin 🗸                                 |
| Gecolia                                                                                                    | Order Second V                                                              | h Order                              | Second V                               |

After the Newborn page is saved with a plurality greater than single the **Birth Registration Menu** will refresh and a new link will appear in the **Other Links** sub- menu: **Link Plural Delivery**.

| Other Links           |  |
|-----------------------|--|
| Print Forms           |  |
| Comments              |  |
| Link Plural Delivery  |  |
| Validate Registration |  |

#### Linking a New Record

**OVERS** can link a new record to a pre-existing record or allow the user to create and simultaneously link a new record to the current registration. In the example below, we will create and link records simultaneously.

From an existing birth certificate or fetal death record of a plural delivery, click on the **Link Plural Delivery** link on the **Other Links** submenu.

Notice that there are two sections to the Link Plural Delivery page: the Linked Case List and the Current Case summary window. In the next screenshot example, only the current record shows in the Linked Case List control. The Current Case page also displays only the information associated with the current registration.

| Linkage Id                                                                      | Case Id                                                                        | SFN                                                   | Name                  | Sex               | Date of Birth                           | Time of Birth            | Birth Order                               |                                   |
|---------------------------------------------------------------------------------|--------------------------------------------------------------------------------|-------------------------------------------------------|-----------------------|-------------------|-----------------------------------------|--------------------------|-------------------------------------------|-----------------------------------|
|                                                                                 | 7323171                                                                        | 2021000023                                            | Test, Romulus         | Male              | JUL-09-2021                             | 08:00 AM                 | First                                     | Compare Unlin                     |
|                                                                                 |                                                                                |                                                       |                       |                   |                                         |                          |                                           | Total Records : 1                 |
| Current Cas                                                                     | se                                                                             |                                                       |                       |                   |                                         |                          |                                           |                                   |
| Linkage Id:<br>Case Id: 732                                                     | 23171                                                                          |                                                       |                       |                   |                                         |                          |                                           |                                   |
| Child Name:<br>City or Town                                                     | Romulus Te<br>of Birth: Co                                                     | st<br>rvallis                                         |                       | Date,<br>Cour     | /Time of Birth: J<br>ity of Birth: Bent | JUL-09-2021 08:00<br>ton | AM Sex: Mal                               | le                                |
|                                                                                 | rth: Corvallis                                                                 | Birth and Wome                                        | en's Health Center Ll | .c                |                                         |                          |                                           |                                   |
| Facility of Bi                                                                  | ren oorranie                                                                   |                                                       |                       |                   |                                         |                          |                                           |                                   |
| Facility of Bi                                                                  |                                                                                |                                                       |                       | Moth              | er's Current Leg                        | al Name: Jane Te         | st                                        |                                   |
| Facility of Bi<br>Mother's Ma<br>Mother's Dat                                   | iden Name:<br>te of Birth: J                                                   | Jane Doe<br>AN-01-2001                                |                       | Moth              | ier's Current Leg                       | al Name: Jane Te         | st<br>Mother's                            | Birthplace: Oregor                |
| Facility of Bi<br>Mother's Ma<br>Mother's Dat<br>Father's Curr<br>Father's Date | iden Name:<br>te of Birth: J.<br>rent Legal Na<br>e of Birth:                  | Jane Doe<br>AN-01-2001<br>I <b>me</b> :               |                       | Moth              | ier's Current Leg                       | al Name: Jane Te         | st<br>Mother's<br>Father's I              | Birthplace: Oregor<br>Birthplace: |
| Facility of Bi<br>Mother's Ma<br>Mother's Dat<br>Father's Date<br>Status: /Leg  | iden Name:<br>te of Birth: J,<br>rent Legal Na<br>e of Birth:<br>gal Valid/Med | Jane Doe<br>AN-01-2001<br>ime:<br>lical Valid/Certifi | ed/Registered/Plura   | Moth<br>I Deliver | er's Current Leg<br>y Linkage Requir    | al Name: Jane Te         | st<br>Mother's<br>Father's I<br>t Printed | Birthplace: Oregoi<br>Birthplace: |

Clicking the **Link New Case** button at the bottom of the page will refresh the page and display the **Link Plural Delivery** search page allowing the entry of a new birth record.

| Link Plural Delivery                                            |   |
|-----------------------------------------------------------------|---|
| Linkage Id                                                      |   |
| Event Type Birth                                                |   |
| Child's Name Birth                                              | - |
| First Other Middle Last Suffix                                  |   |
|                                                                 |   |
| Date of Birth     MMM-dd-yyyy     Time of Birth     Sex     Sex |   |
| Mother's Name Before First Marriage                             |   |
| Last                                                            |   |
|                                                                 |   |
| Sear                                                            | h |

With plural delivery searches, a selection must first be made from the **Event Type** drop-down list. The **Fetal Death** option would only be selected in the event of a multiple birth in which at least one child was stillborn. Otherwise, select **Birth**.

From the new **Link Plural Delivery** page, enter the same information that would ordinarily be entered when starting a new birth or fetal death record. As usual, the first step is to conduct a search for any matching records already in the system.

Fetal deaths should only be recorded by a Birth Information Specialist or Medical Examiner. Midwives must refer all fetal deaths to a Medical Examiner.

After making a selection from the **Event Type** drop-down list, enter at least the **Last** name, **Date of Birth**, and **Sex** of the baby or fetus. Click the **Search** button to proceed.

If no matching records are found, click the **Start New Case** button. A new case will be created and automatically linked to the **Current Case**.

Note that the **Linked Case List** at the top of the page displays an **Unlink** option. This indicates that the two records shown in the control are linked. Selecting **Unlink** will break the link between the two records. Link Plural Delivery

| Linkage Id | Case Id | SFN        | Name          | Sex  | Date of Birth | Time of Birth | Birth Order |             |         |
|------------|---------|------------|---------------|------|---------------|---------------|-------------|-------------|---------|
| 113981     | 7323171 | 2021000023 | Test, Romulus | Male | JUL-09-2021   | 08:00 AM      | First       | Compare     | Unlink  |
| 113981     | 7323172 |            | Test, Remus   | Male | JUL-09-2021   |               | Second      | Compare     | Unlink  |
|            |         |            |               |      |               |               |             | Total Recor | rds : 2 |

Clicking on the **Compare Link** will open an additional preview window on the **Link Plural Delivery** page showing the information related to the new registration. This provides an opportunity to compare the two records as they currently exist in the system.

Notice in the example on the previous page, that even though we have not entered any registration data for the new record, data was copied from the original record and is now displayed here. These records are now linked.

Much of the information from the first baby's birth record will automatically be carried over to the new birth record. The **Link Plural Delivery** page and all items on the following pages will be inserted into the new case:

| Mother M              | Marital Status      |
|-----------------------|---------------------|
| Mother Address F      | Place of Birth      |
| Mother Demographics F | Pregnancy Factors   |
| Marital Disability L  | _abor               |
| Mother Health A       | Attendant/Certifier |

Even though much of the registration data was copied from the original record to the linked record, the new registration is still incomplete. Click on the registrant link in the **Name** column to open the new record and complete the registration.

If more than two children were born in the same delivery, additional cases can be linked by clicking the **Link New Case** button again and repeating the steps above.

| Link Plural Delivery |         |            |               |        |               |               |             |                   |
|----------------------|---------|------------|---------------|--------|---------------|---------------|-------------|-------------------|
| Linkage Id           | Case Id | SFN        | Name          | Sex    | Date of Birth | Time of Birth | Birth Order |                   |
| 113982               | 7323171 | 2021000023 | Test, Romulus | Male   | JUL-09-2021   | 08:00 AM      | First       | Compare Unlink    |
| 113982               | 7323175 |            | Test, Regina  | Female | JUL-09-2021   | 08:05 AM      |             | Compare Unlink    |
|                      |         |            | $\smile$      |        |               |               |             | Total Records : 2 |

Selecting the name link and clicking **Validate Page** will highlight the fields that still need data.

| Birth Registration Menu                 | 7323175 :Regina Test JUL-09-2021                                                        |
|-----------------------------------------|-----------------------------------------------------------------------------------------|
|                                         | /Legal Invalid/Medical Invalid/Uncertified/Not Registered/Medical Pending/Legal Pending |
| × Child                                 | Child                                                                                   |
| ✓ Mother                                | Child's Name                                                                            |
| <ul> <li>Mother Address</li> </ul>      | First Middle Other Middle Last Suffix                                                   |
| <ul> <li>Mother Attributes</li> </ul>   | Regina                                                                                  |
| <ul> <li>Mother Health</li> </ul>       | Date of Dirth Time of Pirth Say Child SSN                                               |
| <ul> <li>Marital Status</li> </ul>      |                                                                                         |
| × Informant                             | MM-ddsway                                                                               |
|                                         | Request SSN for Child Safe Harbor/Foundling Raby?                                       |
| <ul> <li>Place of Birth</li> </ul>      |                                                                                         |
| × Prenatal                              |                                                                                         |
| <ul> <li>Pregnancy Factors</li> </ul>   | is adoption/Legal proceeding expected?                                                  |
| <ul> <li>Labor</li> </ul>               | NO V                                                                                    |
| × Delivery                              |                                                                                         |
| × Newborn                               |                                                                                         |
| × Newborn Factors                       | Validate Page $\rightarrow$ Next & Clear with Save $\bigcirc$ Return                    |
| <ul> <li>Attendant/Certifier</li> </ul> |                                                                                         |

#### Linking to an Existing Record

**OVERS** also provides the ability to link two or more multiple deliveries that may have been keyed separately from one another.

| First, select Main Menu >                                     | Birth Locate Case                                                                                    |
|---------------------------------------------------------------|----------------------------------------------------------------------------------------------------|
| Life Events > Birth >                                         | Child's Information Child's First Name: Child's Middle Name: Child's Last Name: Patence Patence Text |
| <b>Locate Case</b> to locate one of the multiple births Enter | Date of Birth: Sex: Child's Medical Record Number:                                                   |
| the child's information and                                   | Place of Birth Information                                                                           |
| then click <b>Search</b> .                                    | Mother's Information                                                                                 |
|                                                               | Mother's Current Legal Last Name: Mother's Name Before First Marriage:                               |
|                                                               | Cartifició Information                                                                               |
|                                                               | Certifie's Name                                                                                      |
|                                                               | Case ld:                                                                                             |
|                                                               | Search J Soundex 🕹 Clear                                                                             |

Open the record by clicking on the Child's Name link:

| Birth Search Results | 3              |               |        |                |                   |
|----------------------|----------------|---------------|--------|----------------|-------------------|
| Case Id              | Child's Name 🔺 | Date of Birth | Sex    | Place of Birth | Preview           |
| 7323176              | Test, Rebecca  | JUL-09-2021   | Female | Benton         | Preview           |
|                      |                |               |        |                | Total Records : 1 |
|                      |                |               |        |                | A New Search      |

With the record open, locate and select Other Links > Link Plural Delivery

The Link Plural Delivery page will display. The page contains a Linked Case List across the top, the Current Case summary window in the middle and a Link New Case button in the bottom right-hand corner. Click the Link New Case button to proceed. Other Links Print Forms Comments Link Plural Delivery Validate Registration

|                                     | 7323176                    |           |                     |              |                                            |                     |                    |                    |
|-------------------------------------|----------------------------|-----------|---------------------|--------------|--------------------------------------------|---------------------|--------------------|--------------------|
|                                     |                            |           | Test, Rebecca       | Female       | JUL-09-2021                                |                     | Fourth             | Compare Unlink     |
|                                     |                            |           |                     |              |                                            |                     |                    | Total Records : 1  |
| urrent Case                         |                            |           |                     |              |                                            |                     |                    |                    |
| .inkage Id:<br>Case Id: 73231       | 176                        |           |                     |              |                                            |                     |                    |                    |
| Child Name: Re<br>City or Town of   | ebecca Test<br>Birth: Corv | allis     |                     |              | Date/Time of Birth:<br>County of Birth: Be | JUL-09-2021<br>nton | Sex: Female        |                    |
| Facility of Birth                   | : Corvallis E              | Birth and | d Women's Health (  | Center LLC   |                                            |                     |                    |                    |
|                                     |                            |           |                     |              | Mother's Current Le                        | gal Name:           |                    |                    |
| Vlother's Maide<br>Vlother's Date o | en Name:<br>of Birth:      |           |                     |              |                                            |                     | Mother's Birthpla  | ice: United States |
| ather's Curren<br>ather's Date of   | t Legal Nam<br>f Birth:    | ne:       |                     |              |                                            |                     | Father's Birthplac | ce: United States  |
| Status: /Legal                      | Invalid/Med                | ical Inva | alid/Uncertified/No | t Registered | d/Plural Delivery Links                    | age Required/N      | ledical Pending/L  | egal Pending/Birth |

Facility & Midwife Edition

Selecting Link New Case will launch the Link Plural Delivery search page.

| Link Plural Deliv | very                  |              |        |        |        |
|-------------------|-----------------------|--------------|--------|--------|--------|
| Linkage Id        |                       |              |        |        |        |
| Event Type        | ~                     |              |        |        |        |
| Child's Name      |                       |              |        |        |        |
| First             | Middle                | Other Middle | ▶ Last | Suffix |        |
|                   |                       |              |        |        |        |
| • Date of Birth•  | MMM-dd-yyyy           | ne of Birth  | ✓ Sex▶ | ~      |        |
| Mother's Name     | Before First Marriage |              |        |        |        |
| Last              |                       |              |        |        |        |
|                   |                       |              |        |        |        |
|                   |                       |              |        |        | Search |

From the **Link Plural Delivery** page, enter the same information that would ordinarily be entered when starting a new birth record. As usual, the first step is to conduct a search for any matching records already in the system. However, with plural delivery searches, a selection must first be made from the **Event Type** drop-down list. The **Fetal Death** option would only be selected in the event of a multiple birth in which at least one

child was stillborn. Otherwise, select Birth.

| ink Plural D | elivery |  |
|--------------|---------|--|
| Linkage Id   |         |  |
| Event Type   | ~       |  |
|              |         |  |

L

| Child's Name | Birth       |     |
|--------------|-------------|-----|
| First        | Fetal death | lle |
|              |             |     |

Fetal deaths should only be recorded by a Birth Information Specialist or Medical Examiner. Midwives must refer all fetal deaths to a Medical Examiner.

After making a selection from the **Event Type** drop-down list, enter the **Last Name**, **Date of Birth** and **Sex** of the baby or fetus. Click the **Search** button to display the **Link Plural Delivery Search Results** page.

| ouse iu                      | SFN                       | Child Name           | Sex             | Date of Birth               | Time of Birth                         | Birth Order         |                   |
|------------------------------|---------------------------|----------------------|-----------------|-----------------------------|---------------------------------------|---------------------|-------------------|
| 7323176                      |                           | Test, Rebecca        | Female          | JUL-09-2021                 |                                       | Fourth              | Compare Lir       |
| 7323175                      |                           | Test, Regina         | Female          | JUL-09-2021                 | 08:05 AM                              |                     | Compare Li        |
|                              |                           |                      |                 |                             |                                       |                     | Total Records : 2 |
| urrent Ca                    | se                        |                      |                 |                             |                                       |                     |                   |
| Linkage Id:<br>Case Id: 73   | 23176                     |                      |                 |                             |                                       |                     |                   |
| Child Name<br>City or Towr   | Rebecca                   | Test<br>Corvallis    |                 | Date/Time o<br>County of Bi | of Birth: JUL-09-2021<br>irth: Benton | Sex: Female         |                   |
| Facility of B                | irth: Corv                | allis Birth and Wome | n's Health Cent | er LLC                      |                                       |                     |                   |
|                              |                           |                      |                 | Mother's Cu                 | rrent Legal Name:                     |                     |                   |
| Mother's Ma<br>Mother's Da   | iiden Nam<br>te of Birth  | ie:<br>:             |                 |                             |                                       | Mother's Birthplac  | e: United States  |
|                              | rent Legal<br>e of Birth: | Name:                |                 |                             |                                       | Father's Birthplace | : United States   |
| Father's Cur<br>Father's Dat |                           |                      |                 |                             |                                       |                     |                   |

Any potentially matching records will be displayed in the **Linked Case List** along with the current case. Select the **Link** option next to the newly returned case to link the two records.

The page will refresh and disable the links associated with the current record. Also, the **Link** indicators are changed to **Unlink**, allowing the user to undo the linking process.

| Link Plural De | livery  |     |               |        |               |               |             |                   |
|----------------|---------|-----|---------------|--------|---------------|---------------|-------------|-------------------|
| Linkage Id     | Case Id | SFN | Name          | Sex    | Date of Birth | Time of Birth | Birth Order |                   |
| 113983         | 7323176 |     | Test, Rebecca | Female | JUL-09-2021   |               | Fourth      | Compare Unlink    |
| 113983         | 7323175 |     | Test, Regina  | Female | JUL-09-2021   | 08:05 AM      |             | CompareUnlink     |
|                |         |     |               |        |               |               |             | Total Records : 2 |

Select the **Compare** link to display a summary of both linked records:

If more than two children were born in the same delivery, additional cases can be linked by clicking the **Link New Case** button again and repeating the steps above.

#### **Other Registries**

The OVERS Registry screens for Immunization and Hearing Screening can only be accessed from within a Birth record. These registries do not need to be completed to certify a record.

#### Immunization

The OVERS application includes the ability to create new **Immunization** reports.

From the **Birth Registration Menu**, select **Registrar Information > Other Registries** > **Immunization** 

| Birth Registration Menu | 7323164 :April Test JUN-30-2021                                                            |
|-------------------------|--------------------------------------------------------------------------------------------|
| Parent Information      | /Legal Valid/Medical Valid/Uncertified/Not Registered/Birth Certification Required         |
| Child                   | Immunization                                                                               |
| Mother                  | Currently, there are no immunizations entered. Press "New Immunization" to enter a report. |
| Mother Address          |                                                                                            |
| Mother Attributes       | New Immunization                                                                           |
| Mother Health           |                                                                                            |
| Marital Status          |                                                                                            |
| Informant               |                                                                                            |
| Facility Information    |                                                                                            |
| Place of Birth          |                                                                                            |
| Prenatal                |                                                                                            |
| Pregnancy Factors       |                                                                                            |
| Labor                   |                                                                                            |
| Delivery                |                                                                                            |
| Newborn                 |                                                                                            |
| Newborn Factors         |                                                                                            |
| Attendant/Certifier     |                                                                                            |
| Certify                 |                                                                                            |
| Other Registries        |                                                                                            |
| Immunization            |                                                                                            |
| Other Links             |                                                                                            |

Initially, the **Immunization** page will be blank, as shown below. Press the **New Immunization** button to enter a new immunization report.

| Immunization Data                                              |             |                   |
|----------------------------------------------------------------|-------------|-------------------|
| Did infant receive<br>Hepatitis B Vaccine?                     | No 🗸        |                   |
| Date Administered                                              | MMM-dd-yyyy |                   |
| Manufacturer                                                   | ~           | Other             |
| Lot#                                                           |             | ]                 |
| Is the mother HbsAg+                                           | ?• 🗸 🗸      |                   |
| Did Infant receive<br>Hepatitis B Immune<br>Globulin (HBIG) 7? | No V        |                   |
| Date Administered                                              | MMM-dd-yyyy |                   |
| Manufacturer                                                   | ~           | Other             |
| Lot#                                                           |             |                   |
|                                                                |             | Clear Save Cancel |

The page will refresh and display the new controls shown below:

Notice that certain questions are marked with a red arrow **b**. Fields marked with a red arrow are required entries that must be completed.

Make a selection from the **Did Infant receive Hepatitis B Vaccine?** dropdown list. Next, make a selection from the **Manufacturer** drop-down list. The options are Glaxo Smith Kline or Merck. If the manufacturer is not listed enter it in the **Other** field.

| Manually key in the data using a valid                             | Immunization Data                                              |                     |                   |
|--------------------------------------------------------------------|----------------------------------------------------------------|---------------------|-------------------|
| date format or use the Calendar control                            | Did infant receive<br>Hepatitis B Vaccine?                     | Unknown 🖌           |                   |
| icon 💷 to complete the <b>Date</b><br>Administered field.          | Date Administered                                              | JUL-12-2021         |                   |
|                                                                    | Manufacturer                                                   | Glaxo Smith Kline 🖌 | Other             |
| Each lot of vaccine is assigned a                                  | Lot#                                                           | 12345               |                   |
| vaccine used and note that in the <b>I ot #</b>                    | Is the mother HbsAg+?                                          | Negative 🗸          |                   |
| field.                                                             | Did Infant receive<br>Hepatitis B Immune<br>Globulin (HBIG) 7? | Yes 🗸               |                   |
| Is the mother HBSAG+? Select the response from the drop-down list. | Date Administered                                              | JUL-12-2021         |                   |
|                                                                    | Manufacturer                                                   | Glaxo Smith Kline 🖌 | Other             |
| Infant receive Hepatitis B Immune                                  | Lot#                                                           | 54321               |                   |
| Globulin (HBIG) 7? drop-down list.                                 |                                                                |                     | Clear Save Cancel |

Manually key in the date using a valid date format or use the Calendar control icon <sup>IIII</sup> to complete the **Date Administered** field.

Make a selection from the **Manufacturer** drop-down list. Next, make a selection from the **Manufacturer** drop-down list. The options are Glaxo Smith Kline or Merck. If the manufacturer is not listed enter it in the **Other** field.

Each lot of vaccine is assigned a unique number. Locate the lot # of the vaccine used and note that in the **Lot #** field.

Click the **Clear** button to clear all entries, the **Save** button to save changes without leaving this page, or the **Cancel** button to close this page without saving changes.

| The page must be saved before moving to another page. If you navigate away |
|----------------------------------------------------------------------------|
| from the page without saving it first, the information will be lost.       |

| ID     | Facility                                      | Date Entered | Entered By      |                |
|--------|-----------------------------------------------|--------------|-----------------|----------------|
| 558873 | Corvallis Birth and Women's Health Center LLC | JUL-12-2021  | Test Birthclerk | Edit<br>Delete |
|        |                                               |              | Tota            | al Records :   |

Once an immunization record has been saved, it can be changed by returning to the **Immunization** page and selecting the **Edit** link or deleted by selecting **Delete**.

#### **Hearing Screening**

The OVERS application includes the ability to add a Hearing Screening to the birth record.

From the **Birth Registration Menu**, select **Registrar Information > Other Registries** > **Hearing Screening** 

Initially, the **Hearing Screening** page will be blank, as shown below. Press the **New Screening** button to enter a new immunization report.

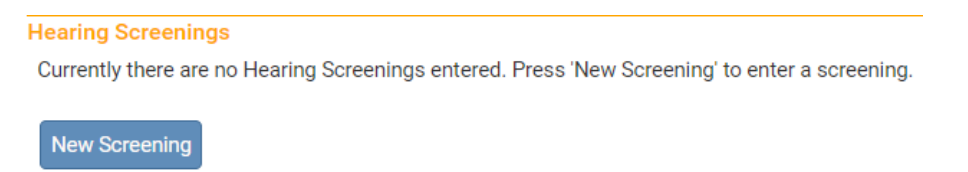

The page will refresh and display the new controls shown below:

| Was Hearing Test<br>Performed | Missed              | *              |                                                          |
|-------------------------------|---------------------|----------------|----------------------------------------------------------|
| Test Date                     | MMM                 | A-dd-yyyy      |                                                          |
| Test Results                  | Left Ear            | ~              | Left Equipment Type                                      |
|                               | Right Ear           | ~              | Right Equipment Type                                     |
| Screening Facility            | ~                   |                |                                                          |
| Facility Name                 | ٩                   | A Facility NPI |                                                          |
|                               |                     |                | Save Clear Cancel                                        |
|                               |                     |                | Inpatient                                                |
| lect an op                    | tion for <b>Was</b> | Hearing Te     | est Performed from the Outpatient<br>Refused<br>Transfer |
| op-aown iis                   | 5l.                 |                | Missed                                                   |

Enter the Test Date.

Enter the Test Results for the **Left** and **Right Ear** from the drop-down.

Then select the **Equipment Type** used for each year.

| Left Equipment Type  | ~     |
|----------------------|-------|
| Right Equipment Type | A-ABR |

| Refus     | ed - Religion                           |
|-----------|-----------------------------------------|
| Left Ear  | ~~~~~~~~~~~~~~~~~~~~~~~~~~~~~~~~~~~~~~~ |
| Right Ear |                                         |
|           | Pass<br>Refer                           |
| ~         | Equipment Failure                       |
|           | Physical Condition<br>Refused           |

Not Screened - Medical Reason

Deceased

Select the **Screening Facility** from the drop-down. The options are **Birthing Center** or **Hospital**.

Locate the facility by clicking on the search icon. Type in the **Facility Name** using the % sign, which acts as the wildcard, and click **Search**. Then click **select** on the Facility Name.

| Lookup Performed Screening Fac     | llity             |             |             |
|------------------------------------|-------------------|-------------|-------------|
| Facility Name                      | Address           | City        |             |
| Asante Three Rivers Medical Center | 123 SW Any Street | Grants Pass | select      |
|                                    |                   | Total I     | Records : 1 |

Click **Save** after the data for the Hearing Screening has been entered.

| Hearing Screening             |                |                       |                              |
|-------------------------------|----------------|-----------------------|------------------------------|
| Was Hearing Test<br>Performed | Inpatient      | ~                     |                              |
| Test Date                     |                | JUL-12-2021           |                              |
| Test Results                  | Left Ear       | Pass 🗸                | Left Equipment Type A-ABR 🗸  |
|                               | Right Ear      | Pass 🗸                | Right Equipment Type A-ABR 🗸 |
| Screening Facility            | Hospital 🗸     |                       |                              |
| Facility Name                 |                | Facility NPI          |                              |
| Asante Three Rivers           | s Medical Cent | <b>Q 4</b> 1801891809 |                              |
|                               |                |                       | Save Clear Cancel            |

Once the hearing screening information has been saved, it can be changed by returning to the **Hearing Screening** page and selecting the **Edit** link.

| Icaning Surcenings   |                                            |                    |                                          |                                     |                             |                                                                      |           |  |  |
|----------------------|--------------------------------------------|--------------------|------------------------------------------|-------------------------------------|-----------------------------|----------------------------------------------------------------------|-----------|--|--|
| ID                   | Facility                                   |                    |                                          | Date E                              | ntered                      | Entered By                                                           | _         |  |  |
| 445183               | Early He                                   | aring Detection    | and Intervention                         | JUL-12                              | JUL-12-2021 Test Researcher |                                                                      |           |  |  |
| Το                   |                                            |                    |                                          |                                     |                             |                                                                      |           |  |  |
| New Scr<br>Hearing S | New Screening<br>Hearing Screening History |                    |                                          |                                     |                             |                                                                      |           |  |  |
| ID                   | Was Hearing<br>Test<br>Performed           | Entered By         | Facility                                 | Screening Facility                  | Test<br>Date                | Test Results                                                         | Status    |  |  |
| 445183               | Inpatient                                  | Test<br>Researcher | Early Hearing Detection and Intervention | Asante Three Rive<br>Medical Center | ers JUL-12<br>2021          | Left Ear: Pass<br>Equipment:A-Al<br>Right Ear:Pass<br>Equipment:A-Al | BR Active |  |  |
|                      | Total Records : 1                          |                    |                                          |                                     |                             |                                                                      |           |  |  |

### **Appendix 1: Glossary of Icons and Controls**

There are several different types of **icons** and **controls** used in **OVERS**. Many of these are industry-standard or universal controls that you may already be familiar with from using other programs and/or websites. Other controls are **OVERS** specific that you will not find anywhere else.

• Auto-populate Button – This is a control that can be clicked on using your mouse's left click button. This control is used in conjunction with a drop-down list to auto-fill information relevant to the entity selected within the drop-down list.

| 0            | Jar | ı  | ✔ 20 | •  | 0  |    |  |  |
|--------------|-----|----|------|----|----|----|--|--|
| Su           | Мо  | Tu | We   | Th | Fr | Sa |  |  |
|              | 1   | 2  | 3    | 4  | 5  | 6  |  |  |
| 7            | 8   | 9  | 10   | 11 | 12 | 13 |  |  |
| 14           | 15  | 16 | 17   | 18 | 19 | 20 |  |  |
| 21           | 22  | 23 | 24   | 25 | 26 | 27 |  |  |
| 28           | 29  | 30 | 31   |    |    |    |  |  |
| Today Cancel |     |    |      |    |    |    |  |  |

**Calendar Control**: This is an on-screen control containing several other controls. There are two drop-down lists, one for selecting the month and the other for selecting the year. The default calendar displayed will be for the current month and year with the current day displayed in blue. Clicking on any day of any date will cause that date to be displayed in the corresponding **Date Entry** text box using a MMM-DD-YYYY format.

Calendar Icon: This is an on-screen control that can be clicked on using your mouse's left click button. This icon is used in conjunction with Date Entry text boxes. Clicking on this icon will bring up the Calendar control that can be used to select a specific date.

| 😔 Validate Page | → Next | \Delta Clear | B Save | ් Returr |
|-----------------|--------|--------------|--------|----------|
|-----------------|--------|--------------|--------|----------|

- **Click Buttons**: These are universal controls that can be clicked on using your mouse's left click button. They are used to accept data inputs, save information to database and usually trigger the processing of underlying system code.

| Education |   | _ |
|-----------|---|---|
| Education | ~ |   |

**Drop-down Lists**: These are universal controls that can be selected from using your mouse's left click button. Clicking on the down-arrow button will cause a list of selectable options to drop-down. Clicking on any item in the list will select it and cause it to be displayed in the text box portion of the control.

8th grade or less; none 9th-12th grade, no diploma High School graduate or GED completed Some college credit, but no degree Associate's degree Bachelor's degree Master's Degree Doctorate or Professional degree Unknown Image: Iteraser loops are used in conjunction with Place Name lookup tools. If a facility was added to a record in error, selecting the Eraser icon will remove the facility name from the page.

**Fix** - **Fix Icons**: This is an on-screen icon that appears only in the **OVERS Validation Frame**. Clicking on this icon will send the cursor to an item containing invalid information so that it may be corrected.

• Search Icons will launch the Place Name lookup tool, shown below. Place Name lookups are used to Search for facilities such as Hospitals, Birthing Centers, Funeral Homes, etc.

| Lookup Performed Screening Facility |                   |             |        |  |  |  |  |  |
|-------------------------------------|-------------------|-------------|--------|--|--|--|--|--|
| Facility Name                       |                   | Search      |        |  |  |  |  |  |
| Facility Name                       | Address           | City        |        |  |  |  |  |  |
| Asante Three Rivers Medical Center  | 123 SW Any Street | Grants Pass | select |  |  |  |  |  |

- Validation Green Checkmark: This is a display-only icon. Clicking on it has no effect. This icon is used in the Birth Registration Menu and indicates that an OVERS information page contains valid information.
- Validation Red X: This is a display-only icon. Clicking on it has no effect. This icon is used in the Birth Registration Menu and indicates that an OVERS information page contains invalid information that must be corrected before certification will be allowed.
- Validation Yellow Circle: This is a display-only icon. Clicking on it has no effect. This icon is used in the Birth Registration Menu and indicates that an OVERS information page contains information that may be invalid and must be corrected or overridden before certification will be allowed.

## **Appendix 2: Usage and Common Conventions**

This appendix consists of useful tips and tricks to help you become a more efficient user of the **OVERS** application. These hints will actually help you with almost any Windows based application.

**1. Focus** – **Focus** determines which control on the page will receive the action. For example, if an empty text box has the focus then a flashing cursor will appear in the far left-hand side of the box and the box will have a darker outline. Anything you type will appear in the text box.

| Child         |               |              |      |
|---------------|---------------|--------------|------|
| Child's Name  |               |              |      |
| First         | Middle        | Other Middle | Last |
| Rebecca       |               |              | Test |
| Date of Birth | Time of Birth | Sex Child S  | SSN  |
| JUL-09-2021   |               | ✓ Female ✓   |      |

If a pre-filled textbox has the focus, then the text in that box will be highlighted. If you type here with the text highlighted, the current text will be deleted.

| Residence Address       |                       |             |              |            |         |              |
|-------------------------|-----------------------|-------------|--------------|------------|---------|--------------|
| Pre                     |                       |             | Street       |            | Post    | Apt #,       |
| Street Number Direction | al Street Name, Rural | Route, etc. | Designator   | Designator |         | Suite #,etc. |
| 123 🗸                   | Main                  |             | Street       | -          | ~       |              |
| City or Town            | County                | State       | Country      |            | Zip Coo | de           |
| Sandy                   | Clackamas             | Oregeon     | United State | es         |         |              |

If a **Checkbox** or **Radio Button** receives the focus, then a solid line will surround the control's label.

| Labu | л<br>Л                                                                                      |
|------|---------------------------------------------------------------------------------------------|
| Cha  | racteristics of Labor and Delivery (Check all that apply)                                   |
|      | Induction of labor                                                                          |
| ( 🗆  | Augmentation of labor                                                                       |
|      | Steroids (glucosteroids) for fetal lung maturation received by the mother prior to delivery |
|      | Antibiotics received by the mother during labor                                             |
|      | Clinical chorioamnionitis diagnosed during labor or maternal temperature >=38C (100.4F)     |

**2. Passing the Focus** There are two ways to pass the focus to a control: clicking on the control with your mouse or pressing the **Tab** key until the desired control is highlighted.

The most common way of placing the focus on a control is by clicking on the control with your mouse.

Learning to use **Tab** and **Shift +Tab** to pass the focus back and forth among the controls may be a faster way to move to fields in the record. Using **Tab** will advance the focus forwards. **Shift +Tab**, which is triggered by holding down the **Shift** key while pressing the **Tab** key, will pass the focus back to the previous control.

Every page is structured a little differently. Exactly where **Tab** and **Shift +Tab** sends the Focus will vary, but it should always advance you logically from one control to the next.

If a **Text Entry Box** has the **Focus**, then just start typing to fill in the box. **Note**: If the text entry box already contains text, then when it receives the focus that text will be highlighted. Anything typed while the text is highlighted will replace the old text.

If a **Checkbox** or **Radio Button** has the **Focus**, then pressing the spacebar will check or uncheck the control.

If a Drop-down List receives the Focus, then you have several options:

- Use the mouse to click on the down-arrow to reveal the list of selectable options. However, try to avoid using the mouse.
- If you know the first letter of the option you want to select then just type that letter. The focus will then shift down to the first option in the list beginning with that letter. If there are multiple selections beginning with that letter, then keep typing it until your desired option shows up. Then, **Tab** off of the list to save that selection.
- Use the **Up** and **Down Arrows** on your keyboard to scroll through the list of options. When the correct option is highlighted, use the **Tab** key to save that selection and move to the next control.
- Hold down the **Alt** key and press the **Down-Arrow** button on your keyboard to reveal the list. Then, using either your mouse or the **Up** and **Down Arrows**, make your selection and **Tab** off to the next control or hit the **Enter** button.

If a Click Button receives the focus you have two options:

- Use the Spacebar to "press" the button, or
- Use the Enter key to "press' the button

**3. Using Special Characters in OVERS -** The OVERS system will allow you to enter and search for names that contain common international letters.

Special characters can be typed by holding down the **Alt** key while also typing the 4- digit number code corresponding with the character. For instance, if you want to type the name Nuñez, you would first type the letters **N** and **u**. To type the ñ you would hold down the **Alt** key while typing the numbers 0241. Once you've typed the special character, you can complete the name by typing as usual.

The table below contains a complete list of the special characters recognized by OVERS with their corresponding keyboard codes.

| Code |          |   | Code     |   | Code     |   | Code     |
|------|----------|---|----------|---|----------|---|----------|
| Á    | Alt+0193 | Ê | Alt+0202 | Ñ | Alt+0209 | Ú | Alt+0218 |
| á    | Alt+0225 | ê | Alt+0234 | ñ | Alt+0241 | ú | Alt+0250 |
| Â    | Alt+0194 | Ë | Alt+0203 | Ó | Alt+0211 | Û | Alt+0219 |
| â    | Alt+0226 | ë | Alt+0235 | ó | Alt+0243 | û | Alt+0251 |
| Ä    | Alt+0196 | ĺ | Alt+0205 | Ô | Alt+0212 | Ü | Alt+0220 |
| ä    | Alt+0228 | í | Alt+0237 | ô | Alt+0244 | ü | Alt+0252 |
| Ã    | Alt+0195 | Î | Alt+0206 | Ö | Alt+0214 | Ý | Alt+0221 |
| ã    | Alt+0227 | î | Alt+0238 | ö | Alt+0246 | ý | Alt+0253 |
| É    | Alt+0201 | Ϊ | Alt+0207 | Õ | Alt+0213 | Ÿ | Alt+0159 |
| é    | Alt+0233 | ï | Alt+0239 | õ | Alt+0245 | ÿ | Alt+0255 |

# Appendix 3: Oregon Revised Statutes (ORS) for birth and fetal death

The Oregon Revised Statutes are cited only for your reference and are not quoted in their entirety nor verbatim. Please see the CHS website for the most current laws. They can be found at <u>https://www.oregonlegislature.gov/bills\_laws/ors/ors432.html</u>.

**432.088 Mandatory submission and registration of reports of live birth; persons required to report; rules.** (1) A report of live birth for each live birth that occurs in this state shall be submitted to the Center for Health Statistics, or as otherwise directed by the State Registrar of the Center for Health Statistics, within five calendar days after the live birth and shall be registered if the report has been completed and filed in accordance with this section. (2) The physician, institution or other person providing prenatal care related to a live birth shall provide prenatal care information as required by the state registrar by rule to the institution where the delivery is expected to occur not less than 30 calendar days prior to the expected delivery date.

(3) When a live birth occurs in an institution or en route to an institution, the person in charge of the institution or an authorized designee shall obtain all data required by the state registrar, prepare the report of live birth, certify either by signature or electronic signature that the child was born alive at the place and time and on the date stated and submit the report as described in subsection (1) of this section.

(4) In obtaining the information required for the report of live birth, an institution shall use information gathering procedures provided or approved by the state registrar. Institutions may establish procedures to transfer, electronically or otherwise, information required for the report from other sources, provided that the procedures are reviewed and approved by the state registrar prior to the implementation of the procedures to ensure that the information being transferred is the same as the information being requested.

(5)(a) When a live birth occurs outside an institution, the information for the report of live birth shall be submitted within five calendar days of the live birth in a format adopted by the state registrar by rule in the following order of priority:

(A) By an institution where the birth mother and child are examined, if examination occurs within 24 hours of the live birth;

(B) By a physician in attendance at the live birth;

(C) By a direct entry midwife licensed under ORS 687.405 to 687.495 in attendance at the live birth;

(D) By a person not described in subparagraphs (A) to (C) of this paragraph and not required by law to be licensed to practice midwifery who is registered with the Center for Health Statistics to submit reports of live birth and who was in attendance at the live birth; or

(E) By the father, the birth mother, any other parent or, in the absence or inability of any parent, the person in charge of the premises where the live birth occurred.

(b) The state registrar may establish by rule the manner of submitting the information for the report of live birth by a person described in paragraph (a)(D) of this subsection or a physician or licensed direct entry midwife who attends the birth of his or her own child, grandchild, niece or nephew.

(6) When a report of live birth is submitted that does not include the minimum acceptable documentation required by this section or any rules adopted under this section, or when the state registrar has cause to question the validity or adequacy of the documentation, the state registrar, in the state registrar's discretion, may refuse to register the live birth and shall enter an order to that effect stating the reasons for the action. The state registrar shall advise the applicant of the right to appeal under ORS 183.484.

(7) When a live birth occurs on a moving conveyance:

(a) Within the United States and the child is first removed from the conveyance in this state, the live birth shall be registered in this state and the place where it is first removed shall be considered the place of live birth.

(b) While in international waters or airspace or in a foreign country or its airspace and the child is first removed from the conveyance in this state, the birth shall be registered in this state but the report of live birth shall show the actual place of birth insofar as can be determined.

(8) For purposes of making a report of live birth and live birth registration, the woman who gives live birth is the birth mother. If a court of competent jurisdiction determines that a woman other than the birth mother is the biological or genetic mother, the court may order the state registrar to amend the record of live birth. The record of live birth shall then be placed under seal.

(9)(a) If the birth mother is married at the time of either conception or live birth, or within 300 days before the live birth, the name of the mother's spouse in a marriage shall be entered on the report of live birth as a parent of the child unless parentage has been determined otherwise by a court of competent jurisdiction.

(b) If the birth mother is not married at the time of either conception or live birth, or within 300 days before the live birth, the name of the other parent shall not be entered on the report of live birth unless a voluntary acknowledgment of paternity form or other form prescribed under ORS 432.098 is:

(A) Signed by the birth mother and the person to be named as the other parent; and

(B) Filed with the state registrar.

(c) If the birth mother is a partner in a domestic partnership registered by the state at the time of either conception or live birth, or between conception and live birth, the name of the birth mother's partner shall be entered on the report of live birth as a parent of the child, unless parentage has been determined otherwise by a court of competent jurisdiction.

(d) In any case in which paternity or parentage of a child is determined by a court of competent jurisdiction, or by an administrative determination of paternity or parentage, the Center for Health Statistics shall enter the name of each parent on the new record of live birth. The Center for Health Statistics shall change the surname of the child if so ordered by the court or, in a proceeding under ORS 25.550, by the administrator as defined in ORS 25.010.

(e) If a biological parent is not named on the report of live birth, information other than the identity of the biological parent may be entered on the report.

(10) A parent of the child, or other informant as determined by the state registrar by rule, shall verify the accuracy of the personal data to be entered on a report of live birth in time to permit submission of the report within the five calendar days of the live birth.

(11) A report of live birth submitted after five calendar days, but within one year after the date of live birth, shall be registered in the manner prescribed in this section. The record shall not be marked "Delayed."

(12) The state registrar may require additional evidence in support of the facts of live birth. [Formerly 432.206; 2014 c.45 §51; 2015 c.629 §50; 2017 c.651 §45]

**432.108 Report of live birth for child of unknown parentage.** (1) A person who assumes the custody of a child of unknown parentage shall report on a form and in a manner prescribed by the State Registrar of the Center for Health Statistics, within five calendar days of assuming custody, to the state registrar the following information:

- (a) The date and the city or county, or both, where the child was found.
- (b) Sex and approximate live birth date of child.
- (c) Name and address of the person or institution with whom the child has been placed for care.
- (d) Name given to the child by the custodian of the child.
- (e) Other data required by the state registrar.
- (2) The place where the child was found shall be entered as the place of live birth.

(3) Information submitted under this section shall constitute the report of live birth for the child.

(4) If the child is identified and a live birth registration is found or obtained, the report submitted under this section and the live birth registration resulting from that report shall be voided and placed under seal and shall not be subject to inspection except upon order of a court of competent jurisdiction or as provided by rule of the state registrar. [Formerly 432.430]

**432.113 Delayed reports of live birth; rules.** (1) When a report of live birth of a person born in this state has not been registered within one year after the date of birth, a delayed report of live birth may be submitted in accordance with rules of the State Registrar of the Center for Health Statistics. No delayed report shall be registered until the evidentiary requirements as specified by rule have been met.

(2) A certified copy issued as a result of a report of live birth submitted under this section shall indicate the delayed registration and show the date of the registration. The record of live birth shall contain a summary statement of the evidence submitted in support of the delayed registration.

(3) All delayed reports of live birth shall be processed and registered at the Center for Health Statistics.

(4) All certified copies of delayed registrations shall be issued by the state registrar.

(5) A delayed report of live birth may not be registered for a deceased person.

(6)(a) When an applicant does not submit the minimum documentation required by rule of the state registrar for delayed registration or when the state registrar has cause to question the validity or adequacy of the applicant's sworn statement or the documentary evidence, and if the deficiencies are not corrected, the state registrar, in the state registrar's discretion, may refuse to register the delayed report of live birth and shall enter an order to that effect stating the reasons for the action. The state registrar shall advise the applicant of the right to appeal under ORS 183.484.

(b) The state registrar by rule may provide for the dismissal of an application that is not actively prosecuted. [Formerly 432.140]

**432.143 Mandatory submission and registration of reports of fetal death; persons required to report; rules.** (1)(a) A report of each fetal death of 350 grams or more or, if the weight is unknown, of 20 completed weeks gestation or more, calculated from the date the last normal menstrual period began to the date of the delivery, that occurs in this state shall be submitted within five calendar days after the delivery to the Center for Health Statistics or as otherwise directed by the State Registrar of the Center for Health Statistics. The state registrar shall register the report of fetal death if it has been completed and submitted in accordance with this section and any rules adopted by the state registrar under this section.

(b) All induced terminations of pregnancy shall be reported in the manner prescribed in ORS 435.496 and shall not be reported as fetal deaths.

(2) When fetal death occurs in an institution or en route to an institution, the person in charge of the institution or an authorized designee shall obtain all data required by the state registrar, prepare the report of fetal death, certify by electronic signature that the information reported is accurate and complete and submit the report as described in subsection (1) of this section.

(3) In obtaining the information required for the report of fetal death, an institution shall use information gathering procedures provided or approved by the state registrar. Institutions may establish procedures to transfer, electronically or otherwise, information required for the report from other sources, provided that the procedures are reviewed and approved by the state registrar prior to the implementation of the procedures to ensure that the information being transferred is the same as the information being requested.

(4) If fetal death occurs outside an institution, the physician in attendance at or immediately after the delivery of the fetus shall prepare and submit the report of fetal death within five calendar days of the delivery in a format adopted by the state registrar by rule.

(5) If fetal death occurs outside an institution and without a physician in attendance at or immediately after the delivery of the fetus, or if inquiry is required by ORS chapter 146, the medical examiner in the jurisdiction where the fetal death occurred shall prepare and submit the report of fetal death within five calendar days of the delivery in a format adopted by the state registrar by rule. If the cause of fetal death is unknown or pending investigation, the cause shall be noted as such on the report of fetal death.

(6) When fetal death occurs in a moving conveyance within or outside the United States and the fetus is first removed from the conveyance in this state, the fetal death must be registered in this state and the place where the fetus is first removed shall be deemed the place of fetal death. The report of fetal death may note the actual location of fetal death insofar as it can be determined.

(7) When a fetus is found in this state and the place of delivery is unknown, the report of fetal death must indicate that the place where the fetus was found is the place of delivery.

(8) When a record of fetal death is amended, a notation indicating the record was amended must be shown on all certified copies of the record. The date of the amendment and the certified copy item that was amended must also be shown on all certified copies of the record. [Formerly 432.333]

**432.163 Extensions for submitting reports of death or fetal death.** Upon such conditions as the State Registrar of the Center for Health Statistics may prescribe to ensure compliance with the purposes of this chapter, by rule the state registrar may provide for the extension, not to exceed 60 days, of the periods prescribed in ORS 432.133, 432.143 and 432.158 for the submission of a report of death or fetal death and related documentation and for the obtaining of a permit for disposition of human remains in cases where compliance with the applicable prescribed period would result in undue hardship. [Formerly 432.327]